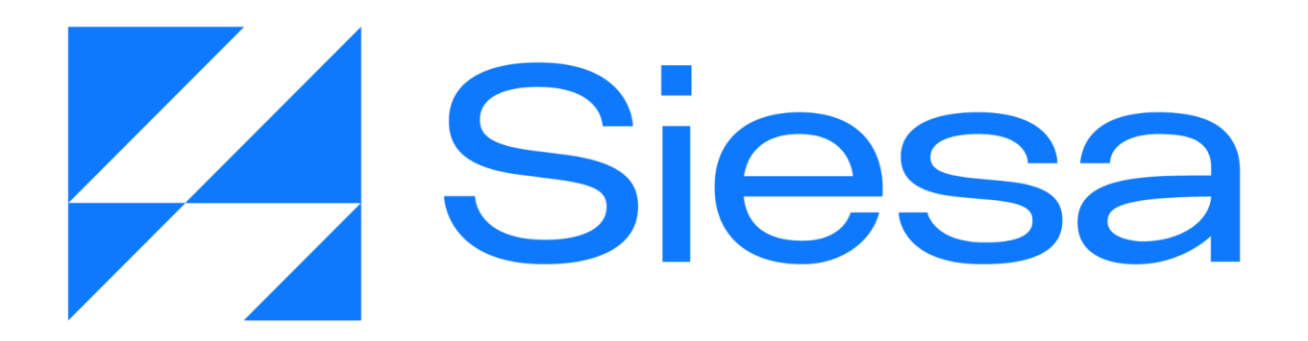

# CRM

Manual de Implementación del Sistema

Versión Documental 06/09/2023 Sistemas de Información Empresarial S.A. Cali - Colombia

## Tabla de Contenido

| Tabla de Contenido                                                       | 2  |
|--------------------------------------------------------------------------|----|
| Presentación de SIESA CRM                                                | 4  |
| Beneficios de SIESA CRM                                                  | 4  |
| Tecnología Utilizada en SIESA CRM                                        | 6  |
| Parametrización de SIESA CRM                                             | 7  |
| Configuración del Web Services (Opcional)                                | 7  |
| Sincronización de Listas CRM UnoEE                                       | 8  |
| Sincronización de Listas (Sales)                                         | 12 |
| Sincronización de Listas Enums para ítems                                | 17 |
| Parametrización de la Sincronización de Clientes (Terceros y Sucursales) | 21 |
| Sincronización de Clientes (Terceros y Sucursales)                       | 23 |
| Parametrización de la Sincronización de Los Campos del Módulo Clientes   | 28 |
| Sincronización de Los Campos del Módulo Clientes                         | 29 |
| Módulo Clientes                                                          | 30 |
| Importación de Clientes                                                  | 34 |
| Módulo Clientes Potenciales O Prospectos                                 | 36 |
| Parametrización para envío de Cliente Potencial al ERP                   | 40 |
| Módulo Contactos                                                         | 42 |
| Parametrización de la Conexión SMTP                                      | 46 |
| Módulo De Flujo De Trabajo                                               | 49 |
| Módulo de Plantillas De Correo                                           | 54 |
| Editor Unlayer                                                           | 54 |
| Panel de Herramientas de Contenido                                       | 57 |
| Editor edición estándar                                                  | 58 |
| Módulo Plantillas de Notificaciones                                      | 59 |
| Parametrización de Mailchimp                                             | 61 |
| Parametrización de Sigma Móvil                                           | 63 |
| Módulo de Campañas                                                       | 65 |
| Módulo De PQRS                                                           | 69 |
| Parametrización de la Sincronización de Ítems                            | 75 |
| Sincronización de ítems                                                  | 77 |
| Sincronización completa de ítems                                         | 78 |
| Sincronización actualizada de ítems                                      | 79 |
| Sincronización de precios del Ítem                                       | 81 |
| Sincronización completa de precios de ítems                              | 81 |
| Sincronización actualizada de precios ítems                              | 83 |
| Sincronización de fotos del Ítem                                         | 85 |
| Sincronización completa de fotos de ítems                                | 85 |
|                                                                          |    |

-

de

| Sincronización actualizada de fotos de ítems                         | 87  |
|----------------------------------------------------------------------|-----|
| Módulo de Ítems                                                      | 89  |
| Importación de ítems                                                 | 92  |
| Módulo de Oportunidades                                              | 94  |
| Parametrización del monitor de Oportunidades                         | 101 |
| Parametrización del Perfil de Venta                                  | 102 |
| Parametrización del módulo Cotizaciones                              | 125 |
| Módulo de Cotizaciones o Pedidos                                     | 133 |
| Módulo de Calendario                                                 | 140 |
| Parametrización del módulo de Calendario                             | 145 |
| Corrección y Evolucion del Presente Manual                           | 148 |
| Anexo 1: QUERY SERVICE - Prestación del Servicio de Consultas al ERP | 149 |
| ¿Qué es el Query Services?                                           | 149 |
| Beneficios de Query Services                                         | 149 |
| Consideraciones Previas a la Instalación de Query Services           | 149 |
| La Seguridad en Conexiones Basadas en Query Services                 | 150 |
| Proceso de Instalación de Query Services                             | 150 |
| Soporte a las conexiones Query Services                              | 151 |
| Grupo de Telegram                                                    | 152 |

## Presentación de SIESA CRM

Siesa CRM (**C**ustomer **R**elationship **M**anagement o Gestión de la Relación con el Cliente) es una solución web diseñada para respaldar a las empresas en la gestión eficaz de sus actividades de ventas, marketing y atención al cliente. Esta plataforma eleva la eficiencia operativa y la calidad del servicio al cliente al ofrecer una gama de herramientas y recursos que facilitan la toma de decisiones informadas en todas las áreas del negocio.

En otras palabras, Siesa CRM se presenta como una potente herramienta que capacita a las empresas para abordar sus procesos de ventas desde la fase de prospección hasta la gestión de pedidos. Además, brinda la capacidad de manejar eficazmente quejas, reclamos y solicitudes de los clientes. A través de su funcionalidad de comunicación interna, facilita la colaboración entre equipos y departamentos, fomentando una mayor cohesión organizativa.

## **Beneficios de SIESA CRM**

- GESTIÓN DE LA INFORMACIÓN DEL CLIENTE: Le permite a los colaboradores de la compañía conocer y organizar la información detallada de los clientes, como datos de contacto, información geográfica, interacciones, preferencias, historial de compras, etc; proporciando una vista completa y centralizada de cada cliente.
- AUTOMATIZACIÓN: La compañía automatizará tareas y procesos repetitivos comerciales, como el seguimiento de correos electrónicos, programación de recordatorios, seguimiento de oportunidades de ventas y asignación de tareas a los miembros del equipo.
- 3. **GESTIÓN DE VENTAS:** Los comerciales o vendedores de la compañía podrán rastrear las oportunidades de ventas, administrar el ciclo de ventas y realizar seguimiento a las conversiones de leads.
- 4. **SERVICIO AL CLIENTE:** Le permite a la compañía recibir las PQRS, permitiendo el seguimiento de problemas y solicitudes para brindar asistencia rápida y relevante.
- 5. **ANÁLISIS Y REPORTES:** Permite generar informes y reportes sobre métricas clave, como ventas, satisfacción del cliente y más. Estos informes ayudan en la toma de decisiones estratégicas.

## Tecnología Utilizada en SIESA CRM

#### LENGUAJES Y BASE DE DATOS:

SIESA CRM es una aplicación de software desarrollada con el lenguaje de programación Python, utilizando el Framework Django (<u>https://www.djangoproject.com/</u>) y para el almacenamiento de datos puede utilizar de manera comprobada las bases de datos SQL Server, Mariadb y PostgreSQL, aunque cuenta con un ODBC que en teoría permitirá almacenar datos en otros tipos de base de datos.

#### CONEXIONES:

Las conexiones que realiza SIESA CRM con el ERP Enterprise o SBS, que se logran a través de conexiones Web Services cuando el ERP/SBS está en la nube de SIESA o Query Services cuando el ERP/SBS se encuentra fuera de ella.

## Parametrización de SIESA CRM

Para realizar el proceso de implementación de SIESA CRM nos centramos en la parametrización del aplicativo para lograr su correcto funcionamiento. En este orden de ideas, explicaremos los módulos y campos necesarios.

#### Configuración del Web Services (Opcional)

La configuración del Web Services permite al aplicativo CRM conectarse con el ERP y establecer consultas de datos que serán presentadas a los proveedores. Si esta configuración es incorrecta, es posible que no se muestre información o que muestre información incorrecta si se está apuntando a una compañía o ambiente equivocado. Otras situaciones que pueden darse, son cuando se actualizan las credenciales de conexión en el Web Services pero no se actualizan en el aplicativo CRM, de la misma forma puede haber interrupción del servicio si el Web Services es actualizado o puesto en un servidor diferente al especificado en la parametrización.

**Ruta de Acceso:** Menú / Administración / Administrador Parámetros / Consultar / "WebService\_conf" / Editar

| = o 🏹 Siesa                        |                         |                  | Admin Siesa v       |
|------------------------------------|-------------------------|------------------|---------------------|
| Administrador Parametros - webserv | rice_conf               |                  | Cancelar Guardar    |
|                                    | Básico                  | Parametros       |                     |
| Nombre Conexión                    | Nombre de Usuario (ERP) | Contraseña (ERP) | Host<br>127.0018080 |
| Carpeta                            | SSL                     |                  |                     |
| 0.07 Segundos                      |                         |                  | Siesa               |

| Campo                      | Descripción                                                                                                    | Obligatorio |
|----------------------------|----------------------------------------------------------------------------------------------------|-------------|
| Nombre de<br>conexión      | Corresponde al nombre de la conexión Web Services suministrado por el área de Infraestructura de SIESA DIGITAL.             | Si          |
| Nombre de<br>usuario (ERP) | Corresponde al Nombre de Usuario de la conexión WebService suministrado por el área de Infraestructura de SIESA DIGITAL.    | Si          |
| Contraseña<br>(ERP)        | Corresponde a la Contraseña o Clave de la conexión WebService suministrada por el área de Infraestructura de SIESA DIGITAL. | Si          |
| Host-Anfitrión             | Corresponde a la URL o Dirección IP del servidor que provee la                                                              | Si          |

|         | conexión WebService.                                                                                                    |    |
|---------|----------------------------------------------------------------------------------------------------|----|
| Carpeta | La "Carpeta" es donde se aloja los programas del WebService, y su valor o definición es parte de la URL o Dirección IP de conexión, por ejemplo <u>http://169.45.230.131:8043/WSUNOEE/WSUNOEE.asmx?wdsl</u> , siendo WSUNOEE la carpeta.<br>Este valor es suministrado por el área de infraestructura de SIESA DIGITAL. | Si |
| SSL     | Indica si la conexión tiene cifrado SSL. (Sin embargo, se recomienda que todas las conexiones sean cifradas)                                                                                                    | No |

#### Sincronización de Listas CRM UnoEE

La Sincronización de Listas permite al Sistema CRM traerse del ERP datos esenciales como los Centros de Operación, unidades de negocio, planes y criterios de clasificación, los cuales son necesarios para configurar posteriormente los diferentes módulos del CRM.

**IMPORTANTE:** Para salir al aire y realizar el empalme con soporte del producto CRM, es necesario que en el ambiente de producción la sincronización de listas se deje activa, sin embargo, esta sincronización se debe ejecutar cada 24 horas o en la madrugada, para que así no se sature el servidor.

| = Q 🌠 Siesa                                     |          |         |             |         |                            |               |        | 🔺 (                       | admin admin ~ |
|-------------------------------------------------|----------|---------|-------------|---------|----------------------------|---------------|--------|---------------------------|---------------|
| Planificador                                    |          |         |             |         |                            |               |        |                           | + Nuevo       |
|                                                 |          | Búsqu   | ueda básica | Búsqueo | la avanzada                |               |        |                           |               |
| Nombre<br>LISTAS<br>Buscar Limpiar              | Función  |         |             |         |                            | Mis Elementos |        |                           |               |
| Acción - Ordenar por Nombre                     | Estado   | Tipo    | Container   | URL     | Función                    | Estado        | actual | Fecha de Sincronización   |               |
| Sincronización de Listas Enums para Items UnoEE | Inactivo | Funcion |             |         | items_sync_listas_enums    | En ejec       | ución  | 23 de Agosto de 2023 a    | las 13:31     |
| Sincronización de listas CRM UnoEE              | Inactivo | Funcion |             |         | crm_sync_listas_unoee_glot | bal En ejec   | ución  | 12 de Mayo de 2023 a las  | 08:30         |
| Sincronización de Listas (Sales)                | Activo   | Funcion |             |         | sales_sync_listas          | En ejec       | ución  | 15 de Junio de 2023 a las | 12:01         |
| Sincronización de Listas (AGR)                  | Inactivo | Funcion |             |         | agr_sync_listas            | No ejec       | utada  | 15 de Agosto de 2023 a la | as 15:13      |
| Mostrando registros 1 - 4 de 4<br>cos segunos   |          |         |             |         |                            |               |        |                           | Niesa 🤇       |

Ruta de Acceso: Menú / Administración / Planificador / Consultar

#### Seleccionar / Clic: "Sincronización de Listas CRM UnoEE"

| CRM            | - | Proceso | de | Formación | Consultores | у | Soporte |
|----------------|---|---------|----|-----------|-------------|---|---------|
| Pág.: 8 de 150 |   |         |    |           |             |   |         |

Accediendo a la sincronización, en la pestaña "Información Básica" se puede observar los datos configurados previamente en la instalación o por un usuario administrador. Haciendo click en editar se puede modificar la configuración.

**IMPORTANTE**: También es posible observar las ejecuciones que se han realizado accediendo a la pestaña "Ejecuciones" la cual se explica más adelante.

| = q 🎽 Siesa                                  |                   |                                                              |                                |                  |          |          | A (              | admin admin ~  |
|----------------------------------------------|-------------------|--------------------------------------------------------------|--------------------------------|------------------|----------|----------|------------------|----------------|
| Planificador - Sincronización de listas CR   | M UnoEE           |                                                              |                                | +Nuevo Auditoria | a Editar | Eliminar | Ver Planificador | Ejecutar Ahora |
| → Sincronización de listas CRM Uno           |                   |                                                              |                                |                  |          |          |                  |                |
|                                              |                   | Información Basica                                           | a Ejecuciones                  |                  |          |          |                  |                |
| Nombre<br>Sincronización de listas CRM UnoEE |                   | Estado<br>Inactivo                                           |                                | Específico       |          |          |                  |                |
| <b>Tipo</b><br>Funcion                       |                   | Función<br>crm_sync_listas_unoee_global                      |                                | Container        |          |          |                  |                |
| URL                                          |                   | Minutos<br>30                                                | Horas<br>1                     | Dias del Mes     |          |          |                  |                |
| Meses                                        | Dias de la Semana |                                                              | Formato Cron<br>*/30 */1 * * * |                  |          |          |                  |                |
| Estado actual<br>En ejecución                |                   | <b>Siguiente ejecución</b><br>12 de Mayo de 2023 a las 08:30 |                                |                  |          |          |                  |                |
| 0.33 Reports                                 |                   |                                                              |                                |                  |          |          |                  | Siesa          |

| Campo      | Descripción                                                                                                    | Obligatorio |
|------------|----------------------------------------------------------------------------------------------------|-------------|
| Nombre     | Corresponde al nombre establecido para la tarea en el Módulo<br>Planificador. En este caso la tarea es llamada Sincronización de Listas<br>CRM UnoEE.                                                                                                    | Si          |
|            | <b>IMPORTANTE</b> : Esta tarea viene creada desde la instalación.                                                                                                    |             |
| Estado     | Indica si la tarea planificada se realizará de forma automática o no. Si el<br>estado es Activo, entonces, su ejecución se realizará de manera<br>programada con la frecuencia definida en los campos Minutos, Horas,<br>Días del Mes, Meses, Días de la Semana o Formato Cron. | Si          |
|            | <b>IMPORTANTE:</b> En caso de que la tarea se encuentre en Estado<br>"Inactivo", y si se necesita ejecutarla, entonces puede hacerse de<br>manera manual haciendo Clic en la opción de menú Ejecutar Ahora.                                                                     |             |
| Específico | Activar este check, le permite al administrador del sistema, poder configurar con exactitud la periodicidad de la tarea. Teniendo en cuenta                                                                                                    | No          |

-

de

|         | la captura de pantalla anterior explicaremos lo que significa la periodicidad con y sin el check.                                                                                                    |    |
|---------|----------------------------------------------------------------------------------------------------|----|
|         | Cuando el campo "Específico" está marcado, significa que la tarea se<br>ejecutará de manera periódica a la 1:30 am de todos los días del mes,<br>de todos los meses y días de la semana.                                                                      |    |
|         | Cuando el campo Específico No está marcado, significa que la tarea se ejecutará de manera periódica cada hora y media de todos los días del mes, de todos los meses y días de la semana.                                                                      |    |
| Тіро    | Indica si la tarea a ejecutar por el planificador, corresponde a una<br>"función" propia del sistema o a una "URL" que ejecute una determinada<br>acción.                                                                                                    | Si |
| Función | Este campo permite seleccionar una de las funciones disponibles del sistema para planificar.                                                                                                    | Si |
|         | Por ejemplo: en la captura de pantalla anterior, el usuario escogió la función "crm_sync_listas_unoee_global" que corresponde a la función "CRM: Sincronización completa de listas UnoEE" cuando se busca en la lista desplegable en modo edición del módulo. |    |
| URL     | Permite al usuario administrador, definir una URL que ejecutará una acción necesaria para el sistema.                                                                                                    | No |
| Minutos | Controla cada cuantos minutos o en qué minuto será ejecutada la tarea,<br>lo anterior dependerá del campo específico.                                                                                                    | Si |
|         | Los valores van de 0 a 59. Usar "*" significa que la tarea se ejecutará cada minuto.                                                                                                    |    |
|         | <b>IMPORTANTE</b> : Para el caso del producto CRM, se recomienda que esta sincronización se ejecute a la 1 AM, por lo tanto, en este campo se debe configurar el número "0".                                                                                  |    |
| Horas   | Controla cada cuantas horas o en qué hora será ejecutada la tarea, lo anterior dependerá del campo específico.                                                                                                    | Si |
|         | Los valores, se establecen en formato 24H y van desde las 0 horas hasta las 23. Usar "*" significa que la tarea será ejecutada cada hora.                                                                                                    |    |
|         | <b>IMPORTANTE</b> : Para el caso del producto CRM, se recomienda que esta sincronización se ejecute a la 1 AM, por lo tanto, en este campo se debe                                                                                                    |    |

|                        | configurar el número "1".                                                                                                    |    |
|------------------------|----------------------------------------------------------------------------------------------------|----|
| Días del mes           | Indica el día del mes en el que será ejecutada la tarea. Los valores van<br>de 1 a 31. Usar "*" significa que la tarea será ejecutada todos los días del<br>mes.                                                                                                    | Si |
|                        | <b>IMPORTANTE</b> : Para el caso del producto CRM, se recomienda que esta sincronización se ejecute a la 1 AM, por lo tanto, en este campo se debe configurar el número "*".                                                                                         |    |
| Meses                  | Corresponde al mes en el que será ejecutada la tarea. Los valores van desde Enero hasta Diciembre. Usar "*" significa que la tarea se ejecutará todos los meses.                                                                                                    | Si |
|                        | <b>IMPORTANTE</b> : Para el caso del producto CRM, se recomienda que esta sincronización se ejecute a la 1 AM, por lo tanto, en este campo se debe configurar el número "1".                                                                                         |    |
| Días de la<br>semana   | Indica el día de la semana en que la tarea será ejecutada. Los valores van desde Lunes hasta Domingo. Usar "*" significa que la tarea será ejecutada todos los días de la semana.                                                                                    | Si |
|                        | <b>IMPORTANTE</b> : Para el caso del producto CRM, se recomienda que esta sincronización se ejecute a la 1 AM, por lo tanto, en este campo se debe configurar el número "1".                                                                                         |    |
| Formato Cron           | Es un campo que solo podrá ver el usuario administrador, una vez grabe<br>la parametrización en el módulo, teniendo en cuenta que es un campo no<br>editable.                                                                                                    | No |
|                        | Este formato es la representación de la frecuencia de ejecución de una<br>tarea programada. Generalmente el Formato Cron es muy usado en los<br>sistemas Linux para las tareas programadas con base en los minutos,<br>horas, días del mes, mes y días de la semana. |    |
| Estado Actual          | Este campo sólo lo podrá ver el usuario administrador, una vez sea guardada la configuración, representando el estado actual de la tarea.                                                                                                    | No |
| Siguiente<br>ejecución | Es un campo que solo podrá ver el usuario administrador, una vez sea<br>guardada la configuración de la tarea. Este campo permite visualizar la<br>siguiente fecha de ejecución de la tarea.                                                                         | No |

Para conocer más sobre el formato CRON y algunos ejemplos de configuración sugerimos visitar los siguientes enlaces de referencia:

-

de

https://cron.help/ https://cron.help/questions https://cron.help/examples

Una vez guardada la parametrización de este módulo, y ejecutada al consultarlo el sistema nos muestra la pestaña de Ejecuciones, la cual es un Log de las ejecuciones planificadas.

| = o, 🏹 Siesa                                                                |                                |                                     |               |            |          | A (              | admin admin ~      |
|-----------------------------------------------------------------------------|--------------------------------|-------------------------------------|---------------|------------|----------|------------------|--------------------|
| Planificador - Sincronización de listas CRM UnoEE                           | +                              | Nuevo                               | Auditoria     | Editar     | Eliminar | Ver Planificador | Ejecutar Ahora     |
| → Sincronización de listas CRM Uno → Sincronización de listas CRM Uno → Sin | ncronización de listas CRM Uno |                                     |               |            |          |                  |                    |
|                                                                             | Información Basica Ejecuciones |                                     |               |            |          |                  |                    |
|                                                                             |                                |                                     |               |            |          |                  |                    |
| Estado                                                                      | Hora de ejecución              | Mensaje                             |               |            |          |                  |                    |
| Execution                                                                   | 2023-08-23 08:46:51:AM         | Ejecución manual iniciada por admin |               |            |          |                  |                    |
| Execution                                                                   | 2023-08-11 05:02:57:PM         | Ejecución manual iniciada por admin |               |            |          |                  |                    |
| Execution                                                                   | 2023-06-28 07:51:02:AM         | Ejecución manual iniciada por admin |               |            |          |                  |                    |
| Execution                                                                   | 2023-06-28 07:49:40:AM         | Ejecución                           | n manual inic | iada por a | dmin     |                  |                    |
|                                                                             |                                |                                     |               |            |          |                  |                    |
|                                                                             |                                |                                     |               |            |          |                  |                    |
|                                                                             |                                |                                     |               |            |          |                  |                    |
|                                                                             |                                |                                     |               |            |          |                  |                    |
| I I I II registros por página                                               |                                |                                     |               |            |          |                  | 1 <u>-</u> 10 de 4 |

### Sincronización de Listas (Sales)

La Sincronización de Listas Sales permite al Sistema CRM traerse del ERP datos esenciales como bodegas, centros de costo y listas de precio, los cuales son necesarios para configurar posteriormente módulos como cotizaciones.

**IMPORTANTE:** Para salir al aire y realizar el empalme con soporte del producto CRM, es necesario que en el ambiente de producción la sincronización de listas sales se deje activa, sin embargo, esta sincronización se debe ejecutar cada 24 horas o en la madrugada, para que así no se sature el servidor.

Ruta de Acceso: Menú / Administración / Planificador / Consultar

de

| = Q 🎽 Siesa                                   |                    |                |                         |                    | 🐥 🅠 admin admin v                |
|-----------------------------------------------|--------------------|----------------|-------------------------|--------------------|----------------------------------|
| Planificador                                  |                    |                |                         |                    | + Nuevo                          |
| → Planificador                                |                    | Búsqueda básic | Búsqueda avanzada       |                    |                                  |
| Nombre                                        | Función            |                |                         | Mis Elementos      |                                  |
| Buscar Limpiar                                |                    |                |                         |                    |                                  |
| Crdenar por                                   |                    |                |                         |                    |                                  |
| Nombre                                        | Estado             | Tipo Contain   | er URL Función          | Estado actual      | Fecha de Sincronización          |
| Sincronización de Listas Enums para It        | ems UnoEE Inactivo | Funcion        | items_sync_listas_enums | En ejecución       | 23 de Agosto de 2023 a las 13:31 |
| Sincronización de listas CRM UnoEE            | Inactivo           | Funcion        | crm_sync_listas_unoee_g | lobal En ejecución | 12 de Mayo de 2023 a las 08:30   |
| Sincronización de Listas (Sales)              | Activo             | Funcion        | sales_sync_listas       | En ejecución       | 15 de Junio de 2023 a las 12:01  |
| Sincronización de Listas (AGR)                | Inactivo           | Funcion        | agr_sync_listas         | No ejecutada       | 15 de Agosto de 2023 a las 15:13 |
| Mostrando registros 1 - 4 de 4<br>018 tegados |                    |                |                         |                    | Siesa                            |

#### Seleccionar / Clic: "Sincronización de Listas (Sales)"

Accediendo a la sincronización, en la pestaña "Información Básica" se puede observar los datos configurados previamente en la instalación o por un usuario administrador. Haciendo click en editar se puede modificar la configuración.

| = o 🏹 Siesa                                |                                                 |                                                               |              |  |            |        |          | 🔺 🥠              | admin admin ~  |
|--------------------------------------------|-------------------------------------------------|---------------------------------------------------------------|--------------|--|------------|--------|----------|------------------|----------------|
| Planificador - Sincronización de Listas    | Planificador - Sincronización de Listas (Sales) |                                                               |              |  | Auditoria  | Editar | Eliminar | Ver Planificador | Ejecutar Ahora |
| → Sincronización de Listas (Sales)         |                                                 |                                                               |              |  |            |        |          |                  |                |
|                                            |                                                 | Información Basica                                            | Ejecuciones  |  |            |        |          |                  |                |
| Nombre<br>Sincronización de Listas (Sales) |                                                 | <b>Estado</b><br>Activo                                       |              |  | Específic  | D      |          |                  |                |
| <b>Tipo</b><br>Funcion                     |                                                 | Función<br>sales_sync_listas                                  |              |  | Containe   | r      |          |                  |                |
| URL                                        |                                                 | Minutos<br>1                                                  | Horas<br>*   |  | Dias del M | les    |          |                  |                |
| Meses                                      | Dias de la Semana                               | a                                                             | Formato Cron |  |            |        |          |                  |                |
|                                            | •                                               |                                                               | */1 * * * *  |  |            |        |          |                  |                |
| Estado actual<br>En ejecución              |                                                 | <b>Siguiente ejecución</b><br>15 de Junio de 2023 a las 12:01 |              |  |            |        |          |                  |                |
| 0.28 Segundas                              |                                                 |                                                               |              |  |            |        |          |                  | Siesa          |
|                                            |                                                 |                                                               |              |  |            |        |          |                  |                |

| Campo      | Descripción                                                                                                    | Obligatorio |
|------------|----------------------------------------------------------------------------------------------------|-------------|
| Nombre     | Corresponde al nombre establecido para la tarea en el Módulo<br>Planificador. En este caso la tarea es llamada Sincronización de Listas<br>(Sales). Este nombre viene desde instalación                                                                                | Si          |
| Estado     | Indica si la tarea planificada se realizará de forma automática o no. Si el estado es Activo, entonces, su ejecución se realizará de manera programada con la frecuencia definida en los campos Minutos, Horas, Días del Mes, Meses, Días de la Semana o Formato Cron. | Si          |
|            | <b>IMPORTANTE:</b> En caso de que la tarea se encuentre en Estado<br>"Inactivo", y si se necesita ejecutarla, entonces puede hacerse de<br>manera manual haciendo Clic en la opción de menú Ejecutar Ahora.                                                            |             |
| Específico | Activar este check, le permite al administrador del sistema, poder<br>configurar con exactitud la periodicidad de la tarea. Teniendo en cuenta<br>la captura de pantalla anterior explicaremos lo que significa la<br>periodicidad con y sin el check.                 | No          |
|            | Cuando el campo "Específico" está marcado, significa que la tarea se ejecutará de manera periódica a la 1:30 am de todos los días del mes, de todos los meses y días de la semana.                                                                                     |             |
|            | Cuando el campo Específico No está marcado, significa que la tarea se<br>ejecutará de manera periódica cada hora y media de todos los días del<br>mes, de todos los meses y días de la semana.                                                                         |             |
| Тіро       | Indica si la tarea a ejecutar por el planificador, corresponde a una<br>"función" propia del sistema o a una "URL" que ejecute una determinada<br>acción.                                                                                                    | Si          |
| Función    | Este campo permite seleccionar una de las funciones disponibles del sistema para planificar.                                                                                                    | Si          |
|            | Por ejemplo: en la captura de pantalla anterior, el usuario escogió la función "sales_sync_listas" que corresponde a la función "CRM: Sincronización de Listas (Sales)" cuando se busca en la lista desplegable en modo edición del módulo.                            |             |
| URL        | Permite al usuario administrador, definir una URL que ejecutará una acción necesaria para el sistema.                                                                                                    | No          |
| Minutos    | Controla cada cuantos minutos o en qué minuto será ejecutada la tarea,<br>lo anterior dependerá del campo específico.                                                                                                    | Si          |

|                      | Los valores van de 0 a 59. Usar "*" significa que la tarea se ejecutará cada minuto.<br>IMPORTANTE: Para el caso del producto CRM, se recomienda que esta sincronización se ejecute a la 1 AM, por lo tanto, en este campo se debe configurar el número "0".                                                                                                    |    |
|----------------------|----------------------------------------------------------------------------------------------------|----|
| Horas                | Controla cada cuantas horas o en qué hora será ejecutada la tarea, lo<br>anterior dependerá del campo específico.<br>Los valores, se establecen en formato 24H y van desde las 0 horas hasta<br>las 23. Usar "*" significa que la tarea será ejecutada cada hora.<br><b>IMPORTANTE</b> : Para el caso del producto CRM, se recomienda que esta<br>sincronización se ejecute a la 1 AM, por lo tanto, en este campo se debe<br>configurar el número "1". | Si |
| Días del mes         | Indica el día del mes en el que será ejecutada la tarea. Los valores van<br>de 1 a 31. Usar "*" significa que la tarea será ejecutada todos los días del<br>mes.<br>IMPORTANTE: Para el caso del producto CRM, se recomienda que esta<br>sincronización se ejecute a la 1 AM, por lo tanto, en este campo se debe<br>configurar el número "*".                                                                                                    | Si |
| Meses                | Corresponde al mes en el que será ejecutada la tarea. Los valores van<br>desde Enero hasta Diciembre. Usar "*" significa que la tarea se ejecutará<br>todos los meses.<br>IMPORTANTE: Para el caso del producto CRM, se recomienda que esta<br>sincronización se ejecute a la 1 AM, por lo tanto, en este campo se debe<br>configurar el número "1".                                                                                                    | Si |
| Días de la<br>semana | Indica el día de la semana en que la tarea será ejecutada. Los valores<br>van desde Lunes hasta Domingo. Usar "*" significa que la tarea será<br>ejecutada todos los días de la semana.<br>IMPORTANTE: Para el caso del producto CRM, se recomienda que esta<br>sincronización se ejecute a la 1 AM, por lo tanto, en este campo se debe<br>configurar el número "1".                                                                                   | Si |
| Formato Cron         | Es un campo que solo podrá ver el usuario administrador, una vez grabe<br>la parametrización en el módulo, teniendo en cuenta que es un campo no                                                                                                    | No |

|                        | editable.<br>Este formato es la representación de la frecuencia de ejecución de una<br>tarea programada. Generalmente el Formato Cron es muy usado en los<br>sistemas Linux para las tareas programadas con base en los minutos, |    |
|------------------------|----------------------------------------------------------------------------------------------------|----|
|                        | horas, días del mes, mes y días de la semana.                                                                                                    |    |
| Estado Actual          | Este campo sólo lo podrá ver el usuario administrador, una vez sea guardada la configuración, representando el estado actual de la tarea.                                                                                        | No |
| Siguiente<br>ejecución | Es un campo que solo podrá ver el usuario administrador, una vez sea<br>guardada la configuración de la tarea. Este campo permite visualizar la<br>siguiente fecha de ejecución de la tarea.                                     | No |

Para conocer más sobre el formato CRON y algunos ejemplos de configuración sugerimos visitar los siguientes enlaces de referencia:

https://cron.help/ https://cron.help/questions https://cron.help/examples

Una vez guardada la parametrización de este módulo, y ejecutada al consultarlo el sistema nos muestra la pestaña de Ejecuciones, la cual es un Log de las ejecuciones planificadas.

| = q 🏳 Siesa                                                               |                                                                       |                                     |                                     |                                     |             | 🔺 🌘              | admin admin ~     |
|---------------------------------------------------------------------------|-----------------------------------------------------------------------|-------------------------------------|-------------------------------------|-------------------------------------|-------------|------------------|-------------------|
| Planificador - Sincronización de Listas (Sales)                           |                                                                       | + Nuevo                             | Auditoria                           | Editar                              | Eliminar    | Ver Planificador | Ejecutar Ahora    |
| → Sincronización de Listas (Sales) → Sincronización de Listas (Sales) (E. | → Sincronización de Listas (Sales)     Información Basica Ejecuciones |                                     |                                     |                                     |             |                  |                   |
| Estado                                                                    | Hora de ejecución                                                     |                                     | Mensaje                             |                                     |             |                  |                   |
| Execution                                                                 | 2023-08-23 10:20:11:AM                                                | 2023-08-23 10:20:11:AM              |                                     | Ejecución manual iniciada por admin |             |                  |                   |
| Execution                                                                 | 2023-08-23 10:17:09:AM                                                |                                     | Ejecución manual iniciada por admin |                                     |             |                  |                   |
| Execution                                                                 | 2023-08-23 10:13:03:AM                                                |                                     | Ejecución manual iniciada por admin |                                     |             |                  |                   |
| Execution                                                                 | 2023-08-23 08:47:01:AM                                                |                                     | Ejecución manual iniciada por admin |                                     |             |                  |                   |
| Execution                                                                 | 2023-06-29 07:32:45:AM                                                |                                     | Ejecución manual iniciada por admin |                                     |             |                  |                   |
| Execution                                                                 | 2023-06-28 04:33:42:PM                                                |                                     | Ejecución m                         | anual inici                         | ada por adm | in               |                   |
| Execution                                                                 | 2023-06-28 07:51:20:AM                                                |                                     | Ejecución manual iniciada por admin |                                     |             |                  |                   |
| Execution 2023-06-23 01:59:20:PM                                          |                                                                       | Ejecución manual iniciada por admin |                                     |                                     |             |                  |                   |
| Execution                                                                 | 2023-06-15 11:58:44:AM                                                |                                     | Ejecución m                         | anual inici                         | ada por adm | in               |                   |
|                                                                           |                                                                       |                                     |                                     |                                     |             |                  |                   |
| I I ► I 10 Y registros por página                                         |                                                                       |                                     |                                     |                                     |             |                  | 1 <u></u> 10 de 9 |

-

de

### Sincronización de Listas Enums para ítems

La Sincronización de Listas Enums para ítems permite al Sistema CRM traerse del ERP datos esenciales como tipos de inventarios y planes y criterios clasificadores de los ítems que son necesarios para configurar posteriormente la parametrización de la sincronización de ítems.

**IMPORTANTE:** Para salir al aire y realizar el empalme con soporte del producto CRM, es necesario que en el ambiente de producción la sincronización de listas Enums para ítems se deje activa, sin embargo, esta sincronización se debe ejecutar cada 24 horas o en la madrugada, para que así no se sature el servidor.

| = o 🎽 Siesa                               |                                        |                                       |                              | admin admin v                    |
|-------------------------------------------|----------------------------------------|---------------------------------------|------------------------------|----------------------------------|
| Planificador                              |                                        |                                       |                              | + Nuevo                          |
| → Planificador → Sincronizació            | n de Listas Enums p → Planífi<br>Búsqu | cador<br>eda básica Búsqueda avanzada |                              |                                  |
| Nombre<br>LISTAS                          | Función                                |                                       | Mis Elementos                |                                  |
| Buscar Limpiar                            |                                        |                                       |                              |                                  |
| □ - Acción - Ordenar por<br>Nombre        | Estado Tipo                            | Container URL Función                 | Estado actual                | Fecha de Sincronización          |
| Sincronización de Listas Enums para Items | UnoEE Inactivo Funcion                 | items_sync_li                         | stas_enums En ejecución      | 23 de Agosto de 2023 a las 13:31 |
| Sincronización de listas CRM UnoEE        | Inactivo Funcion                       | crm_sync_list                         | as_unoee_global En ejecución | 12 de Mayo de 2023 a las 08:30   |
| Sincronización de Listas (Sales)          | Activo Funcion                         | sales_sync_lis                        | stas En ejecución            | 15 de Junio de 2023 a las 12:01  |
| Sincronización de Listas (AGR)            | Inactivo Funcion                       | agr_sync_lista                        | as No ejecutada              | 15 de Agosto de 2023 a las 15:13 |

Ruta de Acceso: Menú / Administración / Planificador / Consultar

Seleccionar / Clic: "Sincronización de Listas Enums para Items UnoEE"

Accediendo a la sincronización, en la pestaña "Información Básica" se puede observar los datos configurados previamente en la instalación o por un usuario administrador. Haciendo click en editar se puede modificar la configuración.

**IMPORTANTE**: También es posible observar las ejecuciones que se han realizado accediendo a la pestaña "Ejecuciones" la cual se explica más adelante.

de

| = α 🎽 Siesa                                               |                                                     |                                           |                 |                  | 🔺 🥼            | admin admin ~ |
|-----------------------------------------------------------|-----------------------------------------------------|-------------------------------------------|-----------------|------------------|----------------|---------------|
| Planificador - Sincronización de Lista                    |                                                     | + Nuevo Auditoria                         | Editar Eliminar | Ver Planificador | Ejecutar Ahora |               |
| → Planificador → Sincronización                           | de Listas Enums p → Planificador<br>Información     | → Sincronización de<br>Basica Ejecuciones | Listas Enums p  |                  |                |               |
| Nombre<br>Sincronización de Listas Enums para Items UnoEE | <b>Estado</b><br>Inactivo                           |                                           | Específico      | ,                |                |               |
| <b>Tipo</b><br>Funcion                                    | Función<br>items_sync_listas_enums                  |                                           | Container       |                  |                |               |
| URL                                                       | Minutos<br>*                                        | Horas<br>1                                | Dias del M      | les              |                |               |
| Meses                                                     | Dias de la Semana<br>•                              | Formato Cron<br>* */1 * * *               |                 |                  |                |               |
| Estado actual<br>En ejecución                             | Siguiente ejecución<br>23 de Agosto de 2023 a las 1 | 3:31                                      |                 |                  |                |               |
| 07 Begindes                                               |                                                     |                                           |                 |                  |                | Siesa 🖌       |

| Class |
|-------|
| Siesa |
| 0.000 |

| Campo      | Descripción                                                                                                    | Obligatorio |
|------------|----------------------------------------------------------------------------------------------------|-------------|
| Nombre     | Corresponde al nombre establecido para la tarea en el Módulo<br>Planificador. En este caso la tarea es llamada Sincronización de Listas<br>Enums para ítems unoee.                                                                                                    | Si          |
|            | IMPORTANTE: Esta tarea viene creada desde la instalación.                                                                                                    |             |
| Estado     | <ul> <li>Indica si la tarea planificada se realizará de forma automática o no. Si el estado es Activo, entonces, su ejecución se realizará de manera programada con la frecuencia definida en los campos Minutos, Horas, Días del Mes, Meses, Días de la Semana o Formato Cron.</li> <li><b>IMPORTANTE:</b> En caso de que la tarea se encuentre en Estado "Inactivo", y si se necesita ejecutarla, entonces puede hacerse de manera manual haciendo Clic en la opción de menú Ejecutar Ahora.</li> </ul> | Si          |
| Específico | Activar este check, le permite al administrador del sistema, poder<br>configurar con exactitud la periodicidad de la tarea. Teniendo en cuenta<br>la captura de pantalla anterior explicaremos lo que significa la<br>periodicidad con y sin el check.<br>Cuando el campo "Específico" está marcado, significa que la tarea se<br>ejecutará de manera periódica a la 1:30 am de todos los días del mes,                                                                                                   | No          |

de

|              | de todos los meses y días de la semana.                                                                                                    |    |
|--------------|----------------------------------------------------------------------------------------------------|----|
|              | Cuando el campo Específico No está marcado, significa que la tarea se<br>ejecutará de manera periódica cada hora y media de todos los días del<br>mes, de todos los meses y días de la semana.                                                       |    |
| Тіро         | Indica si la tarea a ejecutar por el planificador, corresponde a una "función" propia del sistema o a una "URL" que ejecute una determinada acción.                                                                                                  | Si |
| Función      | Este campo permite seleccionar una de las funciones disponibles del sistema para planificar.                                                                                                    | Si |
|              | Por ejemplo: en la captura de pantalla anterior, el usuario escogió la función "items_sync_listas_enums" que corresponde a la función "Items: Sincronización listas enums UnoEE" cuando se busca en la lista desplegable en modo edición del módulo. |    |
| URL          | Permite al usuario administrador, definir una URL que ejecutará una acción necesaria para el sistema.                                                                                                    | No |
| Minutos      | Controla cada cuantos minutos o en qué minuto será ejecutada la tarea, lo anterior dependerá del campo específico.                                                                                                    | Si |
|              | Los valores van de 0 a 59. Usar "*" significa que la tarea se ejecutará cada minuto.                                                                                                    |    |
|              | <b>IMPORTANTE</b> : Para el caso del producto CRM, se recomienda que esta sincronización se ejecute a la 1 AM, por lo tanto, en este campo se debe configurar el número "0".                                                                         |    |
| Horas        | Controla cada cuantas horas o en qué hora será ejecutada la tarea, lo anterior dependerá del campo específico.                                                                                                    | Si |
|              | Los valores, se establecen en formato 24H y van desde las 0 horas hasta las 23. Usar "*" significa que la tarea será ejecutada cada hora.                                                                                                    |    |
|              | <b>IMPORTANTE</b> : Para el caso del producto CRM, se recomienda que esta sincronización se ejecute a la 1 AM, por lo tanto, en este campo se debe configurar el número "1".                                                                         |    |
| Días del mes | Indica el día del mes en el que será ejecutada la tarea. Los valores van<br>de 1 a 31. Usar "*" significa que la tarea será ejecutada todos los días del<br>mes.                                                                                     | Si |

|                        | IMPORTANTE: Para el caso del producto CRM, se recomienda que esta<br>sincronización se ejecute a la 1 AM, por lo tanto, en este campo se debe<br>configurar el número "*".                                                                                           |    |
|------------------------|----------------------------------------------------------------------------------------------------|----|
| Meses                  | Corresponde al mes en el que será ejecutada la tarea. Los valores van desde Enero hasta Diciembre. Usar "*" significa que la tarea se ejecutará todos los meses.                                                                                                    | Si |
|                        | <b>IMPORTANTE</b> : Para el caso del producto CRM, se recomienda que esta sincronización se ejecute a la 1 AM, por lo tanto, en este campo se debe configurar el número "1".                                                                                         |    |
| Días de la<br>semana   | Indica el día de la semana en que la tarea será ejecutada. Los valores van desde Lunes hasta Domingo. Usar "*" significa que la tarea será ejecutada todos los días de la semana.                                                                                    | Si |
|                        | <b>IMPORTANTE</b> : Para el caso del producto CRM, se recomienda que esta sincronización se ejecute a la 1 AM, por lo tanto, en este campo se debe configurar el número "1".                                                                                         |    |
| Formato Cron           | Es un campo que solo podrá ver el usuario administrador, una vez grabe<br>la parametrización en el módulo, teniendo en cuenta que es un campo no<br>editable.                                                                                                    | No |
|                        | Este formato es la representación de la frecuencia de ejecución de una<br>tarea programada. Generalmente el Formato Cron es muy usado en los<br>sistemas Linux para las tareas programadas con base en los minutos,<br>horas, días del mes, mes y días de la semana. |    |
| Estado Actual          | Este campo sólo lo podrá ver el usuario administrador, una vez sea guardada la configuración, representando el estado actual de la tarea.                                                                                                    | No |
| Siguiente<br>ejecución | Es un campo que solo podrá ver el usuario administrador, una vez sea<br>guardada la configuración de la tarea. Este campo permite visualizar la<br>siguiente fecha de ejecución de la tarea.                                                                         | No |

Para conocer más sobre el formato CRON y algunos ejemplos de configuración sugerimos visitar los siguientes enlaces de referencia:

https://cron.help/ https://cron.help/questions https://cron.help/examples

-

Una vez guardada la parametrización de este módulo, y ejecutada al consultarlo el sistema nos muestra la pestaña de Ejecuciones, la cual es un Log de las ejecuciones planificadas.

| = q 🌠 Siesa                                                           |                                                                                                    |                                  |                      |                | 🔺 🥠 | admin admin ~ |  |
|-----------------------------------------------------------------------|----------------------------------------------------------------------------------------------------|----------------------------------|----------------------|----------------|-----|---------------|--|
| Planificador - Sincronización de Listas Enums para                    | Planificador - Sincronización de Listas Enums para Items UnoEE + Nuevo Auditoria Editar Eliminar Ver Planificador Ejecutar |                                  |                      |                |     |               |  |
| → Sincronización de Listas Enums p → Sincronización de Listas Enums p | → Planificador → Sir                                                                                                    | incronización de Listas Enums p. |                      |                |     |               |  |
|                                                                       | Información Basica Ej                                                                                                    | jecuciones                       |                      |                |     |               |  |
|                                                                       |                                                                                                    |                                  |                      |                |     |               |  |
| Estado                                                                | Hora de ejecución                                                                                                    |                                  | Mensaje              |                |     |               |  |
| Execution                                                             | 2023-08-23 01:30:47:PM                                                                                                    |                                  | Ejecución manual ini | ciada por admi | n   |               |  |
| Execution                                                             | 2023-08-23 08:50:32:AM                                                                                                    |                                  | Ejecución manual ini | ciada por admi | n   |               |  |
| Execution                                                             | 2023-08-18 01:58:19:PM                                                                                                    |                                  | Ejecución manual ini | ciada por admi | n   |               |  |
| Execution                                                             | 2023-08-18 10:26:34:AM                                                                                                    |                                  | Ejecución manual ini | ciada por admi | n   |               |  |
|                                                                       |                                                                                                    |                                  |                      |                |     |               |  |
| I I I I I I I registros por página                                    |                                                                                                    |                                  |                      |                |     | 1 - 10 de 4   |  |

### Parametrización de la Sincronización de Clientes (Terceros y Sucursales)

La parametrización de Sincronización de Clientes es una funcionalidad importante en el CRM, pues esta característica permite a los usuarios definir con precisión las particularidades de los clientes que desean importar desde el ERP y especificar el tipo de sincronización que se llevará a cabo. Con esta parametrización, los usuarios administradores pueden adaptar la importación de datos de clientes según sus necesidades específicas.

La colaboración entre el consultor y la compañía es vital para garantizar que esta sincronización se realice de manera efectiva y que se capturen todos los datos necesarios, como los planes y criterios.

**Ruta de Acceso:** Menú / Administración / Administrador Parámetros / Consultar / "Sync\_Clientes\_UNOEE" / Editar

| = q 🌠 Siesa                                                                  | 🐥 🥼 admin admin -                          |
|------------------------------------------------------------------------------|--------------------------------------------|
| Administrador Parametros - sync_clientes_unoee                               | Cancelar Guardar                           |
| Básico                                                                       | Parametros                                 |
|                                                                              |                                            |
| 1. Parametrización de sincronización con el ERP                              |                                            |
| Terceros / Clientes a sincronizar                                            | ID Sucureal principal                      |
| Solo Sucursales -                                                            |                                            |
|                                                                              | Solo Terceros / Clientes activos en el ERP |
|                                                                              |                                            |
| Nombre del registro                                                          | Tipo de Sincronzación Vendedores           |
| Razón social                                                                 | Asignar Vendedores •                       |
|                                                                              |                                            |
| 2. Homologación de Criterios(CRM) con Planes y Criterios(ERP) para Consultas |                                            |
| Plan Criterio 1                                                              | Campo Criterio 1                           |
| ACTIVIDAD ECONOMICA .                                                        | Cotteriol •                                |
| Plan Criterio 2                                                              | Campo Criterio 2                           |
| CATEGORIA                                                                    | criterio2 •                                |
| Plan Criterio 3                                                              | Campo Criterio 3                           |
| CLIENTES 828                                                                 | Criterio3 •                                |
| Plan Criterio 4                                                              | Gampo Criterio 4                           |
| ZONAS                                                                        | criterio4 •                                |
| Plan Criterio 5                                                              | Campo Criterio 5                           |
| · · ·                                                                        | •                                          |
|                                                                              |                                            |
| CT Septem                                                                    | 🖌 Siesa                                    |

| Campo                     | Descripción                                                                                                    | Obligatorio |
|---------------------------|----------------------------------------------------------------------------------------------------|-------------|
| Tipo de<br>sincronización | Permite al usuario administrador elegir que información de los Clientes<br>quiere llevar del ERP al CRM a través del proceso de sincronización. La<br>información a sincronizar pueden ser los datos del Tercero o Las<br>Sucursales o los Terceros y Sucursales.                                                                                                    | Si          |
| ld sucursal<br>principal  | En este campo se coloca el código de la Sucursal Principal de los Clientes definido en el ERP solo cuando el "Tipo de sincronización" es Terceros o Terceros y Sucursales.                                                                                                    | No          |
| Solo clientes<br>activos  | Este Check permite al usuario administrador definir si la sincronización de información de Clientes desde el ERP se hará con Clientes en estado Activo o con todos los Clientes (Activos e Inactivos).                                                                                                    | Si          |
| Nombre del<br>registro    | Corresponde al nombre con el que se identificará el registro de la Sucursal<br>o Tercero Cliente que vendrá por la sincronización de clientes desde el<br>ERP. Los valores de este campo son: Razón Social, Nombre<br>Establecimiento, Descripción Sucursal.<br>Para los propósitos de implementación del CRM, el valor sugerido es:<br>Razón Social.<br><b>IMPORTANTE:</b> El valor escogido para este campo no cambia o altera la<br>funcionalidad del sistema. | Si          |

de

| Tipo de<br>sincronización<br>vendedores | En este parámetro, el administrador del sistema puede elegir si trae o no<br>en el proceso de sincronización los vendedores asociados al Tercero y/o<br>sucursales. Los valores de este campo son: No Aplica, Asignar<br>Vendedores.<br>Si el valor escogido es "Asignar Vendedores" entonces el sistema<br>automáticamente crea un usuario del sistema con la información de cada<br>vendedor creado en el ERP y asocia al cliente sincronizado como vendedor<br>el usuario creado.                                                                                                    | Si |
|-----------------------------------------|----------------------------------------------------------------------------------------------------|----|
| Plan Criterio<br>1,2,3,4,5              | Los campos Plan Criterio, le permiten al administrador del sistema, elegir<br>qué Planes con sus Criterios en el ERP SIESA Enterprise serán<br>sincronizados y mapeados con los campos "Campo Criterio" del CRM.<br>Este mapeo permitirá posteriormente, presentar estos valores en el módulo<br>de Clientes del CRM, en la pestaña Criterios Clasificadores y también poder<br>utilizar los valores del Criterio en consultas, filtros u otros procesos.<br>El administrador tiene la posibilidad de sincronizar hasta 5 Planes con sus<br>Criterios, sin embargo, si una compañía necesita utilizar más planes y<br>criterios, entonces deberá solicitar un Nuevo Requerimiento Funcional, el<br>cual será atendido por el área MLB de SIESA Digital, previa validación<br>comercial. | No |
| Campo Criterio<br>1,2,3,4,5             | Los campos Campo Criterio, son campos propios del CRM que se mapean<br>o dicho de otra forma se sincronizan con los campos Plan Criterios del ERP<br>una vez sucede la importación.<br>En estos campos, el administrador del sistema elegirá el campo que será<br>mapeado con el Plan Criterio.                                                                                                    | No |

## Sincronización de Clientes (Terceros y Sucursales)

La sincronización de Clientes es una acción esencial en nuestro proceso de integración entre el ERP y el CRM. Una vez que los usuarios han configurado las especificaciones sobre qué tipos de clientes deben importarse, esta función se encarga de realizar la importación de manera automatizada o manual.

**IMPORTANTE:** Para salir al aire y realizar el empalme con soporte del producto CRM, es necesario que en el ambiente de producción la sincronización de clientes se deje activa, sin embargo, esta sincronización se debe ejecutar cada 24 horas o en la madrugada, para que así no se sature el servidor.

Ruta de Acceso: Menú / Administrador / Planificador / Consultar

-

de

| ≡ 0      | Siesa                                                 |          |         |           |        |                           |           |               |               | <b>J</b> ab | admin admin ~ |
|----------|-------------------------------------------------------|----------|---------|-----------|--------|---------------------------|-----------|---------------|---------------|-------------|---------------|
| Planific | cador                                                 |          |         |           |        |                           |           |               |               |             | + Nuevo       |
|          |                                                       |          | Búsqued | a básica  | Búsque | oda avanzada              |           |               |               |             |               |
| Nombre   |                                                       | Función  |         |           |        |                           | Mis Eleme | entos         |               |             |               |
| CLIENT   |                                                       |          |         |           |        |                           |           |               |               |             |               |
| Buscar   | Limpiar                                               |          |         |           |        |                           |           |               |               |             |               |
|          | Acción - Ordenar por                                  |          |         |           |        |                           |           |               |               |             |               |
|          | Nombre                                                | Estado   | Тіро    | Container | URL    | Función                   |           | Estado actual | Fecha de Sin  | cronizació  | n             |
|          | Desbloqueo Automatico Clientes Potenciales            | Inactivo | Funcion |           |        | crm_unlock_leads_sending  | 9         | No ejecutada  | 12 de Mayo de | e 2023 a la | s 08:22       |
|          | Sincroniza Los Campos Del Modulo Clientes             | Inactivo | Funcion |           |        | crm_calc_erp_fields       |           | No ejecutada  | 18 de Agosto  | de 2023 a   | las 18:00     |
|          | CRM: Sincronizacion de Clientes Actualizados UnoEE    | Inactivo | Funcion |           |        | crm_sync_update_clientes  | _unoee    | No ejecutada  | 14 de Agosto  | de 2023 a   | las 13:00     |
|          | CRM: Sincronizacion analisis de Clientes              | Inactivo | Funcion |           |        | sync_clientes_analisis    |           | No ejecutada  | 23 de Agosto  | de 2023 a   | las 14:30     |
|          | Sincronización de clientes POS                        | Inactivo | Funcion |           |        | crm_sync_clientes_pos_glo | obal      | No ejecutada  | 15 de Agosto  | de 2023 a   | las 09:19     |
|          | Sincronización de Clientes con Cartera por Vencer     | Activo   | Funcion |           |        | agr_sync_cartera_por_vend | cer       | No ejecutada  | 15 de Agosto  | de 2023 a   | las 19:00     |
|          | Sincronización de Clientes con Pronto Pago por Vencer | Activo   | Funcion |           |        | agr_sync_pronto_pago_po   | r_vencer  | No ejecutada  | 15 de Agosto  | de 2023 a   | las 19:00     |
|          | CRM: Sincronizacion de Clientes Actualizados POS      | Inactivo | Funcion |           |        | crm_sync_update_clientes  | _pos      | No ejecutada  | 16 de Agosto  | de 2023 a   | las 17:00     |
|          | Sincronización de clientes UnoEE                      | Inactivo | Funcion |           |        | crm_sync_clientes_global  |           | No ejecutada  | 17 de Agosto  | de 2023 a   | las 11:26     |
| Mostrand | o registros 1 - 9 de 9                                |          |         |           |        |                           |           |               |               |             | Siesa         |

### Seleccionar / Clic: "Sincronización de clientes UnoEE"

Una vez seleccionado, el sistema presenta la siguiente pantalla:

| = q 🌠 Siesa                            |                  |                                  |              |         |            |        |          | 🔺 🌔              | admin admin ~  |
|----------------------------------------|------------------|----------------------------------|--------------|---------|------------|--------|----------|------------------|----------------|
| Planificador - Sincronización de clien | tes UnoEE        |                                  |              | + Nuevo | Auditoria  | Editar | Eliminar | Ver Planificador | Ejecutar Ahora |
| → Sincronización de clientes UnoEE     |                  |                                  |              |         |            |        |          |                  |                |
|                                        |                  | Información Basica               | Ejecuciones  |         |            |        |          |                  |                |
| Nombre                                 |                  | Estado                           |              |         | Específico | D      |          |                  |                |
| Sincronización de clientes UnoEE       |                  | Inactivo                         |              |         |            |        |          |                  |                |
| Тіро                                   |                  | Función                          |              |         | Container  | r      |          |                  |                |
| Funcion                                |                  | crm_sync_clientes_global         |              |         |            |        |          |                  |                |
| URL                                    |                  | Minutos                          | Horas        |         | Dias del N | les    |          |                  |                |
|                                        |                  | *                                | 1            |         | •          |        |          |                  |                |
| Meses                                  | Dias de la Seman | a                                | Formato Cron |         |            |        |          |                  |                |
|                                        |                  |                                  | * */1 * * *  |         |            |        |          |                  |                |
| Estado actual                          |                  | Siguiente ejecución              |              |         |            |        |          |                  |                |
| No ejecutada                           |                  | 17 de Agosto de 2023 a las 11:26 |              |         |            |        |          |                  |                |
|                                        |                  |                                  |              |         |            |        |          |                  |                |
|                                        |                  |                                  |              |         |            |        |          |                  |                |
|                                        |                  |                                  |              |         |            |        |          |                  |                |

0.15 Segundi

🛃 Siesa

| Campo      | Descripción                                                                                                    | Obligatorio |
|------------|----------------------------------------------------------------------------------------------------|-------------|
| Nombre     | Corresponde al nombre establecido para la tarea en el módulo<br>Planificador. En este caso la tarea es llamada Sincronización de<br>clientes UnoEE.                                                                                                    | Si          |
|            | <b>IMPORTANTE:</b> Esta tarea viene creada desde la instalación.                                                                                                    |             |
| Estado     | <ul> <li>Indica si la tarea planificada (ejecución de una URL o Función) se realizará de forma automática o no. Si el estado es Activo, entonces, su ejecución se realizará de manera programada automáticamente con la frecuencia definida en los campos Minutos, Horas, Dias del Mes, Meses, Dias de la Semana o Formato Cron.</li> <li><b>IMPORTANTE:</b> En caso de que la tarea se encuentre en Estado "Inactivo", y se necesite ejecutarla, entonces puede hacerse de manera manual haciendo Clic en la opción de menú Ejecutar Ahora.</li> </ul> | Si          |
| Específico | Activar este check, le permite al administrador del sistema, poder<br>configurar con exactitud la periodicidad de la tarea. Teniendo en cuenta<br>la captura de pantalla anterior explicaremos lo que significa la<br>periodicidad con y sin el check.<br>Cuando el campo "Específico" está marcado, significa que la tarea se<br>ejecutará de manera periódica el primer minuto de cada hora de todos                                                                                                    | No          |

-

de

|              | los días del mes, de todos los meses y días de la semana.                                                                                                    |    |
|--------------|----------------------------------------------------------------------------------------------------|----|
|              | Cuando el campo Específico No está marcado, significa que la tarea se<br>ejecutará de manera periódica cada minuto de cada hora de todos los<br>días del mes, de todos los meses y días de la semana.                                                                                                    |    |
| Тіро         | Indica si la tarea a ejecutar por el planificador, corresponde a una función propia del sistema o a una URL que ejecute una determinada acción.                                                                                                    | Si |
| Función      | Este campo permite seleccionar una de las funciones disponibles del sistema para planificar. Por ejemplo en la captura de pantalla anterior, el usuario escogió la función "crm_sync_clientes_global" que es equivalente a la "CRM Sincronización completa de clientes UnoEE" cuando se busca en la lista desplegable. | Si |
| URL          | Permite al usuario administrador, definir una URL que ejecutará una acción necesaria para el sistema.                                                                                                    | No |
| Minutos      | Controla cada cuantos minutos o en qué minuto será ejecutada la tarea, lo anterior dependerá del campo específico.                                                                                                    | Si |
|              | Los valores van de 0 a 59. Usar "*" significa que la tarea se ejecutará cada minuto.                                                                                                    |    |
|              | <b>IMPORTANTE</b> : Para el caso del producto CRM, se recomienda que esta sincronización se ejecute a la 1 AM, por lo tanto, en este campo se debe configurar el número "0".                                                                                                    |    |
| Horas        | Controla cada cuantas horas o en qué hora será ejecutada la tarea, lo anterior dependerá del campo específico.                                                                                                    | Si |
|              | Los valores, se establecen en formato 24H y van desde las 0 horas hasta las 23. Usar "*" significa que la tarea será ejecutada cada hora.                                                                                                    |    |
|              | <b>IMPORTANTE</b> : Para el caso del producto CRM, se recomienda que esta sincronización se ejecute a la 1 AM, por lo tanto, en este campo se debe configurar el número "1".                                                                                                    |    |
| Días del mes | Indica el día del mes en el que será ejecutada la tarea. Los valores van<br>de 1 a 31. Usar "*" significa que la tarea será ejecutada todos los días del<br>mes.                                                                                                    | Si |
|              | <b>IMPORTANTE</b> : Para el caso del producto CRM, se recomienda que esta sincronización se ejecute a la 1 AM, por lo tanto, en este campo se debe                                                                                                    |    |

|                        | configurar el número "*".                                                                                                    |     |
|------------------------|----------------------------------------------------------------------------------------------------|-----|
| Meses                  | Corresponde al mes en el que será ejecutada la tarea. Los valores van desde Enero hasta Diciembre. Usar "*" significa que la tarea se ejecutará todos los meses.                                                                                                    | Si  |
|                        | <b>IMPORTANTE</b> : Para el caso del producto CRM, se recomienda que esta sincronización se ejecute a la 1 AM, por lo tanto, en este campo se debe configurar el número "*".                                                                                         |     |
| Días de la<br>semana   | Indica el día de la semana en que la tarea será ejecutada. Los valores van desde Lunes hasta Domingo. Usar "*" significa que la tarea será ejecutada todos los días de la semana.                                                                                    | Si  |
|                        | <b>IMPORTANTE</b> : Para el caso del producto CRM se recomienda que esta sincronización se ejecute a la 1 AM, por lo tanto, en este campo se debe configurar el número "*".                                                                                          |     |
| Formato Cron           | Es un campo que solo podrá ver el usuario administrador, una vez grabe<br>la parametrización en el módulo, teniendo en cuenta que es un campo no<br>editable.                                                                                                    | 'No |
|                        | Este formato es la representación de la frecuencia de ejecución de una<br>tarea programada. Generalmente el Formato Cron es muy usado en los<br>sistemas Linux para las tareas programadas con base en los minutos,<br>horas, días del mes, mes y días de la semana. |     |
| Estado Actual          | Este campo sólo lo podrá ver el usuario administrador, una vez sea<br>guardada la configuración, representando el estado actual de la tarea.                                                                                                    | No  |
| Siguiente<br>ejecución | Es un campo que solo podrá ver el usuario administrador, una vez sea<br>guardada la configuración de la tarea. Este campo permite visualizar la<br>siguiente fecha de ejecución de la tarea.                                                                         | No  |

Para conocer más sobre el formato CRON y algunos ejemplos de configuración sugerimos visitar los siguientes enlaces de referencia:

https://cron.help/ https://cron.help/questions https://cron.help/examples

Una vez guardada la parametrización de este módulo, al consultarlo el sistema nos muestra la pestaña de Ejecuciones, la cual es es un Log de las ejecuciones planificadas.

-

de

| ≡ q 🌠 Siesa                                     |                        |             |         |             |             |             | 🔺 🌔              | admin admin ~      |
|-------------------------------------------------|------------------------|-------------|---------|-------------|-------------|-------------|------------------|--------------------|
| Planificador - Sincronización de clientes UnoEE |                        |             | + Nuevo | Auditoria   | Editar      | Eliminar    | Ver Planificador | Ejecutar Ahora     |
| → Sincronización de clientes UnoEE              |                        |             |         |             |             |             |                  |                    |
|                                                 | Información Basica     | Ejecuciones |         |             |             |             |                  |                    |
|                                                 |                        |             |         |             |             |             |                  |                    |
| Estado                                          | Hora de ejecución      |             |         | Mensaje     |             |             |                  |                    |
| Executed                                        | 2023-08-17 11:25:30:AM |             |         | Ejecución m | anual inici | ada por adm | in               |                    |
| Executed                                        | 2023-08-14 11:49:29:AM |             |         | Ejecución m | anual inici | ada por adm | in               |                    |
| Executed                                        | 2023-06-28 07:42:35:AM |             |         | Ejecución m | anual inici | ada por adm | in               |                    |
| Executed                                        | 2023-06-15 09:59:24:AM |             |         | Ejecución m | anual inici | ada por adm | in               |                    |
| Executed                                        | 2023-06-07 11:51:41:AM |             |         | Ejecución m | anual inici | ada por adm | in               |                    |
| Executed                                        | 2023-05-30 03:09:08:PM |             |         | Ejecución m | anual inici | ada por adm | in               |                    |
|                                                 |                        |             |         |             |             |             |                  |                    |
|                                                 |                        |             |         |             |             |             |                  |                    |
|                                                 |                        |             |         |             |             |             |                  |                    |
|                                                 |                        |             |         |             |             |             |                  |                    |
| I I I I I I I registros por página              |                        |             |         |             |             |             |                  | 1 <u>-</u> 10 de 6 |

## Parametrización de la Sincronización de Los Campos del Módulo Clientes

La sincronización de campos del módulo Clientes permite traer información del análisis del cliente en el ERP. El consultor en esta parametrización, debe definir los periodos de ventas, rentabilidad, entre otros de los terceros clientes .

**Ruta de Acceso:** Menú / Administración / Administrador Parámetros / Consultar / "Sync\_fields\_accounts" / Editar

| = q 🏳 Siesa                                     |                                            | admin admin v    |
|-------------------------------------------------|--------------------------------------------|------------------|
| Administrador Parametros - sync_fields_accounts |                                            | Cancelar Guardar |
| В                                               | sico Parametros                            |                  |
| Periodo De Meses De Ventas En Clientes          | Periodo De Meses De Promedio En Clientes   |                  |
|                                                 |                                            |                  |
| Periodo De Meses De Rentabilidad En Clientes    | Periodo De Meses De Frecuencia En Clientes |                  |
|                                                 |                                            |                  |
| CM Seguritis                                    |                                            | Siesa            |

| Campo                               | Descripción                                                                                                    | Obligatorio |
|-------------------------------------|----------------------------------------------------------------------------------------------------|-------------|
| Periodo De<br>Meses De<br>Ventas En | Este campo le permite al usuario administrador definir cuantos meses<br>hacía atrás tendrá que ir a consultar la sincronización de campos del<br>módulo de Clientes al ERP para traer toda la información | Si          |

| Clientes                                              | correspondiente a las ventas de los terceros clientes y sucursales.                                                                                                    |    |
|-------------------------------------------------------|----------------------------------------------------------------------------------------------------|----|
| Periodo De<br>Meses De<br>Promedio En<br>Clientes     | Este campo le permite al usuario administrador definir cuantos meses<br>hacía atrás tendrá que ir a consultar la sincronización de campos del<br>módulo de Clientes al ERP para traer toda la información respecto al<br>análisis del cliente en términos de promedio.                | Si |
| Periodo De<br>Meses De<br>Rentabilidad En<br>Clientes | Este campo le permite al usuario administrador definir cuantos meses<br>hacía atrás tendrá que ir a consultar la sincronización de campos del<br>módulo de Clientes al ERP para traer toda la información<br>correspondiente a la rentabilidad de los terceros clientes y sucursales. | Si |
| Periodo De<br>Meses De<br>Frecuencia En<br>Clientes   | Este campo le permite al usuario administrador definir cuantos meses<br>hacía atrás tendrá que ir a consultar la sincronización de campos del<br>módulo de Clientes al ERP para traer toda la información<br>correspondiente a la frecuencia de compras de los terceros y sucursales. | Si |

## Sincronización de Los Campos del Módulo Clientes

La Sincronizaciones de los campos del módulo Clientes, es una acción posibilita la importación de información importante almacenada en el análisis del cliente del ERP hacia el CRM, después de haber realizado una parametrización previa.

| = o 🌠 Siesa                                         |                                                                |                              |                    |                | 🔺 🥠              | admin admin ~  |
|-----------------------------------------------------|----------------------------------------------------------------|------------------------------|--------------------|----------------|------------------|----------------|
| Planificador - Sincroniza Los Campos I              | Del Modulo Clientes                                            | <b>+</b> Nu                  | luevo Auditoria Ed | ditar Eliminar | Ver Planificador | Ejecutar Ahora |
| → Sincroniza Los Campos Del Modu                    |                                                                |                              |                    |                |                  |                |
|                                                     | Información Basica                                             | Ejecuciones                  |                    |                |                  |                |
| Nombre<br>Sincroniza Los Campos Del Modulo Clientes | Estado<br>Inactivo                                             |                              | Específico         |                |                  |                |
| <b>Tipo</b><br>Funcion                              | Función<br>crm_calc_erp_fields                                 |                              | Container          |                |                  |                |
| URL                                                 | Minutos<br>O                                                   | Horas<br>23                  | Dias del Mes       |                |                  |                |
| Meses                                               | Dias de la Semana                                              | Formato Cron<br>0 */23 * * * |                    |                |                  |                |
| Estado actual<br>No ejecutada                       | <b>Siguiente ejecución</b><br>18 de Agosto de 2023 a las 18:00 |                              |                    |                |                  |                |
| 016 Segundos                                        |                                                                |                              |                    |                |                  | Siesa 🖌        |

у

Soporte

**IMPORTANTE:** Para salir al aire y realizar el empalme con soporte del producto CRM, es necesario que en el ambiente de producción la sincronización de listas se deje activa, sin embargo, esta sincronización se debe ejecutar cada 24 horas o en la madrugada, para que así no se sature el servidor.

Una vez guardada la parametrización de este módulo, al consultarlo el sistema nos muestra la pestaña de Ejecuciones, la cual es es un Log de las ejecuciones planificadas.

| = q 🚧 Siesa                          |                      |                                  |             |          |                                     |                |                    | 🔶 🦺 | admin admin ~     |  |  |
|--------------------------------------|----------------------|----------------------------------|-------------|----------|-------------------------------------|----------------|--------------------|-----|-------------------|--|--|
| Planificador - Sincroniza Los Can    | + Nuevo              | Auditoria                        | Editar      | Eliminar | Ver Planificador                    | Ejecutar Ahora |                    |     |                   |  |  |
| → Sincronización de clientes UnoEE → | Planificador         | → Sincroniza Los Campos Del Modu |             |          |                                     |                |                    |     |                   |  |  |
|                                      |                      | Información Basica               | Ejecuciones |          |                                     |                |                    |     |                   |  |  |
|                                      |                      |                                  |             |          |                                     |                |                    |     |                   |  |  |
| Estado                               |                      | Hora de ejecución                |             |          | Mensaje                             |                |                    |     |                   |  |  |
| Executed                             |                      | 2023-08-18 02:33:11:PM           |             |          | Ejecución m                         | anual inici    | ada por adm        | in  |                   |  |  |
| Executed                             |                      | 2023-08-18 02:32:38:PM           |             |          | Ejecución manual iniciada por admin |                |                    |     |                   |  |  |
| Executed                             |                      | 2023-08-18 02:32:00:PM           |             |          | Ejecución m                         | anual inici    | ada por adm        | in  |                   |  |  |
| Executed                             |                      | 2023-06-28 08:45:15:AM           |             |          | Ejecución m                         | anual inici    | ada por adm        | in  |                   |  |  |
| Executed                             |                      | 2023-06-09 12:27:02:PM           |             |          | Ejecución m                         | anual inici    | iniciada por admin |     |                   |  |  |
|                                      |                      |                                  |             |          |                                     |                |                    |     |                   |  |  |
|                                      |                      |                                  |             |          |                                     |                |                    |     |                   |  |  |
|                                      |                      |                                  |             |          |                                     |                |                    |     |                   |  |  |
|                                      |                      |                                  |             |          |                                     |                |                    |     |                   |  |  |
|                                      |                      |                                  |             |          |                                     |                |                    |     |                   |  |  |
|                                      | registros por página |                                  |             |          |                                     |                |                    |     | 1 <u></u> 10 de 5 |  |  |

### Módulo Clientes

Una vez se han hecho las parametrizaciones anteriores, entonces podemos hablar del módulo de clientes del CRM que permite a los usuarios crear, editar, buscar, importar y exportar clientes. Usualmente los clientes no se crean directamente en el sistema ya que estos se generan a partir de un proceso de sincronización de registros respecto al ERP o desde una importación de un archivo CSV en caso de que sea un CRM desconectado.

El propósito fundamental de este módulo es identificar terceros clientes y sucursales para que sus datos sean asociados a otros módulos.

Es importante resaltar que las pestañas del módulo pueden ser modificadas por medio del módulo Estudio, que permite agregar más campos, editar los existentes, modificar las opciones de los campos de listas desplegables y cambiar las diferentes vistas.

У

Soporte

| Menú                  | 8 |
|-----------------------|---|
| Buscar opcion de menú |   |
| Vistos Recientemente  |   |
| А НОМЕ                |   |
|                       | > |
| ADJUNTOS              | > |
| . CLENTES             | ~ |
| CONSULTAR             |   |
| IMPORTAR              |   |
|                       | > |
| CONTACTOS             | > |
| CALENDARIO            | > |

#### Ruta de acceso: Menú / Clientes / Consultar

CRM

| ≡ q 🎽 Siesa            |                       |                |            |                        |                     |                                | 6 Admin Siesa v |
|------------------------|-----------------------|----------------|------------|------------------------|---------------------|--------------------------------|-----------------|
| Clientes               |                       |                |            |                        |                     |                                | + Nuevo         |
|                        |                       | Búsque         | da básica  | Búsqueda avanzada      |                     |                                |                 |
| Identificación         |                       | Razón Social   |            |                        | Nombre              | Establecimiento                |                 |
| Mis Elementos          |                       |                |            |                        |                     |                                |                 |
| Buscar Limpiar         |                       |                |            |                        |                     |                                |                 |
| □ - Acción -           |                       |                |            |                        |                     |                                |                 |
| Nombre Establecimiento | Razón Social          | Identificación | Teléfono   | Fecha Última<br>Compra | Propietario         | Fecha de creación              | ID<br>Sucursal  |
| nicol SAS              | Nicol Sas             | 10059846235    |            |                        | <u>System Admin</u> | 8 de Noviembre de 202<br>12:15 | 2 a las 001     |
| Nicol Enriquez Rivera  | Nicol Enriquez Rivera | 1005978563     | 3122591789 |                        | System Admin        | 8 de Noviembre de 202<br>12:15 | 2 a las 001     |

| Campo                   | Descripción                                                                                                    | Obligatorio |
|-------------------------|----------------------------------------------------------------------------------------------------|-------------|
| Opciones de<br>búsqueda | Permite hacer búsquedas, cuando se conoce algún dato del cliente o sucursal y se necesita buscar ese registro sin necesidad de ver toda la lista de registros. | No          |

|                         | La opción de búsqueda básica permite encontrar un cliente o sucursal<br>con base en la definición de información básica del registro (por<br>ejemplo: Razón Social) y la opción de búsqueda avanzada permite<br>encontrar un equipo con información más detallada. |    |
|-------------------------|----------------------------------------------------------------------------------------------------|----|
| Botón acciones          | Al seleccionar con el check de forma simultánea o individual los registros, el botón acciones permite eliminar y exportar de manera básica o completa los registros en un archivo de Excel.                                                                        | Si |
| Botón editar<br>(Lápiz) | Esta opción permite modificar los datos del cliente o sucursal seleccionado. Al hacer click en esta opción el sistema redirecciona al usuario a la vista de edición del módulo.                                                                                    | Si |

El detalle del módulo Clientes cuenta con un detalle de cada cliente que permite ver la información sincronizada desde el ERP. La primera pestaña presenta la información básica y de contacto, donde se puede ver la razón social, la identificación, entre otros datos:

| = o 🌠 Siesa                 |                                        |                  |          |           |        | 4        | <b>J</b> ob | admin admin ~ |
|-----------------------------|----------------------------------------|------------------|----------|-----------|--------|----------|-------------|---------------|
| Clientes - Nikol SAS Prueba |                                        |                  | + Nuevo  | Auditoria | Editar | Eliminar | Duplicar    | Ver Clientes  |
| → Nikol SAS Prueba          |                                        |                  |          |           |        |          |             |               |
|                             | Datos Básicos Criterios Clasificadores | Análisis Cliente | Reportes |           |        |          |             |               |
|                             |                                        |                  |          |           |        |          |             |               |
| Razón Social                | Nombre Establecimiento                 |                  | Identifi | cación    |        |          |             |               |
| Nikol SAS Prueba            | NIKOL SAS                              |                  | 100594   | 4562315   |        |          |             |               |
| Teléfono                    | Correo Electrónico                     |                  | Página   | Web       |        |          |             |               |
| 4236581                     | nnenriquezr@siesa.com                  |                  | http://  |           |        |          |             |               |
| Propietario                 | Tipo Gestion                           |                  |          |           |        |          |             |               |
| System Admin                |                                        |                  |          |           |        |          |             |               |
|                             |                                        |                  |          |           |        |          |             |               |
|                             |                                        |                  |          |           |        |          |             |               |
| Adjuntos                    |                                        |                  |          |           |        |          |             | >             |
| Actividades                 |                                        |                  |          |           |        |          |             |               |
| Avinduba                    |                                        |                  |          |           |        |          |             | •             |
| Contactos                   |                                        |                  |          |           |        |          |             | >             |

La pestaña de Criterios Clasificadores permite ver los criterios sincronizados desde el ERP que tiene cada cliente configurados.

-

| = o 🎽 Siesa                 |               |                          |                  |          |           |        | 4        | <b>J</b> | admin admin v |
|-----------------------------|---------------|--------------------------|------------------|----------|-----------|--------|----------|----------|---------------|
| Clientes - Nikol SAS Prueba |               |                          |                  | + Nuevo  | Auditoria | Editar | Eliminar | Duplicar | Ver Clientes  |
| → Nikol SAS Prueba          |               |                          |                  |          |           |        |          |          |               |
|                             | Datos Básicos | Criterios Clasificadores | Análisis Cliente | Reportes |           |        |          |          |               |
| criterio1                   | criterio2     |                          |                  | criterio | 53        |        |          |          |               |
| criterio4                   | criterio5     |                          |                  |          |           |        |          |          |               |
|                             |               |                          |                  |          |           |        |          |          |               |

La pestaña de Análisis del cliente permite ver los datos como condición de pago, cupo total, entre otros. Estos datos son sincronizados desde el ERP gracias a la sincronización de campos del módulo clientes.

Además la información que se presenta en esta pestaña puede ser modificada en las vistas del Estudio.

| = o 🌠 Siesa                 |               |                          |                  |              |              |        | 4        |          | admin admin ~ |
|-----------------------------|---------------|--------------------------|------------------|--------------|--------------|--------|----------|----------|---------------|
| Clientes - Nikol SAS Prueba |               |                          |                  | + Nuevo      | Auditoria    | Editar | Eliminar | Duplicar | Ver Clientes  |
| → Nikol SAS Prueba          |               |                          |                  |              |              |        |          |          |               |
|                             | Datos Básicos | Criterios Clasificadores | Análisis Cliente | Reportes     |              |        |          |          |               |
| Condición de Pago           | Lista de Pred | clos                     |                  | Cupo         | total        |        |          |          |               |
| CREDITO 30 DIAS             | GENERAL       |                          |                  | \$ 800       | ),000,000.00 |        |          |          |               |
| Cupo Disponible             | Bloqueado p   | oor Cupo                 |                  | Bloqu        | eado por Mor | a      |          |          |               |
| \$ 812,842,820.30           | $\checkmark$  |                          |                  | $\checkmark$ |              |        |          |          |               |
| Fecha Última Compra         |               |                          |                  |              |              |        |          |          |               |
| 10 de Agosto de 2023        |               |                          |                  |              |              |        |          |          |               |

Por último, la pestaña Reportes permite ver alguno de los reportes que vienen desde la instalación o que son creados desde el O-Report:

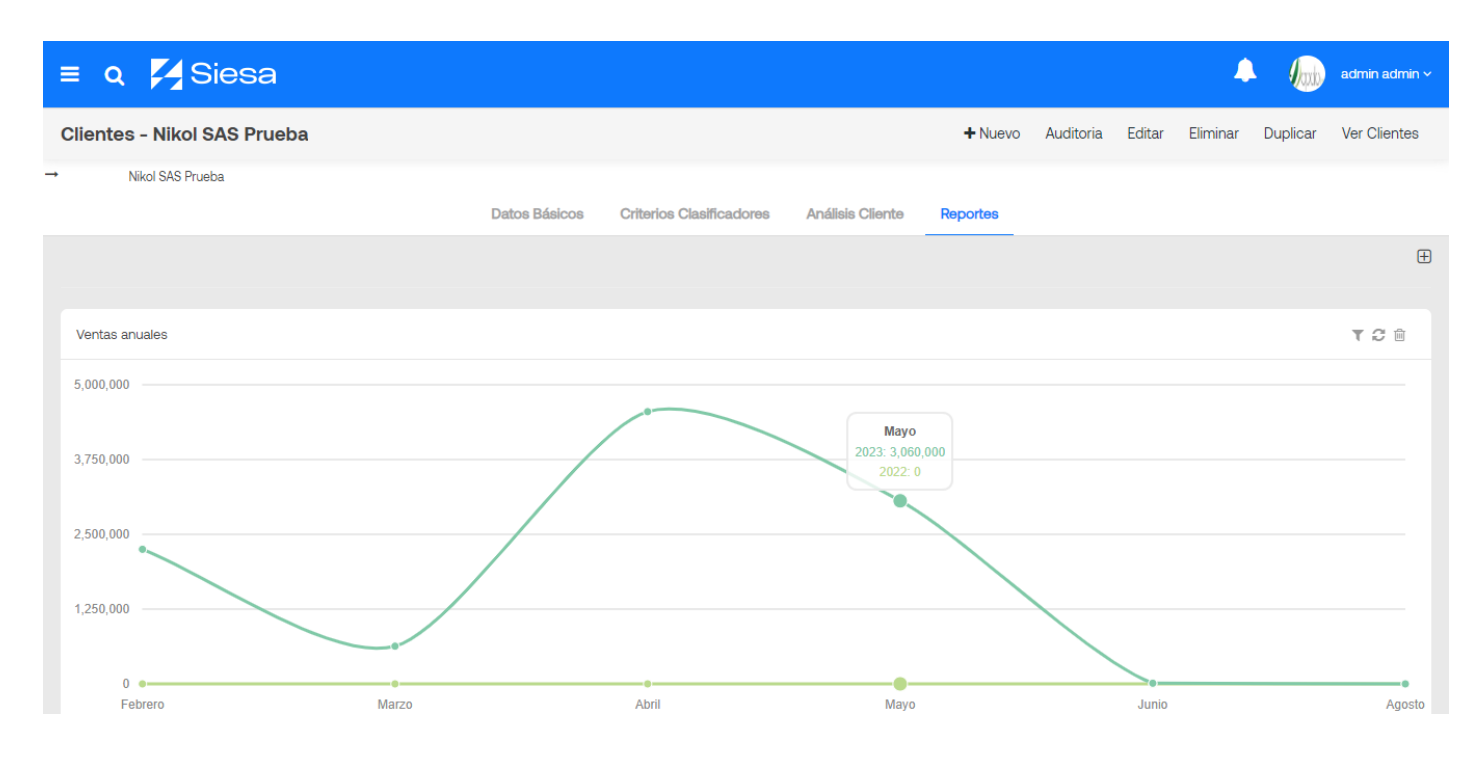

#### Importación de Clientes

En caso de que el CRM sea desconectado, el CRM permite importar los clientes desde el módulo "Importar" permite importar manualmente los terceros clientes y sucursales de una compañía desde un archivo plano en formato CSV. En caso de no conocer un archivo CSV, el módulo le permite descargar una plantilla en "Descargar plantilla de importación de archivos" para guiarse.

Ruta de acceso: Menú / Clientes / Importar

| = o 🎽 Siesa                                                                                                    | 9 | Admin Siesa 🗸 |
|----------------------------------------------------------------------------------------------------|---|---------------|
| Importador                                                                                                    |   |               |
| Importar registros en el módulo Clientes<br>Seleccione un archivo de su ordenador que contenga los datos que desea importar o descargue la plantilla para disponer de un ejemplo para la creación del archivo de importación.<br>Descargar plantilla de importación de archivos<br>Archivo CSV<br>Seleccionar archivo Sin archivos seleccionados<br>Formato de Fecha<br>MM/DD/AAAA |   |               |
|                                                                                                    | ; | Siesa         |
|                                                                                                    |   |               |

| Campo               | Descripción                                                                                                    | Obligatorio |
|---------------------|----------------------------------------------------------------------------------------------------|-------------|
| Archivo CSV         | Este campo le permite al administrador seleccionar un archivo CSV desde su equipo, que contenga toda la información que se desea importar.                                                                                             | Si          |
| Formato de<br>Fecha | Este campo le permite al administrador por medio de una lista<br>desplegable, seleccionar un formato de fecha que tendrá en cuenta el<br>sistema para leer los registros a importar. Los formatos son:<br>• DD/MM/AAAA<br>• MM/DD/AAAA | No          |

#### Módulo Clientes Potenciales O Prospectos

El módulo Clientes Potenciales o también conocido como Prospectos o Leads permite a los usuarios crear, editar, buscar, importar y exportar Clientes Potenciales o Prospectos, que aunque aún no generen ingresos para la compañía pero que representan oportunidades valiosas. La capacidad de registrar y mantener información detallada sobre estos posibles clientes es esencial para el proceso de conversión de prospectos en clientes reales.

Además, este módulo no opera de manera aislada, sino que se integra de manera efectiva con otros módulos, como el módulo de "Contactos". Esto significa que la información relacionada con los prospectos puede compartirse y reutilizarse en otros aspectos de la gestión empresarial.

Es importante resaltar que este módulo puede ser modificado por el módulo Estudio, que permite agregar más campos, editar los existentes, modificar las opciones de los campos de listas desplegables y cambiar las diferentes vistas.

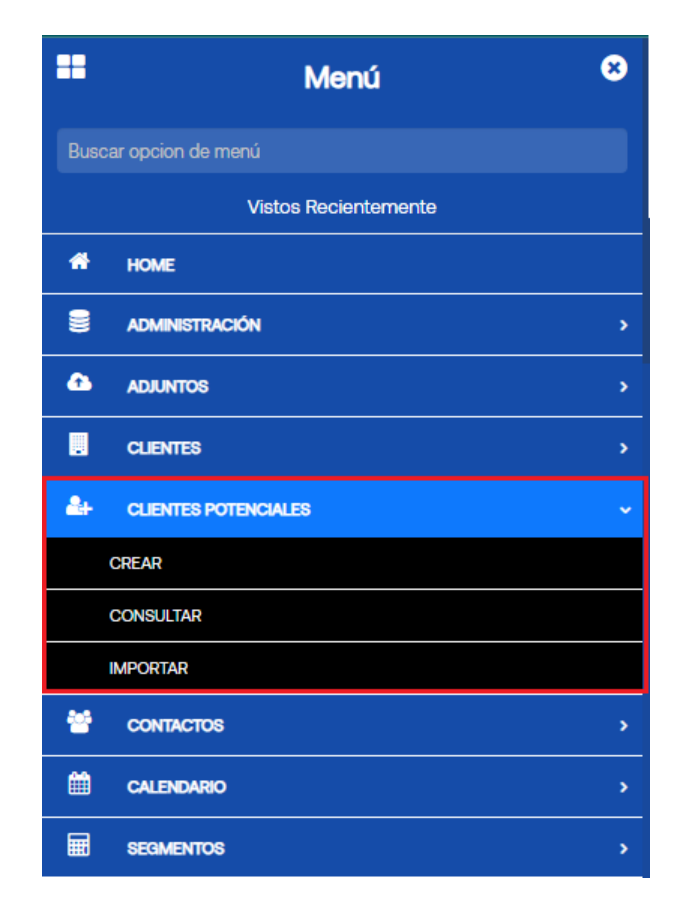

#### Ruta de acceso: Menú / Clientes Potenciales / Crear
= o 🏹 Siesa

| Crear Clientes potenciales       | Cancelar Guardar          |
|----------------------------------|---------------------------|
| Informa                          | ción básica               |
| Nombre comercial Campo requerido | Razón Social              |
| Nombres Campo requerido          | Apellidos Campo requerido |
| Nit Campo requerido              | Naturaleza                |
|                                  | •                         |
| Departamento                     | Ciudad                    |
|                                  |                           |
| Dirección                        | Tipo de Industria         |
| Tamaño                           | Canal de Ingreso          |
| •                                | •                         |

| Campo               | Descripción                                                                                                    | Obligatorio |
|---------------------|----------------------------------------------------------------------------------------------------|-------------|
| Nombre<br>comercial | Este campo le permite al administrador indicar el nombre comercial o el nombre ante el público del Cliente Potencial a crear.                                                                      | Si          |
| Razón Social        | Este campo le permite al administrador indicar el nombre oficial y legal<br>con el que se conoce colectivamente una empresa o persona, es decir,<br>la razón social del Cliente Potencial a crear. | No          |
| Nombres             | Corresponde al nombre o los nombres del Cliente Potencial que se creará.                                                                                                    | Si          |
| Apellidos           | Este campo le permite al administrador indicar el apellido o los apellidos del Cliente Potencial que se creará.                                                                                    | Si          |
| Nit                 | Corresponde al número de identificación tributaria (NIT) que es asignada por la DIAN al Cliente Potencial que se creará.                                                                           | Si          |
| Naturaleza          | Este campo le permite al administrador seleccionar por medio de una<br>lista desplegable el tipo de naturaleza del Cliente Potencial que se<br>creará:<br>• Jurídica<br>• Natural                  | No          |

-

у

Soporte

| Departamento      | Este campo permite indicar el departamento donde está ubicado el Cliente Potencial que se creará.                                                                                                    | No |
|-------------------|----------------------------------------------------------------------------------------------------|----|
| Ciudad            | Este campo permite indicar la ciudad donde está ubicado el Cliente<br>Potencial que se creará.                                                                                                    | No |
| Dirección         | Este campo le permite al administrador indicar la dirección donde está ubicado el Cliente Potencial que se creará.                                                                                                    | No |
| Tipo de Industria | Este campo le permite al administrador por medio de una lista<br>desplegable seleccionar el tipo de industria al que pertenece el Cliente<br>Potencial que se creará. Algunas opciones de los tipos de industria son:<br>• Alimenticio<br>• Educativo<br>• Contratista<br>• Doméstico | No |
| Tamaño            | Este campo permite seleccionar el tamaño en el que está clasificado el Cliente Potencial que se creará.                                                                                                    | No |
| Canal Ingreso     | Este campo permite seleccionar el canal por donde fue ingresado el<br>Cliente Potencial a la compañía. Algunos canales de ingreso son:<br>• Referido<br>• Página Web<br>• Campañas                                                                                                    | No |

| = q 🌠 Siesa                           | 🕥 Admin Siesa v      |
|---------------------------------------|----------------------|
| Crear Clientes potenciales            | Cancelar Guardar     |
| Correo electrónico                    | Teléfono             |
|                                       |                      |
| Teléfono Celular 1                    | Teléfono Celular 2   |
|                                       |                      |
| Página Web                            | Número de sucursales |
| http://                               | 1                    |
| Posibles Productos                    | Asesor Comercial     |
| · · · · · · · · · · · · · · · · · · · | Admin Siesa 🗙 🔻 Q    |
| 013 Segundos                          | Siesa                |

| Campo                   | Descripción                                                                                                    | Obligatorio |
|-------------------------|----------------------------------------------------------------------------------------------------|-------------|
| Correo<br>electrónico   | Este campo le permite al administrador ingresar el correo electrónico correspondiente al Cliente Potencial a crear.                                                                                                    | No          |
| Teléfono                | Este campo le permite al administrador indicar el número telefónico del<br>Cliente Potencial a crear.                                                                                                    | No          |
| Teléfono Celular<br>1   | Este campo le permite al administrador indicar el número telefónico o celular del Cliente Potencial a crear.                                                                                                    | No          |
| Teléfono Celular<br>2   | Este campo le permite al administrador indicar el número telefónico o celular secundario del Cliente Potencial a crear, en caso de que el primero esté fuera de servicio por algún motivo.                                                                                                    | No          |
| Página Web              | Este campo permite indicar la página web del Cliente Potencial a crear<br>en caso de que tenga, si el Cliente Potencial no posee una página web,<br>entonces este campo se deja vacío.                                                                                                    | No          |
| Número de<br>sucursales | Este campo le permite indicar al administrador la cantidad de sucursales que tiene el prospecto a crear.                                                                                                    | No          |
| Posibles<br>Productos   | <ul> <li>Por medio de una lista desplegable, este campo permite seleccionar los tipos o categorías posibles productos que puede manejar el prospecto. Los posibles productos disponibles en la lista son:</li> <li>Materia Prima</li> <li>Producto Transformado</li> <li>Producto no Fabricado por la Empresa</li> </ul> | No          |
| Asesor<br>Comercial     | Este campo le permite seleccionar al administrador uno de los usuarios creados en el CRM, el cual quedará definido como asesor comercial del prospecto.                                                                                                    | No          |

#### Ruta de acceso: Menú / Clientes Potenciales / Consultar

-

de

= q 🔀 Siesa Admin Siesa **Clientes potenciales** C Actualización Masiva + Nuevo Clientes potenciales Búsqueda básica Búsqueda avanzada Nit Razón Social Mis Elementos Limpiar Buscar Acción -Nit Razón Social Nombre comercial Estado Teléfono Correo electrónico Asesor Comercial Fecha de creación 9 de Noviembre de 2022 a las 08:17 13456434 Cliente potencial 1 Cliente potencial 1 Nuevo Admin Siesa

| Campo                   | Descripción                                                                                                    | Obligatorio |
|-------------------------|----------------------------------------------------------------------------------------------------|-------------|
| Opciones de<br>búsqueda | Permite hacer búsquedas, cuando se conoce algún dato del cliente<br>potencial y se necesita buscar ese registro sin necesidad de ver toda la<br>lista de registros.                                                                                                    | No          |
|                         | La opción de búsqueda básica permite encontrar una cliente potencial<br>con base en la definición de información básica del registro (por<br>ejemplo: el NIT) y la opción de búsqueda avanzada permite encontrar<br>un cliente potencial con información más detallada. |             |
| Botón acciones          | Al seleccionar con el check de forma simultánea o individual los registros, el botón acciones permite eliminar y exportar de manera básica o completa los registros en un archivo de Excel.                                                                             | Si          |
| Botón editar<br>(Lápiz) | Esta opción permite modificar los datos del cliente potencial seleccionado. Al hacer click en esta opción el sistema redirecciona al usuario a la vista de edición del módulo.                                                                                          | Si          |

## Parametrización para envío de Cliente Potencial al ERP

La parametrización para el envío de Clientes Potenciales desde el CRM al ERP permite indicarle al sistema 2 datos importantes como lo son el tiempo de espera para el desbloquear el envío al ERP de un cliente potencial y si al enviar un pedido al ERP relacionado a un cliente potencial, entonces también se debe crear el tercero en el ERP.

Tiempo de Espera para Desbloquear el Envío al ERP: Este parámetro permite definir cuánto tiempo debe transcurrir antes de que el sistema permita el envío de un cliente potencial al ERP. Esto es útil

-

de

para asegurarse de que la información del cliente potencial esté completa y revisada antes de que se comparta con el ERP, lo que contribuye a la calidad de los datos y la eficiencia en los procesos. Creación de un Tercero en el ERP: Esta opción determina si, al enviar un pedido relacionado con un cliente potencial al ERP, se debe crear automáticamente un registro de terceros en el ERP. Esto es importante para garantizar que todos los datos relevantes estén sincronizados entre el CRM y el ERP, lo que facilita una gestión integral de la relación con el cliente y de las transacciones comerciales.

Ruta de Acceso: Menú / Administración / Administrador Parámetros / Consultar / "opalcrm\_config" / Editar

| = q 🌠 Siesa                                       |                                                 | 🐥 🅼 admin admi   |
|---------------------------------------------------|-------------------------------------------------|------------------|
| Administrador Parametros - opalcrm_config         |                                                 | Cancelar Guardar |
|                                                   | Básico Parametros                               |                  |
| Intervalo Minutos Leads (Unlock Sending ERP)<br>1 | ¿Relacionar Potencial a Cotizacion (Envio ERP)? |                  |
| CNI Reputos                                       |                                                 | Siesa            |

| Campo                                                    | Descripción                                                                                                    | Obligatorio |
|----------------------------------------------------------|----------------------------------------------------------------------------------------------------|-------------|
| Intervalo<br>Minutos Leads<br>(Unlock<br>Sending ERP)    | Este parámetro permite definir cuánto tiempo debe transcurrir para que el sistema permita nuevamente el envío de un cliente potencial al ERP., en caso tal de que el estado del envío sea "enviando". | Si          |
| ¿Relacionar<br>Potencial a<br>Cotización<br>(Envío ERP)? | Este campo le permite al usuario administrador indicar si al momento de<br>envíar un pedido relacionado a un cliente potencial al ERP, se debe crear<br>automáticamente el tercero cliente en el ERP. | Si          |

Soporte

### Módulo Contactos

El módulo Contactos permite crear, editar, buscar y exportar contactos para gestión, comunicación y seguimiento en el sistema de clientes u oportunidades. Los contactos están estrechamente asociados a los siguientes módulos.

- Clientes potenciales
- Clientes

Es crucial destacar que este módulo es completamente personalizable gracias al módulo Estudio. Con Estudio, es posible ampliar la cantidad de campos disponibles, editar los campos existentes, modificar las opciones de los campos desplegables y alterar las diversas vistas según tus necesidades específicas.

| ==             | Menú                 | 8 |
|----------------|----------------------|---|
| Buse           | ar opcion de menú    |   |
|                | Vistos Recientemente |   |
| *              | НОМЕ                 |   |
|                | ADMINISTRACIÓN       | > |
| æ              | ADJUNTOS             | > |
|                | CLIENTES             | > |
| <b>&amp;</b> + | CLIENTES POTENCIALES | > |
| 썉              | CONTACTOS            |   |
|                | CREAR                |   |
|                | CONSULTAR            |   |
|                | IMPORTAR             |   |
| Ê              | CALENDARIO           | > |
|                | SEGMENTOS            | > |

de

#### Ruta de Acceso: Menú / Contactos / Crear

| = α 🌠 Siesa                              | 🕥 Admin Siesa 🗸                             |
|------------------------------------------|---------------------------------------------|
| Crear Contactos                          | Cancelar Guardar                            |
| Informaci                                | ón Básica                                   |
| Nombres Campo requerido Teléfono Oficina | Apellidos Campo requerido Teléfono Celular  |
| Cargo                                    | Tipo de Contacto                            |
| Mes de Cumpleaños                        | Día de Cumpleaños                           |
| Rol en la Compra                         | Tips del trato / Recomendaciones especiales |

| Campo               | Descripción                                                                                                    | Obligatorio |
|---------------------|----------------------------------------------------------------------------------------------------|-------------|
| Nombre              | Este campo le permite al administrador indicar el nombre del Contacto que se creará.                                                                                                    | Si          |
| Apellidos           | Este campo le permite al administrador indicar el apellido del Contacto que se creará.                                                                                                    | Si          |
| Teléfono Oficina    | Este campo permite indicar el número telefónico de la oficina del contacto a crear.                                                                                                    | No          |
| Teléfono Celular    | Este campo permite indicar el número de celular del contacto a crear.                                                                                                    | No          |
| Cargo               | Este campo le permite indicar al administrador el cargo o el rol que cumple el contacto a crear dentro de la empresa a la que pertenece.                                                                                              | No          |
| Tipo de<br>Contacto | Este campo permite seleccionar por medio de una lista desplegable el<br>tipo de contacto, es decir, en qué área se clasifica el contacto a crear.<br>Algunos de los tipos disponibles son:<br>Cartera<br>Recursos Humanos<br>Gerencia | No          |

| Mes de<br>Cumpleaños                               | Permite seleccionar por medio de una lista desplegable el mes en el que el contacto cumple años.                                                                                                    | No |
|----------------------------------------------------|----------------------------------------------------------------------------------------------------|----|
| Día de<br>Cumpleaños                               | Permite seleccionar por medio de una lista desplegable el día en el que el contacto cumple años.                                                                                                    | No |
| Rol en la<br>Compra                                | Este campo le permite al administrador indicar cual es el rol del contacto<br>a crear dentro de la relación del tercero y la compañía. Los tipos de roles<br>son:<br>Decisor<br>Influenciador<br>Usuario<br>Comprador<br>Pagador | No |
| Tips del trato /<br>Recomendacion<br>es especiales | Este campo le permite al administrador hacer recomendaciones o sugerencias respecto al trato que le debe brindar la compañía al contacto a crear.                                                                                | No |
| Correo<br>electrónico                              | Corresponde al correo electrónico del contacto a crear, que permitirá que la compañía se comunique con el contacto.                                                                                                    | No |

| = o, 🏹 Siesa      | 🕥 Admin Siesa v   |
|-------------------|-------------------|
| Crear Contactos   | Cancelar Guardar  |
| País              | Departamento      |
|                   |                   |
| Cludad            | Dirección         |
|                   |                   |
| Cliente           | Cliente potencial |
|                   |                   |
| Propletario       |                   |
| Admin Siesa 🗙 🕶 Q |                   |
|                   |                   |

Siesa

| Campo        | Descripción                                                                            | Obligatorio |
|--------------|----------------------------------------------------------------------------------------|-------------|
| País         | Este campo permite indicar el país en el que está ubicado el contacto a crear.         | No          |
| Departamento | Este campo permite indicar el departamente en el que está ubicado el contacto a crear. | No          |

| Ciudad            | Este campo permite indicar la ciudad en la que está ubicado el contacto a crear.                                                                                                    | No |
|-------------------|----------------------------------------------------------------------------------------------------|----|
| Dirección         | Este campo permite indicar la dirección de la ubicación del contacto a crear.                                                                                                    | No |
| Cliente           | Permite asociar por medio de una lista desplegable o desde la lupa del campo, un Cliente al contacto a crear. Los Clientes son sincronizados o importados en el módulo Clientes.                                                      | No |
| Cliente potencial | Permite asociar por medio de una lista desplegable o desde la lupa del campo, un cliente potencial o prospecto al contacto a crear. Los Clientes potenciales o Prospectos son creados o importados en el módulo Clientes Potenciales. | No |
| Propietario       | Permite asociar por medio de una lista desplegable o desde la lupa del campo, un usuario al contacto a crear, el cual indica quien es el propietario y encargado de gestionar el contacto.                                            | No |

#### Ruta de Acceso: Menú / Contactos / Consultar

| = o 🌠 Siesa                       |                                        | 🖉 Admin Siesa v                                                           |
|-----------------------------------|----------------------------------------|---------------------------------------------------------------------------|
| Contactos                         |                                        | 🕼 Actualización Masiva 🛛 🕇 Nuevo                                          |
| → Contactos                       | Búsqueda básica Búsqueda avanzada      |                                                                           |
| Nombre Completo                   | Nombres                                | Apellidos                                                                 |
| Cliente Digite información Q      | Cliente potencial Digite información Q | Mis Elementos                                                             |
| Buscar Limpiar                    |                                        |                                                                           |
| Acción      Nombre Completo Cargo | Teléfono Oficina Correo Eletrónico     | Propietario Fecha de creación Admin Siesa 27 de Marzo de 2023 a las 11/22 |

| Campo                   | Descripción                                                                                                    | Obligatorio |
|-------------------------|----------------------------------------------------------------------------------------------------|-------------|
| Opciones de<br>búsqueda | Permite hacer búsquedas, cuando se conoce algún dato del contacto y se necesita buscar ese registro sin necesidad de ver toda la lista de registros. | No          |

|                         | La opción de búsqueda básica permite encontrar un contacto con base<br>en la definición de información básica del registro (por ejemplo: Nombre<br>Completo) y la opción de búsqueda avanzada permite encontrar un<br>contacto con información más detallada. |    |
|-------------------------|----------------------------------------------------------------------------------------------------|----|
| Botón acciones          | Al seleccionar con el check de forma simultánea o individual los registros, el botón acciones permite eliminar y exportar de manera básica o completa los registros en un archivo de Excel.                                                                   | Si |
| Botón editar<br>(Lápiz) | Esta opción permite modificar los datos del contacto seleccionado. Al hacer clic en esta opción el sistema redirecciona al usuario a la vista de edición del módulo.                                                                                          | Si |

# Parametrización de la Conexión SMTP

La Parametrización de la Conexión SMTP permite al Sistema CRM definir el servidor de correo saliente, en otras palabras, definir el servidor que envía los mensajes de correo electrónico a los clientes y otros contactos.

Es muy recomendable que el Servidor SMTP sea diferente al usado por el email corporativo, lo anterior para asegurar que el envío constante de notificaciones por parte del Sistema CRM coloque en listas grises o negras el dominio y ocasione interrupciones en el servicio de correo. Para realizar esta configuración se debe seguir la siguiente ruta de acceso:

Ruta de Acceso: Menú / Administrador / Administrador Parámetros / Consultar / "Mail\_Conf" / Editar

| = q 🌠 Siesa                |           |    |                            |             | 🔔 🅠 admin admin v |
|----------------------------|-----------|----|----------------------------|-------------|-------------------|
| Administrador Parametros - | mail_conf |    |                            |             | Cancelar Guardar  |
|                            |           | E  | lásico Parametros          |             |                   |
| Servidor                   |           |    |                            |             |                   |
|                            |           |    |                            |             |                   |
| Puerto                     |           |    | Seguridad                  |             |                   |
|                            |           |    |                            |             |                   |
| Usuario                    |           |    | Contraseña<br>CHANGE ME    |             |                   |
| Alias                      |           |    | Integracion API para envio | de correos  |                   |
|                            |           |    |                            |             | •                 |
|                            |           |    |                            |             |                   |
| 0.32 Segundos              |           |    |                            |             | Siesa             |
|                            |           |    |                            |             |                   |
| Campo                      |           |    | Descripción                |             | Obligatorio       |
|                            |           |    |                            |             |                   |
|                            |           |    |                            |             |                   |
|                            |           |    |                            |             |                   |
| CRM -                      | Proceso   | de | Formación                  | Consultores | y Soporte         |
| Pag.: 46 de 150            |           |    |                            |             |                   |

| Servidor   | Este campo permite al administrador establecer la dirección del<br>Servidor SMTP encargado de transportar el correo saliente. En<br>este campo se puede definir una dirección IP o el nombre del<br>servidor de correo.<br>Generalmente, este parámetro es suministrado por el cliente o<br>por SIESA acorde a la negociación establecida para la prestación<br>del servicio.<br><b>IMPORTANTE:</b> Se recomienda que el servicio de correo saliente<br>sea prestado o suministrado por un proveedor de envío de correo<br>masivo, lo anterior para no utilizar el SMTP de la compañía y<br>evitar caer en listas grises.                                                                           | Si |
|------------|----------------------------------------------------------------------------------------------------|----|
| Puerto     | Este campo permite al administrador definir el puerto del Servidor<br>de Correo Saliente. Generalmente, este parámetro es<br>suministrado por el cliente o por SIESA acorde a la negociación<br>establecida para la prestación del servicio.                                                                                                    | Si |
| Seguridad  | <ul> <li>Este campo permite al administrador definir el protocolo de seguridad para la conexión con el Servidor de Correo Saliente. El protocolo por defecto es: TLS</li> <li><i>"El protocolo TLS permite que dos partes se identifiquen y autentiquen entre sí y se comuniquen con confidencialidad e integridad de datos. El protocolo TLS ha evolucionado a partir del protocolo Netscape SSL 3.0, pero TLS y SSL no pueden interactuar"</i></li> <li>IMPORTANTE: Al momento de parametrizar este campo, es necesario asegurarse que el campo tenga los valores configurados, ya que puede venir con un placeholder por defecto, haciendo ver que ya tiene una configuración previa.</li> </ul> | Si |
| Usuario    | Este campo le permite al administrador definir un usuario para la conexión al Servidor de Correo Saliente SMTP. El usuario generalmente corresponde a una dirección de correo electrónico.                                                                                                    | Si |
| Contraseña | Este campo le permite al administrador definir una contraseña o clave para la conexión al Servidor de Correo Saliente SMTP.<br><b>IMPORTANTE:</b> Generalmente los inconvenientes de conexión con el servidor de correo suelen darse debido a que los administradores de infraestructura renuevan las claves o contraseñas de conexión al servidor desde el panel de                                                                                                    | Si |

de

|                                              | administración de cuentas de email y olvidan actualizar este valor<br>en este módulo.                                                                                                    |    |
|----------------------------------------------|----------------------------------------------------------------------------------------------------|----|
| Alias                                        | Este campo permite al administrador, definir a nombre de quien<br>se envían los mensajes de correo emitidos por la aplicación. Este<br>valor puede corresponder a un nombre de empresa o Empresa -<br>Área o al nombre de una persona.<br>IMPORTANTE: Para el correcto funcionamiento del servidor<br>SMTP, es necesario que este campo quede vacío.                                | Si |
| Integración API<br>para envíos de<br>correos | Este campo permite al administrador seleccionar y habilitar el API<br>de Gmail y Outlook desde la lista desplegable. Habilitar la<br>Integración API permite hacer uso de funcionalidades avanzadas<br>para el envío de correo según las capacidades de Gmail y<br>Outlook. Para más información consultar las siguientes URL:<br>GMAIL: <u>https://developers.google.com/gmail</u> | Si |
|                                              | OUTLOOK:         https://docs.microsoft.com/en-           us/graph/api/resources/mail-api-overview?view=graph-rest-1.0                                                                                                    |    |

### Módulo De Flujo De Trabajo

El Módulo de Flujo de Trabajo, es una herramienta base del sistema que permite automatizar ejecuciones en el CRM a partir de condiciones cumplidas. Por ejemplo: Automatizar el envío de un mensaje de correo, cada vez que se crea un nuevo Cliente en el sistema. Los flujos de trabajo siempre desembocan en las siguientes acciones cuando se cumple la condición:

- Enviar correo electrónico
- Crear Registro
- Modificar Registro Actual
- Notificaciones Push (Notificaciones Vía Navegador Web)
- Enviar SMS (Mensajes de Texto)

-

de

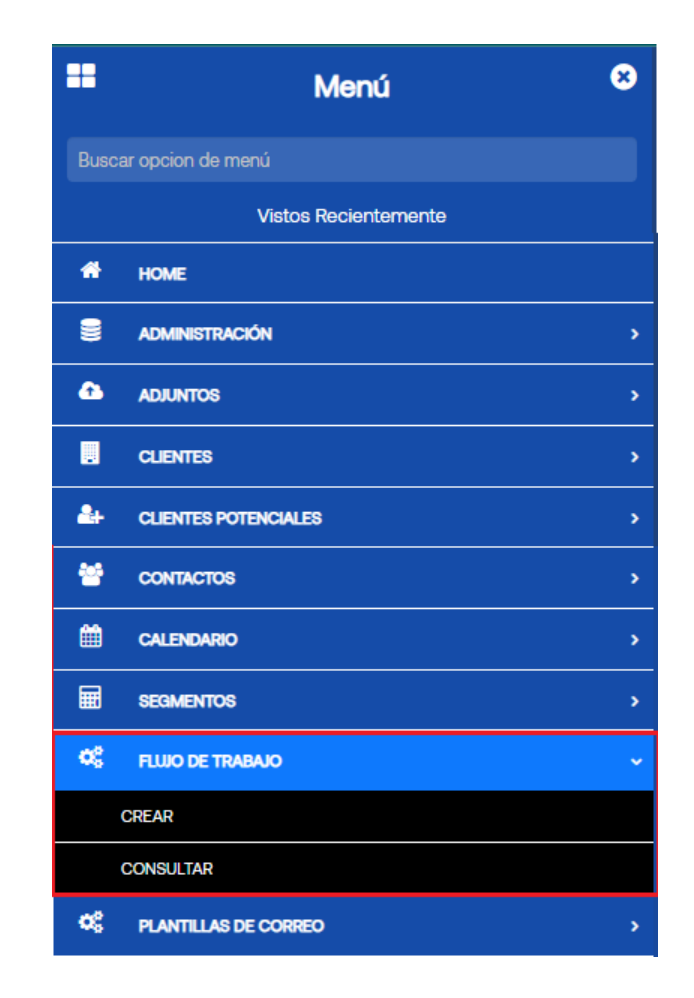

**IMPORTANTE**: Las notificaciones de eventos vía correo electrónico o SMS, son la suma funcional de los módulos FLUJO DE TRABAJO + PLANTILLAS DE CORREO o PLANTILLAS DE NOTIFICACIONES.

Los flujos de trabajo permiten entre otras cosas disparar mensajes de correo cuando se cumple una condición en el sistema, por lo tanto, en la configuración del flujo de trabajo es necesario nombrar cuál será la plantilla de correo que se convertirá en mensaje a enviar, SIN EMBARGO, es posible que aún no exista dicha plantilla de correo por lo que se hace necesario crear parcialmente el Flujo de Trabajo (Por lo menos los primeros 6 campos: Nombre, Estado, Descripción, Módulo, Ejecución y Realización de la Ejecución), guardarlo, e ir al módulo Plantillas de Correo para crear la plantilla, asociarla en el campo Workflow al flujo de trabajo creado y diseñar el mensaje a enviar, una vez guardada la plantilla, se debe retornar al módulo de Flujos de Trabajo para terminar la configuración y asociar la plantilla creada anteriormente en el campo "Plantilla de Correo" de la sección Acciones.

En el módulo Plantillas de Correo o Plantillas de Notificaciones, se crean los mensajes que envía el sistema, en dichos mensajes se pueden insertar variables que corresponden al Módulo escogido en el Flujo de Trabajo.

Ruta de Acceso: Menú / Flujo de Trabajo / Crear

| = q 🏳 Siesa                         |                           |               |             | 6 Admin Siesa v  |
|-------------------------------------|---------------------------|---------------|-------------|------------------|
| Crear Flujo de Trabajo              |                           |               |             | Cancelar Guardar |
|                                     | _                         | Datos básicos |             |                  |
| Nombre Campo requerido              | Estado Orden              |               | Descripción |                  |
| Módulo Campo requerido              | Ejecución Campo requerido | •             |             |                  |
| Condiciones  Agregar condición (Or) |                           |               |             |                  |
| Acciones<br>Agregar Acción          |                           |               |             |                  |
| 0.11 Regundos                       |                           |               |             | Siesa            |

| Campo                             | Descripción                                                                                                    | Obligatorio |
|-----------------------------------|----------------------------------------------------------------------------------------------------|-------------|
| Nombre                            | Este campo permite al administrador definir el nombre de la tarea que cumplirá el flujo de trabajo.                                                                                                    | Si          |
| Estado                            | Este campo le permite al administrador indicar si el flujo de trabajo está activo o no para su ejecución.                                                                                                    | No          |
| Descripción                       | Este campo le permite al administrador comentar la intención del flujo de trabajo y sus consideraciones.                                                                                                    | No          |
| Módulo                            | Este campo le permite al administrador seleccionar el módulo del sistema del cual se tomarán los campos para la configuración del flujo de trabajo                                                                                                    | Si          |
| Ejecución                         | Este campo le permite al administrador definir con qué frecuencia<br>(Diariamente, Semanalmente, Mensualmente, Avanzado<br>(Programación en forma Cron)) o con qué acción (Creación de<br>Registros, Actualización y Creación de Registro, Actualización de<br>Registro) se ejecutará automáticamente el flujo de trabajo. | Si          |
| Condiciones<br>( <i>Sección</i> ) | Esta sección le permite al administrador a través de los campos de la<br>sección, configurar la regla o condición que dispara el workflow. Los<br>campos de esta sección son:<br>Módulo<br>Campo<br>Operador<br>Tipo                                                                                                    | No          |

de

|          | Valor                                                                                                    |    |
|----------|----------------------------------------------------------------------------------------------------|----|
| Acciones | Esta sección le permite al administrador definir qué acción se ejecutará<br>si la condición es cumplida.<br>• Enviar correo electrónico                                       | No |
|          | <ul> <li>Crear Registro</li> <li>Modificar Registro Actual</li> <li>Notificaciones Push (Notificaciones Vía Navegador Web)</li> <li>Enviar SMS (Mensajes de Texto)</li> </ul> |    |

Condiciones

| Agregar condición (Or)                            |       |          |      |       |                |
|---------------------------------------------------|-------|----------|------|-------|----------------|
| Agregar condición (And)                           |       |          |      |       | ^ <del>0</del> |
| Módulo<br>Clientes potenciales :: Modulo Workflow | Campo | Operador | Tipo | Valor | 0              |
| 😌 Agregar condición (And)                         |       |          |      |       | ^ <del>0</del> |

| Campo  | Descripción                                                                                                    | Obligatorio |
|--------|----------------------------------------------------------------------------------------------------|-------------|
| Acción | Este campo le permite al administrador seleccionar la acción que<br>ejecutará el WorkFlow. Las acciones son:<br>• Enviar Correo Electrónico<br>• Crear Registro<br>• Modificar Registro Actual<br>• Notificación Push<br>• Enviar SMS | Si          |

| Acciones                                                                                |             |             |
|-----------------------------------------------------------------------------------------|-------------|-------------|
| 🚯 Agregar Acción                                                                        |             |             |
|                                                                                         |             | ~ ⊖         |
| Acción<br>I<br>Enviar Correo Electronico<br>Crear Registro<br>Modificar Registro Actual |             |             |
| Notificación Push<br>Enviar SMS                                                         |             | Niesa       |
| Campo                                                                                   | Descripción | Obligatorio |

| Campo  | Descripción                                                      | Obligatorio |
|--------|------------------------------------------------------------------|-------------|
| Acción | Este campo le permite al administrador seleccionar la acción que | Si          |

| CRM             | - | Proceso | de | Formación | Consultores | у | Soporte |
|-----------------|---|---------|----|-----------|-------------|---|---------|
| Pág.: 51 de 150 |   |         |    |           |             |   |         |

|                  | ejecutará                                                                                  | el                                              | WorkFlow.                                                         | Las                                             | acciones                                                 | son:                             |    |
|------------------|--------------------------------------------------------------------------------------------|-------------------------------------------------|-------------------------------------------------------------------|-------------------------------------------------|----------------------------------------------------------|----------------------------------|----|
|                  | <ul> <li>Enviai</li> <li>Crear</li> <li>Modifi</li> <li>Notific</li> <li>Enviai</li> </ul> |                                                 |                                                                   |                                                 |                                                          |                                  |    |
| Módulo           | Este campo le<br>se ejecutará l                                                            | e permite<br>a acción                           | e al administrado<br>seleccionada pi                              | or seleccio<br>reviamente                       | nar el módulo e<br>e.                                    | n el que                         | No |
|                  | Por ejemplo,o                                                                              | rear un i                                       | registro en el má                                                 | dulo E-Us                                       | suarios                                                  |                                  |    |
| Asincrónico      | Este campo l<br>que realizará<br>Flujo de Trab                                             | e permito<br>el Flujo<br>ajo o Ta               | e al administrad<br>de Trabajo se p<br>rea Programada             | or determi<br>uede realiz<br>i en el Plai       | nar si la acción<br>zar en paralelo o<br>nificador.      | o tarea<br>con otro              | No |
|                  | Por ejemplo,<br>mismo tiempo<br>no está activ<br>programada h                              | al activa<br>o que un<br>vo, el Fl<br>naya tern | r este campo, el<br>a tarea program<br>lujo de Trabajo<br>ninado. | Flujo de <sup>-</sup><br>ada; por c<br>se ejecu | Trabajo se eject<br>otro lado, si este<br>tará una vez l | utaría al<br>e campo<br>la tarea |    |
| Asociar Registro | Este campo le<br>el WorkFlow<br>el campo "Mó                                               | e permite<br>se asocia<br>dulo" ex              | e al administrado<br>ará con los regis<br>plicado anteriorr       | or definir s<br>stros del n<br>nente.           | i el registro crea<br>nódulo seleccio                    | ado con<br>nado en               | No |

Ruta de Acceso: Menú / Flujo de Trabajo / Consultar

у

Soporte

| Fujo de Trabajo     Pujo de Trabajo     Búsqueda básica     Búsqueda básica     Búsqueda avanzada     Nombre     Buscar   Limpiar   Estado   Nombre     Módulo   Ejecución Realización de la Ejecución | ≡ c      | a 🌠 Si           | esa                       |                      |                           |                             | G Admin                         | Siesa ~ |
|----------------------------------------------------------------------------------------------------|----------|------------------|---------------------------|----------------------|---------------------------|-----------------------------|---------------------------------|---------|
| Fujo de Trabajo         Búsqueda básica       Búsqueda avanzada         Nombre         Buscar       Limpiar         Acción ↓       Estado       Nombre                                                 | Flujo d  | le Trabajo       |                           |                      |                           |                             | + Ni                            | uevo    |
| Nombre                                                                                                    | <b>→</b> | Flujo de Trabajo | )                         | Búsqued              | a básica Búsqueda avanzad | la                          |                                 |         |
| Buscar       Limpiar         Acción •                                                                                                    | Nombre   |                  |                           |                      |                           |                             |                                 |         |
| Acción •         Estado       Nombre       Módulo       Ejecución       Realización de la Ejecución       • Fecha de creación                                                                          | Busca    | r Limpiar        |                           |                      |                           |                             |                                 |         |
| Estado Nombre Módulo Ejecución Realización de la Ejecución - Fecha de creación                                                                                                    |          | Acción -         |                           |                      |                           |                             |                                 |         |
|                                                                                                    |          | Estado           | Nombre                    | Módulo               | Ejecución                 | Realización de la Ejecución | 🗕 Fecha de creación             |         |
| SD - FLUIO DE TRABAJO 001 Clientes potenciales Creación de Registros Una Ejecución 27 de Marzo de 2023 a las 14:45                                                                                     |          |                  | SD - FLUJO DE TRABAJO 001 | Clientes potenciales | Creación de Registros     | Una Ejecución               | 27 de Marzo de 2023 a las 14:45 |         |

#### Siesa

| Campo                   | Descripción                                                                                                    | Obligatorio |
|-------------------------|----------------------------------------------------------------------------------------------------|-------------|
| Opciones de<br>búsqueda | Permite hacer búsquedas, cuando se conoce algún dato del Flujo de<br>Trabajo y se necesita buscar ese registro sin necesidad de ver toda la<br>lista de registros.<br>La opción de búsqueda básica permite encontrar un Flujo de Trabajo<br>con el filtro de Nombre y la opción de búsqueda avanzada permite<br>encontrar un Flujo de Trabajo con información más detallada. | No          |
| Botón acciones          | Al seleccionar con el check de forma simultánea o individual los registros, el botón acciones permite eliminar y exportar de manera básica o completa los registros en un archivo de Excel.                                                                                                    | Si          |
| Botón editar<br>(Lápiz) | Esta opción permite modificar los datos del Flujo de Trabajo seleccionado. Al hacer click en esta opción el sistema redirecciona al usuario a la vista de edición del módulo.                                                                                                    | Si          |

## Módulo de Plantillas De Correo

El módulo plantillas de correo, permiten al administrador del sistema crear documentos o mensajes electrónicos que serán usados en diferentes momentos o escenarios funcionales del sistema. P.ej: Cuando se quiere notificar a una persona de que se le ha creado un usuario para acceder al sistema, entonces se puede crear una plantilla de correo para tal propósito. Esta plantilla de correo muy posiblemente sea consumida o utilizada por otros módulos del sistema como las Tareas Programadas o WorkFlow.

-

de

| Menú                    | 8        |
|-------------------------|----------|
| Buscar opcion de menú   |          |
| Vistos Recientemente    |          |
| и номе                  |          |
|                         |          |
| equipos                 | >        |
| . Clentes               | >        |
| LE CLIENTES POTENCIALES | >        |
| S PLANTILLAS DE CORREO  | <b>`</b> |
| CREAR                   |          |
| CONSULTAR               |          |
| CONTACTOS               | >        |
| t. cotizaciones         |          |

# **Editor Unlayer**

Pág.: 54 de 150

Ruta de Acceso: Menú / Plantillas de Correo / Nuevo

| Connguracion           |   |
|------------------------|---|
| Nombre de la plantilla |   |
| Descripción            |   |
|                        |   |
| Asunto del mensaje     |   |
|                        |   |
| Тіро                   |   |
|                        | ~ |
| Modulo                 |   |
| Select                 | ~ |
| URL registro exitoso   |   |
|                        |   |
|                        |   |

| Campo | Descripción |    |           | O           | oligatorio |         |
|-------|-------------|----|-----------|-------------|------------|---------|
|       |             |    |           |             |            |         |
|       |             |    |           |             |            |         |
| CRM - | Proceso     | de | Formación | Consultores | У          | Soporte |

| Nombre de la<br>plantilla | Este campo le permite al usuario administrador indicar el nombre que<br>tendrá la plantilla a crear. Este nombre es con el cual se identificará la<br>plantilla en el listado y otros módulos relacionados, como por ejemplo<br>Flujos de trabajo.                                                                                                    | No |
|---------------------------|----------------------------------------------------------------------------------------------------|----|
| Descripción               | Este campo le permite al administrador comentar la intención de la plantilla y sus consideraciones. Este campo sólo se visualiza en el CRM.                                                                                                    | No |
| Asunto del<br>mensaje     | <ul> <li>IMPORTANTE: Este campo solo se debe usar en caso de que la plantilla a crear sea tipo plantilla email.</li> <li>Este campo le permite al administrador definir el asunto del mensaje de email. El asunto del mensaje será visible en la bandeja de entrada del destinatario.</li> <li>Los asuntos de los mensajes son un resumen corto del contenido del correo.</li> </ul>                                                                                                    | No |
| Тіро                      | <ul> <li>Esta lista desplegable le permite al usuario administrador seleccionar el tipo de plantilla que va a crear. Los tipos de plantillas disponibles son:</li> <li>Plantilla Email: Esta opción le indica al sistema que la plantilla que se creará es una plantilla con la cual se enviarán los mensajes de correo vía campañas o flujos de trabajo.</li> <li>Landing Page: Esta opción le indica al sistema que la plantilla que se creará es una plantilla con la que se crearán landing page o formularios para obtener información desde una página web.</li> <li>IMPORTANTE: La opción "Landing Page" se debe utilizar únicamente cuando el CRM tiene integrado el módulo de Marketing Avanzado, de lo contrario, esta funcionalidad no servirá.</li> </ul> | Si |
| Módulo                    | Este campo le permite al administrador seleccionar el módulo del sistema<br>del cual se tomarán los campos y variables para la creación de plantillas<br>y formularios.                                                                                                    | Si |
| URL registro<br>exitoso   | IMPORTANTE: Este campo solo se debe usar en caso de que la plantilla<br>a crear sea tipo Landing Page.<br>Este campo le permite al usuario indicar a qué dirección URL o a qué<br>sitio debe dirigir el sistema al usuario final, una vez ha rellenado y<br>envíado el formulario.                                                                                                    |    |

| = 9 🏹 Siesa | Admin Siesa ~                                                                                                    |
|-------------|----------------------------------------------------------------------------------------------------|
| Crear       | Guardar Guardar y cerrar Cancelar                                                                                                    |
| →   Fila    | Imagen   Imagen   Imagen |

#### Panel de Herramientas de Contenido

Para conocer más sobre el panel de herramientas de contenido que ofrece el módulo Plantillas de Correo puede acceder al siguiente video: <u>https://youtu.be/CTsjiP4CD9c</u>

|             | H <b>*</b> | Aa        | Contenido |
|-------------|------------|-----------|-----------|
| COLUM       | ENCABE     | TEXTO     | Bloques   |
| IMAGEN      | BOTÓN      | DIVISOR   | Cuerpo    |
| (>)<br>HTML | <u> </u>   |           |           |
|             |            |           |           |
|             |            |           |           |
|             | 🗲 by Unlay | er Editor |           |
|             |            | ;         | Siesa     |

# Editor edición estándar

#### Ruta de Acceso: Menú / Plantillas de Correo / Crear

| = o 🎽 Siesa                            |                             |             |                | Jack ~           |
|----------------------------------------|-----------------------------|-------------|----------------|------------------|
| Plantillas de correo - PRUEBA          |                             |             |                | Cancelar Guardar |
|                                        | Datos básicos               |             |                |                  |
| Nombre de la plantilla Campo requerido | Descripción                 |             |                |                  |
| Asunto del mensaje Campo requerido     | Workflow Digite información | اnse<br>ح م | ertar Variable | Link Insertar    |
|                                        | TI* #* % P - X Ø ?          |             |                |                  |

| Campo                     | Descripción                                                                                                    | Obligatorio |
|---------------------------|----------------------------------------------------------------------------------------------------|-------------|
| Nombre de la<br>plantilla | Este campo permite al administrador definir el nombre de la plantilla con la que se enviarán los mensajes de correo electrónico.                                                                                                    | Si          |
| Descripción               | Este campo le permite al administrador comentar la intención de la plantilla de correo y sus consideraciones.                                                                                                    | No          |
| Asunto del<br>mensaje     | Este campo le permite al administrador definir el asunto del mensaje de<br>email. El asunto del mensaje será visible en la bandeja de entrada del<br>destinatario.<br>Los asuntos de los mensajes son un resumen corto del contenido del<br>correo. | Si          |
| Workflow                  | Permite al administrador asociar a la plantilla de correo un Flujo de<br>Trabajo (Workflows) creado previamente.                                                                                                    | No          |
| Insertar variable         | Este campo le permite al administrador insertar en el cuerpo del mensaje una o varias variables del módulo escogido en el campo WorkFlow. También es posible utilizar estas variables en el Asunto del Mensaje.                                     | No          |

-

de

| Link         | Este campo le permite al administrador del sistema insertar un link a la variable seleccionada. El link conducirá al módulo que gestiona la variable.                                                                                                    | No |
|--------------|----------------------------------------------------------------------------------------------------|----|
| Notificación | Este campo corresponde al cuerpo del mensaje del correo. Le permite<br>al administrador definir el contenido y las variables del mensaje. La<br>notificación de correo corresponde a una estructura html, sin embargo,<br>si se desconoce el lenguaje se puede hacer uso del editor. | No |

### Módulo Plantillas de Notificaciones

Las plantillas de notificaciones, le proporcionan al usuario administrador la capacidad de personalizar y controlar el contenido de los mensajes de texto (SMS) o notificaciones push que se enviarán de manera estratégica. Estos mensajes pueden ser dirigidos tanto a los clientes como a los contactos, así como a los usuarios internos del CRM.

Estas plantillas se pueden utilizar en varios contextos, incluyendo: Campañas de Marketing Avanzado, Flujos de Trabajo o Workflow React.

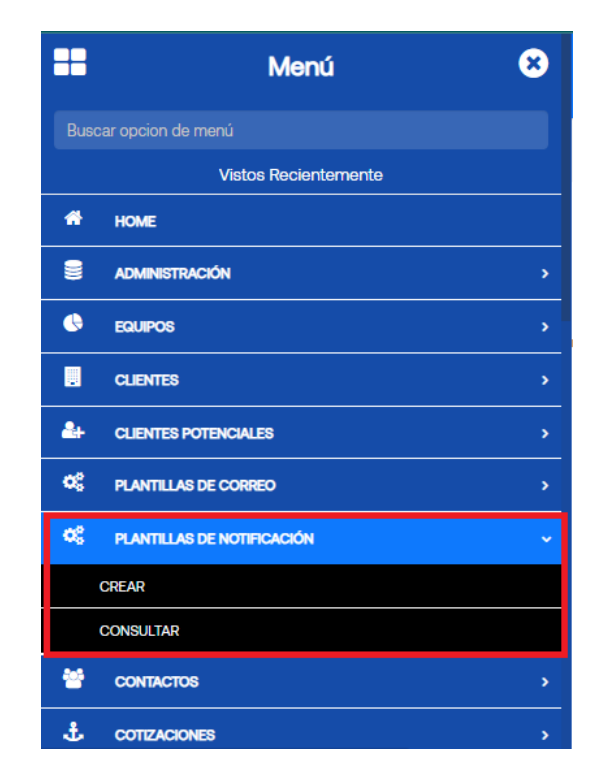

Ruta de Acceso: Menú / Plantillas de Notificaciones / Crear

-

= 🔍 🚧 Siesa

| Crear Plantillas de notificación                 | Cancelar Guardar                     |
|--------------------------------------------------|--------------------------------------|
| Datos b                                          | lásicos                              |
| Nombre de la plantilla Campo requerido    Cuerpo | Cabecera                             |
| Tipo Campo requerido Workflow Uigite información | Insertar Variable     Q     Insertar |

SMS: Tenga en cuenta que cada mensaje que contenga entre 160 y 300 caracteres, será cobrado por 2 sms.

#### Siesa

Inh

| Campo                     | Descripción                                                                                                    | Obligatorio |
|---------------------------|----------------------------------------------------------------------------------------------------|-------------|
| Nombre de la<br>plantilla | Este campo permite al administrador definir el nombre de la plantilla con<br>la que se enviarán los mensajes SMS o texto.                                                                                                    | Si          |
| Cabecera                  | Este campo le permite al administrador definir la cabecera o el título del mensaje que se enviará por medio de la notificación push.                                                                                                    | No          |
| Cuerpo                    | Este campo le permite al administrador definir el contenido y las variables del mensaje.<br><b>IMPORTANTE:</b> El mensaje o contenido no puede pasar de 159 caracteres, si tiene entre 160 y 300 caracteres el mensaje será cobrado por 2 SMS. | No          |
| Тіро                      | Este campo le permite al administrador seleccionar el tipo de mensaje<br>de texto o sms o el icono que acompañará el mensaje que se enviará,<br>los tipos de mensajes o icono son:<br>Recordatorio<br>Informativo<br>Alerta                    | Si          |
| WorkFlow                  | Permite al administrador asociar a la plantilla de notificación un Flujo de<br>Trabajo (Workflows) creado previamente.                                                                                                    | No          |
| Insertar Variable         | Este campo le permite al administrador insertar en el cuerpo del mensaje una o varias variables del módulo escogido en el campo                                                                                                    | No          |

-

de

| WorkFlow. |  |
|-----------|--|
|           |  |

# Parametrización de Mailchimp

La parametrización de la conexión con la plataforma de email marketing, en este caso, Mailchimp permite que el CRM pueda enviar campañas directamente desde Mailchimp, lo que simplifica y mejora la gestión de marketing y comunicación con los clientes.

Los datos solicitados en esta parametrización suelen incluir información esencial que Mailchimp debe proporcionar a la compañía para establecer la conexión de manera adecuada.

**IMPORTANTE:** Los costos de la integración y la adquisición de una cuenta con mailchimp no vienen incluidas en SIESA CRM, este proceso se debe realizar directamente con la plataforma mailchimp.

Ruta de Acceso: Menú / Administrador de parámetros / Consultar / mailchimp\_conf / Editar / Parámetros

| = o 🏳 Siesa                         |                     |        |                      |                      | admin admin ~    |
|-------------------------------------|---------------------|--------|----------------------|----------------------|------------------|
| Administrador Parametros - mailchir | np_conf             |        |                      |                      | Cancelar Guardar |
|                                     |                     | Básico | Parametros           |                      |                  |
| Usuario                             | Llave secreta       |        | Nombre de la empresa | Dirección            |                  |
| Ciudad                              | Departamento/Estado |        | Código postal        | País                 |                  |
| Teléfono                            | Mensaje de permiso  |        | Nombre del Remitente | Correo del remitente |                  |
|                                     |                     |        | Asunto               | Idioma               |                  |
|                                     |                     |        |                      |                      |                  |
| 0.33 Begundos                       |                     |        |                      |                      | 🔀 Siesa          |

| Campo         | Descripción                                                                                                    | Obligatorio |
|---------------|----------------------------------------------------------------------------------------------------|-------------|
| Usuario       | Este le permite al usuario administrador colocar el usuario del propietario, creador o dueño de la cuenta de mailchimp a la que se va a asociar. | Si          |
| Llave secreta | Este campo permite ingresar una llave única que permite indicarle al sistema a que cuenta de mailchimp se va a conectar.                         | Si          |

|                          | Esta llave secreta debe ser generada en el administrador de la cuenta de mailchimp y debe ser configurada en este campo.                                                                                                    |    |
|--------------------------|----------------------------------------------------------------------------------------------------|----|
| Nombre de la<br>empresa  | Corresponde al nombre de la empresa / organización con la que se creó<br>la cuenta de mailchimp.                                                                                                    | Si |
| Dirección                | Corresponde a la dirección de la empresa / organización con la que se creó la cuenta de mailchimp                                                                                                    | Si |
| Ciudad                   | Corresponde al nombre de la ciudad con la cual aparece registrada la cuenta de la empresa / organización en mailchimp.                                                                                                    | Si |
| Departamento /<br>Estado | Corresponde al nombre del departamento con el cual aparece registrada la cuenta de la empresa / organización en mailchimp.                                                                                                    | Si |
| Código Postal            | Corresponde al código postal con el cual aparece registrada la cuenta de la empresa / organización en mailchimp.                                                                                                    | Si |
| País                     | Corresponde al nombre del país con el cual aparece registrada la cuenta de la empresa / organización en mailchimp.                                                                                                    | Si |
| Teléfono                 | Este campo le permite al usuario administrador indicar el número de teléfono con el que está registrada la cuenta de mailchimp.                                                                                                    |    |
| Mensaje de<br>permiso    | Este campo le permite al usuario administrador definir un mensaje el cual indique el motivo por el que se le está enviando la campaña y que debe hacer en caso de no querer recibir más información.                                                                                   | Si |
| Nombre del<br>Remitente  | Corresponde al nombre de la persona o medio por el cual se hará la comunicación de la campaña.                                                                                                    | Si |
|                          | El nombre parametrizado en este campo será el nombre del remitente<br>con el que le llegue el correo al receptor. Por ejemplo, si se parametriza<br>"Nicol Enriquez", entonces en la información de la persona que envía el<br>correo dirá "Nicol Enriquez mediante mailchimpapp.net". |    |
| Correo del<br>remitente  | Corresponde al correo electrónico por el cual se hará el envío de la campaña a todos los registros que hacen parte de un segmento.                                                                                                    | Si |
| Asunto                   | Corresponde al asunto con el que se enviarán las campañas de email marketing por medio de Mailchimp.                                                                                                    | Si |
| Idioma                   | Corresponde a la abreviatura del idioma con el cual aparece registrada<br>la cuenta de la empresa / organización en mailchimp                                                                                                    | Si |

# Parametrización de Sigma Móvil

La Parametrización con la plataforma Sigma Móvil permite el envío de mensajes de texto desde el CRM. Esta integración facilita la comunicación efectiva con clientes, contactos y usuarios internos a través de la plataforma Sigma Móvil, utilizando herramientas como las Plantillas de Notificación y los Flujos de Trabajo.

Los datos solicitados en esta parametrización son aquellos que la plataforma Sigma Móvil debe proporcionar a la compañía para asegurar una conexión adecuada y segura. Estos datos pueden incluir:

**IMPORTANTE:** Los costos de la integración y la adquisición de una cuenta con sigma móvil no vienen incluidas en SIESA CRM, este proceso se debe realizar directamente con la plataforma.

Ruta de Acceso: Menú / Administrador de parámetros / Consultar / sigmamovil\_conf / Editar / Parámetros

| = o 🌠 Siesa                        |                     |                      | 🐥 🅼 admin admin v        |
|------------------------------------|---------------------|----------------------|--------------------------|
| Administrador Parametros - sigmame | ovil_conf           |                      | Cancelar Guardar         |
|                                    | Básico              | Parametros           |                          |
| ApiKey                             | Secreto             | Nombre de la empresa | Dirección                |
| Ciudad                             | Departamento/Estado | Código postal        | País                     |
| Teléfono                           | Mensaje de permiso  | Nombre del Remitente | Correo del remitente     |
|                                    |                     | Dylan                | dylanyampuezan@gmail.com |
|                                    |                     | Idioma               |                          |
|                                    |                     |                      |                          |
| 0.21 (egundas                      |                     |                      | Siesa                    |

| Campo   | Descripción                                                                                                    | Obligatorio |
|---------|----------------------------------------------------------------------------------------------------|-------------|
| АріКеу  | Corresponde a la llave única que solicita la API de sigma móvil para<br>integrarse con el CRM.<br>IMPORTANTE: Esta ApiKey debe ser suministrada por los comerciales<br>de Siesa Digital. | Si          |
| Secreto | Corresponde a un código que solicita la API de sigma móvil para<br>integrarse con el CRM.<br>IMPORTANTE: Esta llave secreta debe ser suministrada por los                                | Si          |

de

|                          | comerciales de Siesa Digital.                                                                                                    |    |
|--------------------------|----------------------------------------------------------------------------------------------------|----|
| Nombre de la<br>empresa  | Corresponde al nombre de la empresa / organización con la que se creó<br>la cuenta de sigma móvil.                                                                                                   | No |
| Dirección                | Corresponde a la dirección de la empresa / organización con la que se creó la cuenta de sigma móvil.                                                                                                 | No |
| Ciudad                   | Corresponde al nombre de la ciudad con la cual aparece registrada la cuenta de la empresa / organización en sigma móvil.                                                                             | No |
| Departamento /<br>Estado | Corresponde al nombre del departamento con el cual aparece registrada la cuenta de la empresa / organización en sigma móvil.                                                                         | No |
| Código Postal            | Corresponde al código postal con el cual aparece registrada la cuenta de la empresa / organización en sigma móvil.                                                                                   | No |
| País                     | Corresponde al nombre del país con el cual aparece registrada la cuenta de la empresa / organización en sigma móvil.                                                                                 | No |
| Teléfono                 | Este campo le permite al usuario administrador indicar el número de teléfono con el que está registrada la cuenta de sigma móvil.                                                                    | No |
| Mensaje de<br>permiso    | Este campo le permite al usuario administrador definir un mensaje el cual indique el motivo por el que se le está enviando la campaña y que debe hacer en caso de no querer recibir más información. | No |
| Nombre del<br>Remitente  | Corresponde al nombre de la persona o medio por el cual se hará la comunicación.                                                                                                    | No |
| Correo del<br>remitente  | Corresponde al correo electrónico de la persona que hará el envío de las comunicaciones por SMS.                                                                                                    | No |
| Idioma                   | Corresponde a la abreviatura del idioma con el cual aparece registrada<br>la cuenta de la empresa / organización en mailchimp                                                                        | No |

### Módulo de Campañas

Este módulo de Campañas es esencial para facilitar la comunicación eficiente de campañas entre el CRM y Mailchimp, lo que permite promocionar productos, servicios y llevar a cabo campañas de marketing de manera efectiva.

Como parte clave del proceso se debe crear la plantilla de correo en Mailchimp que servirá como base para el diseño y contenido de la campaña. Esta plantilla puede personalizarse para transmitir el mensaje de manera atractiva y coherente. El público objetivo, también conocido como "segmento" es una lista específica de contactos, clientes o leads a los que se dirigirá la campaña. La segmentación permite que el mensaje sea relevante y específico para cada grupo de destinatarios.

Por último, por medio del módulo Campañas se puede hacer el envío masivo de esta, comunicándose directamente con Mailchimp.

| ==  | Menú                       | 8 |
|-----|----------------------------|---|
| Bus | car opcion de menú         |   |
|     | Vistos Recientemente       |   |
| *   | НОМЕ                       |   |
|     | ADMINISTRACIÓN             |   |
|     | CLIENTES                   | > |
| 2+  | CLIENTES POTENCIALES       |   |
| 48  | PLANTILLAS DE CORREO       | > |
| •\$ | PLANTILLAS DE NOTIFICACIÓN | > |
|     | CAMPAÑAS                   | ~ |
|     | CREAR                      |   |
|     | CONSULTAR                  |   |
| **  | PQR                        | > |

Ruta de Acceso: Menú / Campaña / Crear / Datos Básicos

🛛 🤉 🔀 Siesa

|                                                |                        |                                           | •                                   |
|------------------------------------------------|------------------------|-------------------------------------------|-------------------------------------|
| Crear Campañas                                 |                        |                                           | Cancelar Guardar                    |
|                                                | Informació             | ón General                                |                                     |
| Nombre                                         | Estado                 | Clientes esperados                        | Clientes potenciales esperados      |
|                                                |                        | Clientes PN esperados                     | Clientes Corporativo esperados      |
| Solicitudes esperadas                          | Ingresos esperados     | Costos esperados                          | Costos reales                       |
| Asunto de Mailchimp                            | Plantilla de mailchimp | Lista de prueba<br>Digite información - Q | Lista de envío Digite información Q |
| Lista de desuscritos<br>Digite información   Q |                        |                                           |                                     |
|                                                |                        |                                           |                                     |

🗡 Siesa

| Campo                                | Descripción                                                                                                    | Obligatorio |
|--------------------------------------|----------------------------------------------------------------------------------------------------|-------------|
| Nombre                               | Corresponde al nombre de la campaña con la que se identificará en los otros módulos del CRM.                                                                                   | No          |
| Estado                               | <ul><li>Este campo le permite al usuario indicarle al sistema el estado en el que se encuentra la campaña para su envío. Los estados disponibles son:</li><li>Activo</li></ul> | No          |
|                                      | Inactivo                                                                                                    |             |
|                                      | Borrador                                                                                                    |             |
|                                      | <b>IMPORTANTE:</b> El sistema solo permitirá enviar las campañas que se encuentran en el estado "Activo".                                                                      |             |
| Clientes<br>esperados                | Este campo le permite al usuario indicar la cantidad de terceros clientes que ya existen en el ERP a los cuales se espera llamar la atención por medio de la campaña.          | No          |
| Clientes<br>potenciales<br>esperadas | Corresponde a la cantidad de clientes potenciales, leads o prospectos que se espera obtener por medio de la campaña a enviar.                                                  | No          |
| Clientes PN<br>esperados             | Corresponde a la cantidad de clientes que sean personas naturales y que se esperan obtener por medio de la campaña a enviar.                                                   | No          |

-

| Clientes<br>Corporativo<br>esperados | Corresponde a la cantidad de terceros clientes que sean tipo jurídicos y que se obtendrán por medio de la campaña.                                                                    | No |
|--------------------------------------|----------------------------------------------------------------------------------------------------|----|
| Solicitudes<br>esperadas             | Corresponde a la cantidad de solicitudes de compra o cotizaciones que se esperan tener gracias a la campaña envíada.                                                                  | No |
| Ingresos<br>esperados                | Este campo le permite al usuario administrador indicar los ingresos a nivel de dinero esperados al momento de llevar a cabo la campaña.                                               | No |
| Costos<br>esperados                  | Corresponde al valor de los costos de dinero que se estima que tendrá la campaña con todo lo que involucra.                                                                           | No |
| Costos reales                        | Este campo le permite al usuario indicar cuántos son los costos reales de dinero que generó la campaña.                                                                               | No |
| Asunto<br>Mailchimp                  | Corresponde al asunto del correo electrónico con el que le llegará a los registros del segmento que recibirán la campaña.                                                             | No |
| Plantilla de<br>mailchimp            | Este campo le permite al usuario seleccionar las plantillas de correo creadas en la plataforma de Mailchimp con la que se enviará la campaña.                                         | No |
|                                      | <b>IMPORTANTE:</b> Para que el sistema le permita al usuario seleccionar una plantilla, previamente se debe haber configurado la parametrización de Mailchimp.                        |    |
| Lista de prueba                      | Este campo le permite al usuario seleccionar el segmento previamente creado que se utilizará para pruebas de envío de la campaña.                                                     | No |
| Lista de envío                       | Este campo le permite al usuario seleccionar el segmento previamente creado que contiene los registros finales a los que les llegará la campaña.                                      | No |
| Lista de<br>desuscritos              | Este campo le permite al usuario seleccionar el segmento previamente creado que contiene los registros que se han desuscritos con anterioridad a las campañas hechas por la compañía. | No |

### Ruta de Acceso: Menú / Campañas / Consultar

-

de

| = a 🌠 Si                    | iesa                    |          |                                 |               | 9                      | Admin Siesa 🗸 |
|-----------------------------|-------------------------|----------|---------------------------------|---------------|------------------------|---------------|
| Campañas                    |                         |          |                                 |               | 🕼 Actualización Masiva | + Nuevo       |
|                             |                         | Búsqueda | básica                          |               |                        |               |
| Nombre                      |                         | Estado   | •                               | Mis Elementos |                        |               |
| Buscar Limpiar              |                         |          |                                 |               |                        |               |
| Acción 🗸                    |                         |          |                                 |               |                        |               |
|                             | Nombre                  | Estado   | Fecha de creación               |               |                        |               |
|                             | Feria Constructor       | Activo   | 15 de Mayo de 2023 a las 16:15  |               |                        |               |
|                             | <u>SD - CAMPAÑA 001</u> | Activo   | 27 de Marzo de 2023 a las 15:04 |               |                        |               |
|                             | Feria Gondola           | Activo   | 23 de Noviembre de 2022 a las 1 | 7:10          |                        |               |
| Mostrando registros 1 - 3 ( | de 3                    |          |                                 |               |                        |               |

0.13 Segundos

🔀 Siesa

| Campo                   | Descripción                                                                                                    | Obligatorio |
|-------------------------|----------------------------------------------------------------------------------------------------|-------------|
| Opciones de<br>búsqueda | Permite hacer búsquedas, cuando se conoce algún dato de la campaña<br>y se necesita buscar ese registro sin necesidad de ver toda la lista de<br>registros.                                                                                                   | No          |
|                         | La opción de búsqueda básica permite encontrar una Campaña con<br>base en la definición de información básica del registro (por ejemplo:<br>Nombre y Estado) y la opción de búsqueda avanzada permite encontrar<br>un contacto con información más detallada. |             |
| Botón acciones          | Al seleccionar con el check de forma simultánea o individual los registros, el botón acciones permite eliminar y exportar de manera básica o completa los registros en un archivo de Excel.                                                                   | Si          |
| Botón editar<br>(Lápiz) | Esta opción permite modificar los datos de la Campaña seleccionada.<br>Al hacer click en esta opción el sistema redirecciona al usuario a la vista<br>de edición del módulo.                                                                                  | Si          |

-

Soporte

# Módulo De PQRS

El módulo de PQRS permite crear, editar y buscar peticiones, quejas, reclamos, sugerencias y felicitaciones, que han sido comunicadas a la compañía por algún cliente, cliente potencial o contacto por algún motivo.

Estas PQRS son creadas por un colaborador de la compañía y pueden ir siendo asignadas a diferentes colaboradores dependiendo la etapa del caso. Este módulo también está asociado a los siguientes módulos.

- Clientes potenciales
- Clientes
- Actividades
- Adjuntos

Es importante resaltar que este módulo puede ser modificado por el módulo Estudio, que permite agregar más campos, editar los existentes, modificar las opciones de los campos de listas desplegables y cambiar las diferentes vistas.

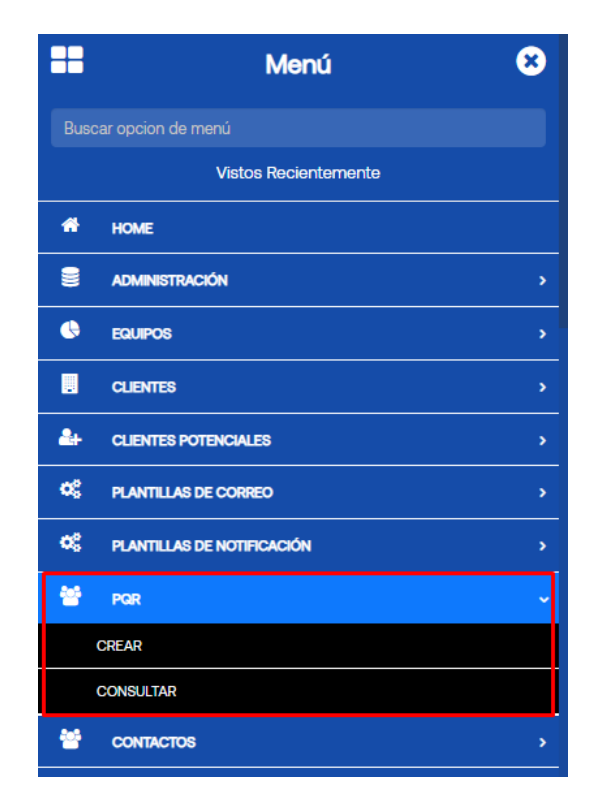

Ruta de Acceso: Menú / PQR / Crear / Datos Básicos

Formación

| = q 🌠 Siesa            |               |       |                                    | • | <b>J</b> ob | admin admin ~ |
|------------------------|---------------|-------|------------------------------------|---|-------------|---------------|
| Crear PQR              |               |       |                                    |   | Cancelar    | Guardar       |
|                        | Datos básicos | Items | y Facturas Involucradas            |   |             |               |
| Asunto Campo requerido |               |       |                                    |   |             |               |
|                        |               |       |                                    |   |             |               |
| Etapa del Caso         |               |       | Motivo                             |   |             |               |
| Nuevo                  |               | •     |                                    |   |             | •             |
| Registro de Trabajo    |               |       | Factura / Pedido / Orden de Compra |   |             |               |
|                        |               |       |                                    |   |             |               |
| Tipo                   |               |       | Prioridad                          |   |             |               |
| Gueja                  |               | •     |                                    |   |             | •             |
| Cliente                |               |       | Sucursal                           |   |             |               |
| Digite información     | •             | Q     |                                    |   |             |               |

| Campo          | Descripción                                                                                                    | Obligatorio |
|----------------|----------------------------------------------------------------------------------------------------|-------------|
| Asunto         | Este campo le permite al usuario indicarle al sistema cuál será el asunto del caso que se está creando.                                                                                                    | Si          |
|                | Generalmente el asunto de la PQR, es una descripción corta sobre el motivo o el tema principal por el que el cliente o contacto se comunicó con la compañía.                                                          |             |
| Etapa del Caso | Esta lista desplegable le permite al usuario seleccionar la etapa o fase<br>de gestión de atención en la que se encuentra el caso internamente en<br>la compañía. Por defecto el sistema tiene las siguientes etapas: | No          |
|                | Nuevo                                                                                                    |             |
|                | <ul> <li>Asignado</li> </ul>                                                                                                    |             |
|                | En proceso                                                                                                    |             |
|                | Procesando                                                                                                    |             |
|                | Cerrado                                                                                                    |             |
|                | <b>IMPORTANTE:</b> En caso de que la compañía maneje más etapas del caso, el usuario administrador podrá editar la lista llamada "crm_cases_status_list" desde el módulo de Estudio.                                  |             |
| Motivo         | Este campo le permite al usuario seleccionar uno de los motivos que por defecto el sistema trae. Los motivos son la razón específica por la cual                                                                      | No          |

de

| -                                        |                                                                                                    |    |
|------------------------------------------|----------------------------------------------------------------------------------------------------|----|
|                                          | un cliente se comunicó con la compañía para presentar la queja, reclamo o petición.                                                                                                    |    |
|                                          | Por defecto el sistema tiene los siguientes motivos:                                                                                                    |    |
|                                          | Calidad Producto Importado                                                                                                    |    |
|                                          | Calidad Producto Naciones                                                                                                    |    |
|                                          | Pedido no entregado                                                                                                    |    |
|                                          | Pedido incompleto                                                                                                    |    |
|                                          | Servicio del ejecutivo                                                                                                    |    |
|                                          | Entrega no coincide con lo pedido                                                                                                    |    |
|                                          | <b>IMPORTANTE:</b> En caso de que la compañía maneje más motivos de las PQR, el usuario administrador podrá editar la lista llamada "crm_cases_reason_list" desde el módulo de Estudio.                                                 |    |
| Registro de<br>Trabajo                   | Corresponde a comentarios y/o actividades que se han realizado a lo largo de la gestión con la finalidad de generar registros en caso de que la PQR cambié de colaborador asignado.                                                     | No |
| Factura / Pedido<br>/ Orden de<br>Compra | Este campo le permite al usuario indicar el número de factura, pedido u<br>orden de compra involucrada en la PQR, para tener un detalle más<br>amplio sobre la solicitud del cliente en caso de que el caso sea<br>relacionado a estas. | No |
|                                          | Para el escenario de una PQR que involucre un tercero cliente y una factura, el módulo de PQR tiene una pestaña llamada "Ítems y Facturas Involucradas", donde se podrá relacionar las facturas que tiene el cliente en el ERP.         |    |
| Тіро                                     | Este campo le permite al usuario seleccionar si el caso a crear hace referencia a una petición, queja, reclamo o sugerencia.                                                                                                    | No |
|                                          | <b>IMPORTANTE:</b> En caso de que la compañía maneje más tipos de casos, se pueden agregar editando la lista llamada "crm_cases_type_list" desde el módulo de Estudio.                                                                  |    |
| Prioridad                                | Este campo le permite al usuario seleccionar la prioridad o la importancia con la que se debe atender y gestionar el caso. Por defecto el sistema tiene las siguientes prioridades:                                                     | No |

|          | <ul> <li>Bloqueante</li> <li>Alta</li> <li>Media</li> <li>Baja</li> </ul> IMPORTANTE: En caso de que la compañía maneje más tipos de casos, se pueden agregar editando la lista llamada "crm_cases_priority_list" desde el módulo de Estudio.                      |    |
|----------|----------------------------------------------------------------------------------------------------|----|
| Cliente  | Este campo le permite al usuario seleccionar una sucursal o un tercero cliente que previamente se ha sincronizado del ERP al CRM, con la finalidad de indicar que el cliente seleccionado, es el que se ha comunicado con la compañía.                             | No |
| Sucursal | Este campo le permite al usuario escribir el nombre, código o descripción de la sucursal en cuestión de la PQR. Este campo es usado regularmente en el caso de que la PQR esté relacionada a un cliente potencial y se quiera especificar la sucursal involucrada. | No |

| = q 🌠 Siesa | G Admin Siesa v                        |
|-------------|----------------------------------------|
| Crear PQR   | Cancelar Guardar                       |
|             | Cliente Potencial Digite información Q |
| Descripción | Contacto no CRM                        |
| Solución    | Usuario Asignado<br>Admin Siesa X - Q  |

0.12 Segundos

| Campo             | Descripción                                                                                                    | Obligatorio |
|-------------------|----------------------------------------------------------------------------------------------------|-------------|
| Cliente Potencial | Este campo le permite al usuario seleccionar un cliente potencial previamente creado en el módulo Clientes Potenciales, con la finalidad de indicar que la lead seleccionada, es el que se ha comunicado con la compañía. | No          |
| Descripción       | Este campo le permite al usuario definir una descripción larga de la PQR, con sus consideraciones, motivos, etc.                                                                                                    | No          |

-

у

Siesa

| Contacto no<br>CRM  | Este campo de texto le permite al usuario indicar datos de contacto del colaborador del cliente que hizo la solicitud o la persona de contacto en caso de que no esté registrada esta información en el CRM. | No |
|---------------------|----------------------------------------------------------------------------------------------------|----|
| Solución            | Corresponde a la solución que el colaborador de la compañía determina para dar por cerrado la PQR.                                                                                                    | No |
| Usuario<br>Asignado | Este campo permite indicarle al sistema que usuario del CRM será al que se le asigna la PQR para su respectiva gestión.                                                                                      | No |

# Ruta de Acceso: Menú / PQR / Crear / Items y Facturas Involucradas

| = α 🌠 Siesa                    |              |                   |                                  |                |                  | 🜲 🅠 admin admin v     |
|--------------------------------|--------------|-------------------|----------------------------------|----------------|------------------|-----------------------|
| Crear PQR                      |              |                   |                                  |                |                  | Cancelar Guardar      |
|                                |              | Datos básicos     | Items y Facturas Involucradas    |                |                  |                       |
| Facturas involucradas          |              |                   |                                  |                |                  | *                     |
| Mostrar 15 V registros         |              |                   |                                  |                | Bus              | car:                  |
| Número de pedido               | Fecha Pedido | Número de factura | Fecha Factura                    |                |                  | +Adicionar Todo       |
| Numero de pedido               | Fecha Pedido | Numero de factura | Fecha Factura                    | Codigo sies    | sa   Productos 🔶 | Cantidad 🔶 Agregar 🍦  |
|                                |              | No hay info       | rmación disponible en esta tabla |                |                  |                       |
| Mostrando 0 a 0 de 0 registros |              |                   |                                  |                | Primera Ante     | rior Siguiente Última |
|                                |              |                   |                                  |                |                  |                       |
| # Pedido # Factura             | Codi         | jo siesa Producto | Lote Fecha d                     | le vencimiento | Nº Guia C        | antidad               |
|                                |              |                   |                                  |                |                  |                       |

| Campo                    | Descripción                                                                                                    | Obligatorio |
|--------------------------|----------------------------------------------------------------------------------------------------|-------------|
| Facturas<br>involucradas | Esta sección le permite ver al usuario el listado de las facturas que tiene<br>en el ERP el cliente asociado a la PQR en el campo llamado "Cliente".<br>Alguno de los datos que muestra este listado son: | No          |
|                          | Pedido de la factura                                                                                                    |             |
|                          | Número de factura                                                                                                    |             |
|                          | Productos                                                                                                    |             |
|                          | Cantidad                                                                                                    |             |
|                       | Para asociar una factura a la PQR, entonces se le dará click en el botón<br>"Adicionar Todo" o "Adicionar", entonces el sistema pasará la factura a<br>la sección "Facturas agregadas".                             |    |
|-----------------------|----------------------------------------------------------------------------------------------------|----|
| Facturas<br>agregadas | Esta sección listará las facturas agregadas y asociadas previamente a la PQR, además, el sistema permitirá editar el número de lote, la fecha de vencimiento, el número de guía y la cantidad del ítem en cuestión. | No |

### Ruta de Acceso: Menú / PQR / Consultar

| ≡ Q        |          | Siesa    |                       |                    |                 |          |            |                  | G Admin Slesa v                     |
|------------|----------|----------|-----------------------|--------------------|-----------------|----------|------------|------------------|-------------------------------------|
| PQR        |          |          |                       |                    |                 |          |            |                  | 🕼 Actualización Masiva 🛛 🕂 Nuevo    |
| <b>→</b>   | PQI      | ? →      | Garantía →            | PQR<br>Búsqueda bá | sica Búsqueda a | avanzada |            |                  |                                     |
| Asunto     |          |          |                       | Etapa del Caso     |                 |          | •          | Tipo             | •                                   |
| Mis Elemer | ntos     |          |                       |                    |                 |          |            |                  |                                     |
| Buscar     | Limpi    | ar       |                       |                    |                 |          |            |                  |                                     |
|            | Acción - | •        |                       |                    |                 |          |            |                  |                                     |
|            | Núm.     | Asunto   | Cliente               | Cliente Potencial  | Etapa del Caso  | Тіро     | Prioridad  | Usuario Asignado | Fecha de creación                   |
|            | 1        | Garantía | ZAMBRANO FERIA ELIANA |                    | Nuevo           | Queja    | Bloqueante | Admin Siesa      | 23 de Noviembre de 2022 a las 09:57 |
|            | 3        | queja    |                       |                    | Cerrado         | Queja    | Bloqueante | Admin Siesa      | 8 de Febrero de 2023 a las 15:31    |

| Campo                   | Descripción                                                                                                    | Obligatorio |  |  |  |  |
|-------------------------|----------------------------------------------------------------------------------------------------|-------------|--|--|--|--|
| Opciones de<br>búsqueda | Permite hacer búsquedas, cuando se conoce algún dato de la PQR y se necesita buscar ese registro sin necesidad de ver toda la lista de registros.                                                                                                | No          |  |  |  |  |
|                         | La opción de búsqueda básica permite encontrar una PQR con base en<br>la definición de información básica del registro (por ejemplo: Asunto) y<br>la opción de búsqueda avanzada permite encontrar un contacto con<br>información más detallada. |             |  |  |  |  |
| Botón acciones          | Al seleccionar con el check de forma simultánea o individual los registros, el botón acciones permite eliminar y exportar de manera básica o completa los registros en un archivo de Excel.                                                      | Si          |  |  |  |  |

-

de

| Botón editar<br>(Lápiz) | Esta opción permite modificar los datos de la PQR seleccionada. Al hacer click en esta opción el sistema redirecciona al usuario a la vista | Si |
|-------------------------|----------------------------------------------------------------------------------------------------|----|
|                         | de edición del módulo.                                                                                                    |    |

# Parametrización de la Sincronización de Ítems

La sincronización del módulo de ítems es un paso que permite asegurar que la información relacionada con los productos o ítems se integre de manera efectiva desde el ERP al CRM. La colaboración entre el consultor y la compañía es vital para garantizar que esta sincronización se realice de manera efectiva y que se capturen todos los datos necesarios, como el tipo de inventario, planes y criterios, entre otros

**Ruta de Acceso:** Menú / Administración / Administrador Parámetros / Consultar / "Sync\_items\_unoee" / Editar

| = o, 🏹 Siesa                                |                | 🐥 🅼 admin admir                         |    |
|---------------------------------------------|----------------|-----------------------------------------|----|
| Administrador Parametros - sync_items_unoee |                | Cancelar Guarda                         | 2  |
|                                             | Básico         | Parametros                              |    |
| Tipos de Inventario                         | Grupo de Costo | Criterio Item Plan                      | •  |
| ID Instalación Parametros Planeación        |                | Sincronizar Items con Estado            | -) |
| Indicadores (Filtros)                       |                |                                         | -) |
| Intervalo Minutos (Borrado Precios)         |                | Intervalo Limite Consulta (Fotos items) |    |
| Plan Criterio 1                             | -              | Campo Criterio 1                        | •  |
| Plan Criterio 2                             | •              | Campo Criterio 2                        | •  |
| Plan Criterio 3                             | •              | Campo Criterio 3                        | •  |

| Campo                  | Descripción                                                                                                    | Obligatorio |
|------------------------|----------------------------------------------------------------------------------------------------|-------------|
| Tipos de<br>Inventario | Este campo le permite al usuario administrador seleccionar los tipos de inventarios que tienen ítems asociados para ser sincronizados desde el ERP y posteriormente hacer transacciones con estas en el CRM.<br>Este campo es necesario ya que si no se selecciona un tipo de inventario, entenços el sistema no sincronizará los ítems asociados a oso inventario. | Si          |

у

Soporte

| Grupo de Costo                                | Permite indicarle al sistema la manera en la que el sistema sincronizará<br>los costos que le genera el ítem a la compañía. Los costos disponibles<br>son:<br>Costo Promedio<br>Costo estandar<br>Último costo                                                                                                    | Si |
|-----------------------------------------------|----------------------------------------------------------------------------------------------------|----|
| Criterio ítem<br>Plan                         | Permite seleccionar uno de los planes de los ítems, que previamente han<br>sido sincronizados por medio de la sincronización de listas, con el<br>objetivo de indicarle al sistema que este será el plan principal a tener en<br>cuenta al momento de sincronizar los ítems.<br>IMPORTANTE: Al seleccionar un criterio en este campo, no significa que<br>el sistema va a traer únicamente los ítems que tengan este plan<br>parametrizado en el ERP. | Si |
| ID Instalación<br>Parámetros<br>Planeación    | Corresponde al ID interno que el sistema maneja para identificar los<br>ítems que se sincronizan. Generalmente en este campo se parametriza<br>el ID "001".                                                                                                    | Si |
| Sincronizar<br>Ítems con<br>Estado            | <ul> <li>Permite seleccionar cuál será el estado de los ítems que se sincronizarán del ERP al CRM. Los estados disponibles son:</li> <li>Activo</li> <li>Bloqueado</li> <li>Inactivo</li> </ul>                                                                                                    |    |
| Indicadores<br>(Filtros)                      | Este campo permite seleccionar hacía que tipo de proceso debe estar configurado el ítem en el ERP, si es de ventas, compras o manufacturas. Es importante tener en cuenta que si se sincronizan ítems relacionados únicamente a compras, entonces al momento de envíar un pedido al ERP con ese ítem seleccionado, el sistema arrojará un error.                                                                                                    |    |
| Intervalo<br>Minutos<br>(Borrado<br>Precios)  | Corresponde a la cantidad de minutos que el sistema debe esperar para<br>mostrar en el CRM cambios (Modificación y borrado) que se han hecho<br>a los precios en el ERP y que ya se habían sincronizado en el CRM.                                                                                                    |    |
| Intervalo Limite<br>Consulta (Fotos<br>Items) | Corresponde a la cantidad de minutos que el sistema debe esperar para<br>mostrar en el CRM cambios (Modificación y borrado) que se han hecho<br>a las fotos en el ERP y que ya se habían sincronizado en el CRM.                                                                                                    |    |
| Plan Criterio<br>1,2,3,4,5,6,7,8,9            | Los campos Plan Criterio, le permiten al administrador del sistema, elegir qué Planes con sus Criterios en el ERP SIESA Enterprise serán                                                                                                    | No |

-

de

| ,10                                        | sincronizados y mapeados con los campos "Campo Criterio" del CRM.                                                                                                    |    |
|--------------------------------------------|----------------------------------------------------------------------------------------------------|----|
|                                            | Este mapeo permitirá posteriormente, presentar estos valores en el módulo de Ítems del CRM, para poder utilizar los valores del Criterio en consultas, filtros u otros procesos.                                                                                                    |    |
|                                            | El administrador tiene la posibilidad de sincronizar hasta 10 Planes con<br>sus Criterios, sin embargo, si una compañía necesita utilizar más planes<br>y criterios, entonces deberá solicitar un Nuevo Requerimiento Funcional,<br>el cual será atendido por el área MLB de SIESA Digital, previa validación<br>comercial. |    |
| Campo Criterio<br>1,2,3,4,5,6,7,8,9<br>,10 | Los campos Campo Criterio, son campos propios del CRM que se<br>mapean o dicho de otra forma se sincronizan con los campos Plan<br>Criterios del ERP una vez sucede la importación.                                                                                                    | No |
|                                            | En estos campos, el administrador del sistema elegirá el campo que será mapeado con el Plan Criterio.                                                                                                    |    |

### Sincronización de ítems

El módulo Planificador es un módulo que permite definir acciones programadas (Que y Cuando) con gran precisión, entre las acciones importantes a ejecutar se encuentran la Sincronización completa de Items UnoEE y la Sincronización actualidad de ítems, acciones que permite importar la información almacenada en el módulo de Ítems del ERP al CRM luego de haber hecho una parametrización previa.

**IMPORTANTE:** Para salir al aire y realizar el empalme con soporte del producto CRM, es necesario que en el ambiente de producción las sincronizaciones de ítems se deje activa, sin embargo, esta sincronización se debe ejecutar en un tiempo prudente, para que así no se sature el servidor.

### Sincronización completa de ítems

La sincronización completa de ítems es un proceso continuo y esencial que debe llevarse a cabo tanto al iniciar la implementación del CRM como de manera periódica a medida que se crean nuevos ítems en el ERP. Esto garantiza que el sistema CRM esté siempre actualizado con la información más reciente sobre los productos o ítems disponibles.

Ruta de Acceso: Menú / Administración / Planificador / Consultar

de

У

| ≡ Q       | Siesa                                               |          |         |                 |     |                                        |               | 🌲 🥠                               | admin admin ~ |
|-----------|-----------------------------------------------------|----------|---------|-----------------|-----|----------------------------------------|---------------|-----------------------------------|---------------|
| Planifica | ador                                                |          |         |                 |     |                                        |               |                                   | + Nuevo       |
|           |                                                     |          |         | Búsqueda básica | Bús | queda avanzada.                        |               |                                   |               |
| Nombre    |                                                     | Función  |         |                 |     |                                        | Mis Elementos |                                   |               |
| item      |                                                     |          |         |                 |     |                                        |               |                                   |               |
| Buscar    | Limpiar                                             |          |         |                 |     |                                        |               |                                   |               |
|           |                                                     |          |         |                 |     |                                        |               |                                   |               |
| <u> </u>  | Acción - Ordenar por                                |          |         |                 |     |                                        |               |                                   |               |
|           | Nombre                                              | Estado   | Tipo    | Container       | URL | Función                                | Estado actual | Fecha de Sincronización           |               |
|           | Items: Sincroniza portafolio Items UnoEE            | Inactivo | Funcion |                 |     | items_sync_portafolio                  | No ejecutada  | 12 de Mayo de 2023 a las 08:22    |               |
|           | Items: Sincronización de precios UnoEE              | Inactivo | Funcion |                 |     | items_sync_listas_precios              | No ejecutada  | 18 de Agosto de 2023 a las 18:00  |               |
|           | Items: Sincronización de Precios Actualizados UnoEE | Inactivo | Funcion |                 |     | items_sync_listas_precios_actualizados | No ejecutada  | 8 de Junio de 2023 a las 13:00    |               |
|           | Sincronización de Listas Enums para Items UnoEE     | Inactivo | Funcion |                 |     | items_sync_listas_enums                | En ejecución  | 23 de Agosto de 2023 a las 13:31  |               |
|           | Items: Depuración Items UnoEE                       | Inactivo | Funcion |                 |     | items_sync_delete_unoee                | No ejecutada  | 18 de Agosto de 2023 a las 10:27  |               |
|           | Items: Sincroniza Paquetes Items UnoEE              | Inactivo | Funcion |                 |     | items_sync_paquetes                    | No ejecutada  | 23 de Agosto de 2023 a las 08:20  |               |
|           | Items: Sincronizacion de Items Actualizados UnoEE   | Inactivo | Funcion |                 |     | items_sync_items_updated               | No ejecutada  | 23 de Agosto de 2023 a las 15:00  |               |
|           | Items: Actualización de Fotos Ítems UnoEE           | Inactivo | Funcion |                 |     | items_sync_update_fotos_unoee          | No ejecutada  | 12 de Mayo de 2023 a las 17:00    |               |
|           | Items: Sincronizacion completa de Items UnoEE       | Inactivo | Funcion |                 |     | items_sync_items_global                | No ejecutada  | 4 de Septiembre de 2023 a las 18: | 00            |

Seleccionar / Clic: "Items: Sincronización completa de Items UnoEE"

Accediendo a la sincronización, en la pestaña "Información Básica" se puede observar los datos configurados previamente en la instalación o por un usuario administrador. Haciendo click en editar se puede modificar la configuración.

| = o, 🎽 Siesa                                            |                   |                                                            |                              |              |           |        |          | 🔺 🥠              | admin admin ~  |
|---------------------------------------------------------|-------------------|------------------------------------------------------------|------------------------------|--------------|-----------|--------|----------|------------------|----------------|
| Planificador - Items: Sincronizacion completa o         | de Items UnoEE    |                                                            |                              | + Nuevo      | Auditoria | Editar | Eliminar | Ver Planificador | Ejecutar Ahora |
| → Items: Sincronizacion completa d                      |                   |                                                            |                              |              |           |        |          |                  |                |
|                                                         |                   | Información Basic                                          | a Ejecuciones                |              |           |        |          |                  |                |
| Nombre<br>Items: Sincronizacion completa de Items UnoEE |                   | Estado<br>Inactivo                                         |                              | Específico   |           |        |          |                  |                |
| Tipo<br>Funcion                                         |                   | Función<br>items_sync_items_global                         |                              | Container    |           |        |          |                  |                |
| URL                                                     |                   | Minutos<br>O                                               | Horas<br>23                  | Dias del Mes |           |        |          |                  |                |
| Meses                                                   | Dias de la Semana |                                                            | Formato Cron<br>0 */23 * * * |              |           |        |          |                  |                |
| Ettado actual<br>No ejecutada                           |                   | Siguiente ejecución<br>4 de Septiembre de 2023 a las 18:00 |                              |              |           |        |          |                  |                |
| 07 Separates                                            |                   |                                                            |                              |              |           |        |          |                  | <b>Siesa</b>   |

También es posible observar las ejecuciones que se han realizado accediendo a la pestaña "Ejecuciones":

-

de

| = a 🌠 Siesa                                      |                                |           |                                     |              |                 |                  | admin admin ~        |  |
|--------------------------------------------------|--------------------------------|-----------|-------------------------------------|--------------|-----------------|------------------|----------------------|--|
| Planificador - Items: Sincronizacion completa de | + Nuevo                        | Auditoria | Editar                              | Eliminar     | Ver Planificado | r Ejecutar Ahora |                      |  |
| Items: Sincronizacion completa d                 |                                |           |                                     |              |                 |                  |                      |  |
|                                                  | Información Basica Ejecuciones |           |                                     |              |                 |                  |                      |  |
|                                                  |                                | _         |                                     |              |                 |                  |                      |  |
| Estado                                           | Hora de ejecución              |           | Mensaje                             |              |                 |                  |                      |  |
| Executed                                         | 2023-09-04 04:28:40:PM         |           | Ejecución manual iniciada por admin |              |                 |                  |                      |  |
| Executed                                         | 2023-08-23 01:53:50:PM         |           | Ejecución n                         | nanual inici | ada por adm     | nin              |                      |  |
| Executed                                         | 2023-08-23 01:51:08:PM         |           | Ejecución manual iniciada por admin |              |                 |                  |                      |  |
| Executed                                         | 2023-08-23 01:32:50:PM         |           | Ejecución n                         | nanual inici | ada por adm     | nin              |                      |  |
| Executed                                         | 2023-08-23 01:29:52:PM         |           | Ejecución n                         | nanual inici | ada por adm     | nin              |                      |  |
| Executed                                         | 2023-08-23 11:25:57:AM         |           | Ejecución n                         | nanual inici | ada por adm     | nin              |                      |  |
| Executed                                         | 2023-08-22 02:51:07:PM         |           | Ejecución n                         | nanual inici | ada por adm     | nin              |                      |  |
| Executed                                         | 2023-08-22 02:49:17:PM         |           | Ejecución n                         | nanual inici | ada por adm     | nin              |                      |  |
| Executed                                         | 2023-08-22 02:48:54:PM         |           | Ejecución n                         | nanual inici | ada por adm     | nin              |                      |  |
| Executed                                         | 2023-08-22 02:47:17:PM         |           | Ejecución n                         | nanual inici | ada por adm     | nin              |                      |  |
| I I I I I I I I I I I I I I I I I I I            |                                |           |                                     |              |                 |                  | 1 <u>,-</u> 10 de 64 |  |

## Sincronización actualizada de ítems

La sincronización actualizada de ítems se debe ejecutar cada que se dan modificaciones desde el ERP en alguno de los datos de los ítems que ya han sido sincronizados previamente al CRM. Esta se ejecuta con el fin de que dichos cambios realizados en el ERP, también se vean reflejados en el CRM.

Ruta de Acceso: Menú / Administración / Planificador / Consultar

| ≡ Q          | Siesa                                               |          |         |                 |     |                                        |               | 🐥 🌆                               | admin admin ~ |
|--------------|-----------------------------------------------------|----------|---------|-----------------|-----|----------------------------------------|---------------|-----------------------------------|---------------|
| Planific     | ador                                                |          |         |                 |     |                                        |               |                                   | + Nuevo       |
| → Items: Sir | cronizacion completa d → Planificador               |          |         |                 |     |                                        |               |                                   |               |
|              |                                                     |          |         | Búsqueda básica | Bús | gueda avanzada                         |               |                                   |               |
| Nombre       |                                                     | Función  |         |                 |     |                                        | Mis Elementos |                                   |               |
| item         |                                                     |          |         |                 |     |                                        |               |                                   |               |
| Buscar       | Limpiar                                             |          |         |                 |     |                                        |               |                                   |               |
|              | Acción - Ordenar por                                |          |         |                 |     |                                        |               |                                   |               |
|              | Nombre                                              | Estado   | Тіро    | Container       | URL | Función                                | Estado actual | Fecha de Sincronización           |               |
|              | Items: Sincroniza portafolio Items UnoEE            | Inactivo | Funcion |                 |     | items_sync_portafolio                  | No ejecutada  | 12 de Mayo de 2023 a las 08:22    |               |
|              | Items: Sincronización de precios UnoEE              | Inactivo | Funcion |                 |     | items_sync_listas_precios              | No ejecutada  | 18 de Agosto de 2023 a las 18:00  |               |
|              | Items: Sincronización de Precios Actualizados UnoEE | Inactivo | Funcion |                 |     | items_sync_listas_precios_actualizados | No ejecutada  | 8 de Junio de 2023 a las 13:00    |               |
|              | Sincronización de Listas Enums para Items UnoEE     | Inactivo | Funcion |                 |     | items_sync_listas_enums                | En ejecución  | 23 de Agosto de 2023 a las 13:31  |               |
|              | Items: Depuración Items UnoEE                       | Inactivo | Funcion |                 |     | items_sync_delete_unoee                | No ejecutada  | 18 de Agosto de 2023 a las 10:27  |               |
|              | Items: Sincroniza Paquetes Items UnoEE              | Inactivo | Funcion |                 |     | items_sync_paquetes                    | No ejecutada  | 23 de Agosto de 2023 a las 08:20  |               |
|              | Items: Sincronizacion de Items Actualizados UnoEE   | Inactivo | Funcion |                 |     | items_sync_items_updated               | No ejecutada  | 23 de Agosto de 2023 a las 15:00  |               |
|              | Items: Actualización de Fotos Ítems UnoEE           | Inactivo | Funcion |                 |     | items_sync_update_fotos_unoee          | No ejecutada  | 12 de Mayo de 2023 a las 17:00    |               |
|              | Items: Sincronizacion completa de Items UnoEE       | Inactivo | Funcion |                 |     | items_sync_items_global                | No ejecutada  | 4 de Septiembre de 2023 a las 18: | 00            |

Seleccionar / Clic: "Items: Sincronización de Items Actualizados UnoEE"

Accediendo a la sincronización, en la pestaña "Información Básica" se puede observar los datos configurados previamente en la instalación o por un usuario administrador. Haciendo click en editar se puede modificar la configuración.

| = o 🌠 Siesa                                                 |                     |                                                         |                             |              |           |        |          | 🔺 🥠              | admin admin ~  |
|-------------------------------------------------------------|---------------------|---------------------------------------------------------|-----------------------------|--------------|-----------|--------|----------|------------------|----------------|
| Planificador - Items: Sincronizacion de Items A             | Actualizados UnoE   | E                                                       |                             | + Nuevo      | Auditoria | Editar | Eliminar | Ver Planificador | Ejecutar Ahora |
| → Items: Sincronizacion completa d → Planificador           | → Items: Sincroniza | acion de Items Ac                                       |                             |              |           |        |          |                  |                |
| Información Basica Ejecuciones                              |                     |                                                         |                             |              |           |        |          |                  |                |
| Nombre<br>Items: Sincronizacion de Items Actualizados UnoEE |                     | Estado<br>Inactivo                                      |                             | Específico   |           |        |          |                  |                |
| Tipo<br>Funcion                                             |                     | Función<br>items_sync_items_updated                     |                             | Container    |           |        |          |                  |                |
| URL                                                         |                     | Minutos<br>O                                            | Horas<br>2                  | Dias del Mes |           |        |          |                  |                |
| Moses                                                       | Dias de la Semana   |                                                         | Formato Cron<br>0 */2 * * * |              |           |        |          |                  |                |
| Estado actual<br>No ejecutada                               |                     | Siguiente ejecución<br>23 de Agosto de 2023 a las 15:00 |                             |              |           |        |          |                  |                |
| C33 Segundar                                                |                     |                                                         |                             |              |           |        |          |                  | Niesa 🔀        |

También es posible observar las ejecuciones que se han realizado accediendo a la pestaña "Ejecuciones":

-

de

| = o 🏹 Siesa                                                                           |                      |                                                            |             |                                     |                            |                            |                              | <b>▲</b> /       | admin admin ~  |
|---------------------------------------------------------------------------------------|----------------------|------------------------------------------------------------|-------------|-------------------------------------|----------------------------|----------------------------|------------------------------|------------------|----------------|
| Planificador - Items: Sincronizad                                                     | ion de Items Actu    | alizados UnoEE                                             |             | + Nuevo                             | Auditoria                  | Editar                     | Eliminar                     | Ver Planificador | Ejecutar Ahora |
| → Items: Sincronizacion completa d_ →                                                 | Planificador         | → Items: Sincronizacion de Items Ac     Información Basica | Ejecuciones |                                     |                            |                            |                              |                  |                |
| Estado                                                                                |                      | Hora de ejecución                                          |             |                                     | Mensaje                    |                            |                              |                  |                |
| Executed Executed                                                                     |                      | 2023-08-23 01:28:57:PM<br>2023-08-23 08:53:39:AM           |             |                                     | Ejecución m<br>Ejecución m | anual inici<br>anual inici | ada por adm<br>ada por adm   | in               | -              |
| Executed<br>Executed                                                                  |                      | 2023-08-23 08:42:20:AM<br>2023-08-23 08:30:27:AM           |             |                                     | Ejecución m<br>Ejecución m | _                          |                              |                  |                |
| Executed                                                                              |                      | 2023-08-23 08:28:09:AM                                     |             | Ejecución manual iniciada por admin |                            |                            |                              |                  |                |
| Failed                                                                                |                      | 2023-08-18 01:58:16:PM                                     |             |                                     | 'NoneType'                 | object has                 | no attribute                 | 'size'           |                |
| Failed         2023-08-18 10-26 13:AM           Failed         2023-08-18 10-21:42:AM |                      |                                                            |             |                                     | 'NoneType'                 | object has<br>object has   | no attribute<br>no attribute | 'size'<br>'size' |                |
| Executed                                                                              |                      | 2023-06-09 11:33:57:AM                                     |             |                                     | Ejecución m                | anual inici                | ada por adm                  | in               |                |
|                                                                                       | registros por página |                                                            |             |                                     |                            |                            |                              |                  | 110 de 13      |

## Sincronización de precios del Ítem

La Sincronización de Precios UnoEE es un proceso que permite al sistema CRM importar datos relacionados con los precios de los ítems desde el ERP. Estos datos de precios desempeñan un papel fundamental en el módulo de Cotizaciones o Pedidos.

**IMPORTANTE:** Para salir al aire y realizar el empalme con soporte del producto CRM, es necesario que en el ambiente de producción la sincronización de precios del ítem se deje activa, sin embargo, esta sincronización se debe ejecutar en un tiempo prudente, para que así no se sature el servidor.

### Sincronización completa de precios de ítems

La sincronización completa de precios de los ítems se debe realizar cada vez que se creen nuevos precios relacionados con ítems en el ERP después de que estos ítems hayan sido sincronizados previamente en el CRM.

Ruta de Acceso: Menú / Administración / Planificador / Consultar

de

| = q 🌠 Siesa                                         |          |               |                  |      |                                |          |               |                  | ( pato       | admin admin 🗸 |
|-----------------------------------------------------|----------|---------------|------------------|------|--------------------------------|----------|---------------|------------------|--------------|---------------|
| Planificador                                        |          |               |                  |      |                                |          |               |                  |              | + Nuevo       |
| → Items: Sincronizacion completa d → Planificador   | → Iter   | ms: Sincroniz | acion de Items A | \c → | Planificador                   |          |               |                  |              |               |
|                                                     |          | Búsq          | ueda básica      | Bú   | squeda avanzada                |          |               |                  |              |               |
| Nombre                                              | Funció   | 'n            |                  |      |                                | Mis Elem | nentos        |                  |              |               |
| item                                                |          |               |                  |      |                                |          |               |                  |              |               |
| Buscar Limpiar                                      |          |               |                  |      |                                |          |               |                  |              |               |
| C - Acción - Ordenar por                            |          |               |                  |      |                                |          |               |                  |              |               |
| Nombre                                              | Estado   | Тіро          | Container        | URL  | Función                        |          | Estado actual | Fecha de Sincro  | nización     |               |
| Items: Sincroniza portafolio Items UnoEE            | Inactivo | Funcion       |                  |      | items_sync_portafolio          |          | No ejecutada  | 12 de Mayo de 2  | 023 a las 0  | 8:22          |
| Items: Sincronización de precios UnoEE              | Inactivo | Funcion       |                  |      | items_sync_listas_precios      |          | No ejecutada  | 18 de Agosto de  | 2023 a las   | 18:00         |
| Items: Sincronización de Precios Actualizados UnoEE | Inactivo | Funcion       |                  |      | items_sync_listas_precios_actu | alizados | No ejecutada  | 8 de Junio de 20 | 23 a las 13: | 00            |
| Sincronización de Listas Enums para Items UnoEE     | Inactivo | Funcion       |                  |      | items_sync_listas_enums        |          | En ejecución  | 23 de Agosto de  | 2023 a las   | 13:31         |
| Items: Depuración Items UnoEE                       | Inactivo | Funcion       |                  |      | items_sync_delete_unoee        |          | No ejecutada  | 18 de Agosto de  | 2023 a las   | 10:27         |

Seleccionar / Clic: "Items: Sincronización de precios UnoEE"

Accediendo a la sincronización, en la pestaña "Información Básica" se puede observar los datos configurados previamente en la instalación o por un usuario administrador. Haciendo click en editar se puede modificar la configuración.

| = q 🌠 Siesa                                      |                                                 |                                                          |                                  |                  |          | 🔺 🥠              | admin admin ~  |
|--------------------------------------------------|-------------------------------------------------|----------------------------------------------------------|----------------------------------|------------------|----------|------------------|----------------|
| Planificador - Items: Sincro                     | nización de precios UnoEE                       |                                                          | + Nuevo                          | Auditoria Editar | Eliminar | Ver Planificador | Ejecutar Ahora |
| → Planificador →                                 | Items: Sincronizacion de Items Ac $\rightarrow$ | Planificador →                                           | Items: Sincronización de precios |                  |          |                  |                |
|                                                  |                                                 | Información Basica                                       | Ejecuciones                      |                  |          |                  |                |
| Nombre<br>Items: Sincronización de precios UnoEE | Estac                                           | ado                                                      | -                                | Específico       |          |                  |                |
| <b>Tipo</b><br>Funcion                           | Func                                            | <b>ción</b><br>ns_sync_listas_precios                    |                                  | Container        |          |                  |                |
| URL.                                             | Minu<br>0                                       | utos                                                     | Horas<br>23                      | Dias del Mes     |          |                  |                |
| Meses                                            | Dias de la Semana<br>•                          | 1                                                        | Formato Cron<br>0 */23 * * *     |                  |          |                  |                |
| Estado actual<br>No ejecutada                    | Sigui<br>18 de                                  | <b>liente ejecución</b><br>le Agosto de 2023 a las 18:00 |                                  |                  |          |                  |                |

También es posible observar las ejecuciones que se han realizado accediendo a la pestaña "Ejecuciones":

| = o 🎽 Siesa                                 |                                                                            | 🌲 🅠 admin admin v                                                                                                 |
|---------------------------------------------|----------------------------------------------------------------------------|----------------------------------------------------------------------------------------------------|
| Planificador - Items: Sincronización de pre | cios UnoEE                                                                 | + Nuevo Auditoria Editar Eliminar Ver Planificador Ejecutar Ahora                                                 |
| → Planificador → Items: Sincronizacion de   | ltems Ac → Planificador → Items: Sinc<br>Información Basica                | ncronización de precios<br>iones                                                                                  |
| Estado                                      | Hora de ejecución                                                          | Mensaje                                                                                                    |
| Executed<br>Executed                        | 2023-08-18 01:58:22:PM<br>2023-06-08 12:58:37:PM<br>2023-06-07 10:49:57:AM | Ejecución manual iniciada por admin<br>Ejecución manual iniciada por admin<br>Ejecución manual iniciada por admin |
|                                             |                                                                            |                                                                                                    |
|                                             |                                                                            |                                                                                                    |
|                                             |                                                                            |                                                                                                    |
| I I I I I I I registros por                 | página                                                                     | 1 <u>,-</u> 10 de 3                                                                                               |

### Sincronización actualizada de precios ítems

La sincronización de precios de los ítems debe llevarse a cabo cada vez que se actualice un precio en el ERP, siempre y cuando estos precios hayan sido previamente sincronizados del ERP al CRM.

| = o 🎽 Siesa                                         |          |               |                  |     |                                  |          |               | 🔺 🌘                     | admin admin ~ |
|-----------------------------------------------------|----------|---------------|------------------|-----|----------------------------------|----------|---------------|-------------------------|---------------|
| Planificador                                        |          |               |                  |     |                                  |          |               |                         | + Nuevo       |
| → Items: Sincronizacion de Items Ac → Planificador  | → Iter   | ms: Sincroniz | ación de precios | →   | Planificador                     |          |               |                         |               |
|                                                     |          | Búso          | ueda básica      | Bú  | squeda avanzada                  |          |               |                         |               |
| Nombre                                              | Funció   | in            |                  |     |                                  | Mis Elem | entos         |                         |               |
| item                                                |          |               |                  |     |                                  |          |               |                         |               |
| Buscar Limpiar                                      |          |               |                  |     |                                  |          |               |                         |               |
| □ - Acción - Ordenar por                            |          |               |                  |     |                                  |          |               |                         |               |
| Nombre                                              | Estado   | Тіро          | Container        | URL | Función                          |          | Estado actual | Fecha de Sincronizaci   | ón            |
| Items: Sincroniza portafolio Items UnoEE            | Inactivo | Funcion       |                  |     | items_sync_portafolio            |          | No ejecutada  | 12 de Mayo de 2023 a l  | as 08:22      |
| Items: Sincronización de precios UnoEE              | Inactivo | Funcion       |                  |     | items_sync_listas_precios        |          | No ejecutada  | 18 de Agosto de 2023 a  | a las 18:00   |
| Items: Sincronización de Precios Actualizados UnoEE | Inactivo | Funcion       |                  |     | items_sync_listas_precios_actual | izados   | No ejecutada  | 8 de Junio de 2023 a la | s 13:00       |
| Sincronización de Listas Enums para Items UnoEE     | Inactivo | Funcion       |                  |     | items_sync_listas_enums          |          | En ejecución  | 23 de Agosto de 2023    | a las 13:31   |
| Items: Depuración Items UnoEE                       | Inactivo | Funcion       |                  |     | items_sync_delete_unoee          |          | No ejecutada  | 18 de Agosto de 2023 a  | a las 10:27   |

Ruta de Acceso: Menú / Administración / Planificador / Consultar

Seleccionar / Clic: "Items: Sincronización de Precios Actualizados UnoEE"

| CRM             | - | Proceso | de | Formación | Consultores | у | Soporte |
|-----------------|---|---------|----|-----------|-------------|---|---------|
| Pág.: 82 de 150 |   |         |    |           |             |   |         |

Accediendo a la sincronización, en la pestaña "Información Básica" se puede observar los datos configurados previamente en la instalación o por un usuario administrador. Haciendo click en editar se puede modificar la configuración.

| = q 🌠 Siesa                                                   |                              |                                        |                               |                    |          | 🔺 🥠              | admin admin ~  |
|---------------------------------------------------------------|------------------------------|----------------------------------------|-------------------------------|--------------------|----------|------------------|----------------|
| Planificador - Items: Sincronización de                       | e Precios Actualizados       | UnoEE                                  | + Nue                         | vo Auditoria Edita | Eliminar | Ver Planificador | Ejecutar Ahora |
| → Planificador → Items: Sincroniz                             | ación de precios 👄           | Planificador →                         | Items: Sincronización de Prec | ios                |          |                  |                |
| Nombre<br>Items: Sincronización de Precios Actualizados UnoEE | <b>Estado</b><br>Inactivo    |                                        |                               | Específico         |          |                  |                |
| <b>Tipo</b><br>Funcion                                        | Función<br>items_sync.       | listas_precios_actualizados            |                               | Container          |          |                  |                |
| URL                                                           | Minutos<br>O                 |                                        | Horas<br>2                    | Dias del Mes       |          |                  |                |
| Meses                                                         | Dias de la Semana            |                                        | Formato Cron<br>0 */2 * * *   |                    |          |                  |                |
| Estado actual<br>No ejecutada                                 | Siguiente ej<br>8 de Junio d | <b>lecución</b><br>de 2023 a las 13:00 |                               |                    |          |                  |                |

También es posible observar las ejecuciones que se han realizado accediendo a la pestaña "Ejecuciones":

| = q 🏳 Siesa                                         |                                                   |                           |                       |                 | 🐥 🅼              | admin admin ~     |
|-----------------------------------------------------|---------------------------------------------------|---------------------------|-----------------------|-----------------|------------------|-------------------|
| Planificador - Items: Sincronización de Precios Act | tualizados UnoEE                                  | + Nuevo                   | Auditoria Editar      | Eliminar        | Ver Planificador | Ejecutar Ahora    |
| → Planificador → Items: Sincronización de precios   | → Planificador → Items<br>Información Basica Ejec | Sincronización de Precios |                       |                 |                  |                   |
|                                                     |                                                   |                           |                       |                 |                  |                   |
| Estado                                              | Hora de ejecución                                 |                           | Mensaje               |                 |                  |                   |
| Executed                                            | 2023-06-08 12:59:16:PM                            |                           | Ejecución manual inic | ciada por admin |                  |                   |
|                                                     |                                                   |                           |                       |                 |                  |                   |
| I I I II II registros por página                    |                                                   |                           |                       |                 |                  | 1 <u></u> 10 de 1 |

# Sincronización de fotos del Ítem

La Sincronización de fotos ítems UnoEE es un proceso fundamental que posibilita que el Sistema CRM importe todas las imágenes asociadas a cada ítem que haya sido sincronizado previamente desde el ERP. Estas imágenes son esenciales para enriquecer y mejorar la experiencia de los usuarios en el módulo de Cotizaciones o Pedidos.

**IMPORTANTE:** Para salir al aire y realizar el empalme con soporte del producto CRM, es necesario que en el ambiente de producción las sincronización de fotos se deje activa, sin embargo, esta sincronización se debe ejecutar en un tiempo prudente, para que así no se sature el servidor.

### Sincronización completa de fotos de ítems

La sincronización completa de fotos de los ítems debe llevarse a cabo siempre que se creen o se añadan nuevas fotos relacionadas con los ítems que ya han sido sincronizados previamente en el CRM desde el ERP.

| = o 🎽 Siesa                                         |          |          |           |          |                        |            |               | •               | admin admin ~    |
|-----------------------------------------------------|----------|----------|-----------|----------|------------------------|------------|---------------|-----------------|------------------|
| Planificador                                        |          |          |           |          |                        |            |               |                 | + Nuevo          |
|                                                     |          | Búsqueda | básica    | Búsqueda | avanzada               |            |               |                 |                  |
| Nombre<br>fotos                                     | Función  |          |           |          |                        | Mis Elemer | ntos          |                 |                  |
| Buscar Limpiar                                      |          |          |           |          |                        |            |               |                 |                  |
| □ - Acción - Ordenar por                            |          |          |           |          |                        |            |               |                 |                  |
| Nombre                                              | Estado   | Тіро     | Container | URL      | Función                |            | Estado actual | Fecha de Sino   | cronización      |
| Items: Actualización de Fotos Ítems UnoEE           | Inactivo | Funcion  |           |          | items_sync_update_foto | s_unoee    | No ejecutada  | 12 de Mayo de   | 2023 a las 17:00 |
| Items: Sincronización Completa de Fotos Ítems UnoEE | Inactivo | Funcion  |           |          | items_sync_fotos_unoe  | e          | No ejecutada  | 2 de Junio de : | 2023 a las 17:00 |
| Mostrando registros 1 - 2 de 2<br>otragados         |          |          |           |          |                        |            |               |                 | Siesa 🖌          |

### Ruta de Acceso: Menú / Administración / Planificador / Consultar

Seleccionar / Clic: "Items: Sincronización Completa de Fotos Ítems UnoEE"

Accediendo a la sincronización, en la pestaña "Información Básica" se puede observar los datos configurados previamente en la instalación o por un usuario administrador. Haciendo click en editar se puede modificar la configuración.

У

Soporte

|                                                     |                      |                     |              |         |            |        |          |                  | admin admin x  |
|-----------------------------------------------------|----------------------|---------------------|--------------|---------|------------|--------|----------|------------------|----------------|
|                                                     |                      |                     |              |         |            |        |          |                  |                |
| Planificador - Items: Sincronización Con            | npleta de Fotos Ítem | ns UnoEE            |              | + Nuevo | Auditoria  | Editar | Eliminar | Ver Planificador | Ejecutar Ahora |
| → Items: Sincronización Completa d                  |                      |                     |              |         |            |        |          |                  |                |
|                                                     |                      | Información Basica  | Ejecuciones  |         |            |        |          |                  |                |
| Nombre                                              | Estado               |                     |              |         | Específic  | 0      |          |                  |                |
| Items: Sincronización Completa de Fotos Ítems UnoEE | Inactivo             |                     |              |         |            |        |          |                  |                |
| Tipo                                                | Función              |                     |              |         | Containe   | r      |          |                  |                |
| Funcion                                             | items_sync           | _fotos_unoee        |              |         |            |        |          |                  |                |
| URL                                                 | Minutos              |                     | Horas        |         | Dias del M | Mes    |          |                  |                |
|                                                     | 0                    |                     | 22           |         | •          |        |          |                  |                |
| Meses D                                             | lias de la Semana    |                     | Formato Cron |         |            |        |          |                  |                |
|                                                     | •                    |                     | 0 */22 * * * |         |            |        |          |                  |                |
| Estado actual                                       | Siguiente e          | jecución            |              |         |            |        |          |                  |                |
| No ejecutada                                        | 2 de Junio (         | de 2023 a las 17:00 |              |         |            |        |          |                  |                |
|                                                     |                      |                     |              |         |            |        |          |                  |                |

También es posible observar las ejecuciones que se han realizado accediendo a la pestaña "Ejecuciones":

| = o 🎽 Siesa                                        |                        |             |              |             |        |          | 🔺 🥠              | admin admin ~  |
|----------------------------------------------------|------------------------|-------------|--------------|-------------|--------|----------|------------------|----------------|
| Planificador - Items: Sincronización Completa de F | otos Ítems UnoEE       |             | + Nuevo      | Auditoria   | Editar | Eliminar | Ver Planificador | Ejecutar Ahora |
| → Items: Sincronización Completa d                 |                        |             |              |             |        |          |                  |                |
|                                                    | Información Basica     | Ejecuciones |              |             |        |          |                  |                |
|                                                    |                        |             |              |             |        |          |                  |                |
| Estado                                             | Hora de ejecución      |             |              | Mensaje     |        |          |                  |                |
| Executed                                           | 2023-06-02 03:35:54:PM | Ejecución m | anual inicia | ada por adm | in     |          |                  |                |
|                                                    |                        |             |              |             |        |          |                  |                |
|                                                    |                        |             |              |             |        |          |                  |                |
|                                                    |                        |             |              |             |        |          |                  |                |
|                                                    |                        |             |              |             |        |          |                  |                |
|                                                    |                        |             |              |             |        |          |                  |                |
|                                                    |                        |             |              |             |        |          |                  |                |
|                                                    |                        |             |              |             |        |          |                  |                |
|                                                    |                        |             |              |             |        |          |                  |                |
| I I ► I 10 Y registros por página                  |                        |             |              |             |        |          |                  | 1,10 de 1      |

# Sincronización actualizada de fotos de ítems

La sincronización actualizada de fotos de los ítems se debe hacer cada que se actualice en el ERP al menos un ítem su foto o imagen, teniendo en cuenta que el ítem en cuestión ya habían sido sincronizados del ERP al CRM. Esto asegura que las imágenes más recientes y relevantes estén disponibles para enriquecer la información sobre los productos en el sistema CRM.

#### Ruta de Acceso: Menú / Administración / Planificador / Consultar

| = o 🏹 Siesa                                         |          |          |           |          |                       |            |               |                 | admin admin ~    |
|-----------------------------------------------------|----------|----------|-----------|----------|-----------------------|------------|---------------|-----------------|------------------|
| Planificador                                        |          |          |           |          |                       |            |               |                 | + Nuevo          |
| → Items: Sincronización Completa d → Planificador   |          |          |           |          |                       |            |               |                 |                  |
|                                                     |          | Búsqueda | básica E  | Búsqueda | avanzada              |            |               |                 |                  |
| Nombre                                              | Función  |          |           |          |                       | Mis Elemer | ntos          |                 |                  |
| fotos                                               |          |          |           |          |                       |            |               |                 |                  |
| Buscar Limpiar                                      |          |          |           |          |                       |            |               |                 |                  |
| C + Acción + Ordenar por                            |          |          |           |          |                       |            |               |                 |                  |
| Nombre                                              | Estado   | Тіро     | Container | URL      | Función               |            | Estado actual | Fecha de Sincr  | onización        |
| Items: Actualización de Fotos Ítems UnoEE           | Inactivo | Funcion  |           |          | items_sync_update_fot | os_unoee   | No ejecutada  | 12 de Mayo de 2 | 2023 a las 17:00 |
| Items: Sincronización Completa de Fotos Ítems UnoEE | Inactivo | Funcion  |           |          | items_sync_fotos_unoe | e          | No ejecutada  | 2 de Junio de 2 | 023 a las 17:00  |
| Mostrando registros 1 - 2 de 2<br>conservois        |          |          |           |          |                       |            |               |                 | <b>Siesa</b>     |

Seleccionar / Clic: "Items: Actualización de Fotos Ítems UnoEE"

Accediendo a la sincronización, en la pestaña "Información Básica" se puede observar los datos configurados previamente en la instalación o por un usuario administrador. Haciendo click en editar se puede modificar la configuración.

| = α 🎽 Siesa                               |                   |                                    |                   |         |            |        |          | 🔺 🥠              | admin admin ~  |
|-------------------------------------------|-------------------|------------------------------------|-------------------|---------|------------|--------|----------|------------------|----------------|
| Planificador - Items: Actualizac          | ión de Fotos Íten | ns UnoEE                           |                   | + Nuevo | Auditoria  | Editar | Eliminar | Ver Planificador | Ejecutar Ahora |
| → Items: Sincronización Completa d →      | Planificador      | → Items: Actualización de Fotos (t | e                 |         |            |        |          |                  |                |
|                                           |                   | Información B                      | asica Ejecuciones |         |            |        |          |                  |                |
| Nombre                                    |                   | Estado                             |                   |         | Específico | D      |          |                  |                |
| Items: Actualización de Fotos Ítems UnoEE |                   | Inactivo                           |                   |         |            |        |          |                  |                |
| Тіро                                      |                   | Función                            |                   |         | Container  | r      |          |                  |                |
| Funcion                                   |                   | items_sync_update_fotos_unoee      | •                 |         |            |        |          |                  |                |
| URL                                       |                   | Minutos                            | Horas             |         | Dias del N | les    |          |                  |                |
|                                           |                   | 0                                  | 22                |         | •          |        |          |                  |                |
| Meses                                     | Dias de la Se     | mana                               | Formato Cron      |         |            |        |          |                  |                |
|                                           | •                 |                                    | 0 */22 * * *      |         |            |        |          |                  |                |
| Estado actual                             |                   | Siguiente ejecución                |                   |         |            |        |          |                  |                |
| No ejecutada                              |                   | 12 de Mayo de 2023 a las 17:00     |                   |         |            |        |          |                  |                |
|                                           |                   |                                    |                   |         |            |        |          |                  |                |
|                                           |                   |                                    |                   |         |            |        |          |                  |                |
| 0.17 Begundos                             |                   |                                    |                   |         |            |        |          |                  | 🔁 Siesa        |
|                                           |                   |                                    |                   |         |            |        |          |                  |                |
|                                           |                   |                                    |                   |         |            |        |          |                  |                |
| CRM -                                     | Proceso           | de                                 | Formación         |         | Consult    | ores   |          | у                | Soporte        |
| Pág.: 86 de 150                           |                   |                                    |                   |         |            |        |          | -                | •              |

También es posible observar las ejecuciones que se han realizado accediendo a la pestaña "Ejecuciones":

| = q 🏹 Siesa                                        |                        |             |         |             |              |             | 🔺 🌔              | admin admin ~      |
|----------------------------------------------------|------------------------|-------------|---------|-------------|--------------|-------------|------------------|--------------------|
| Planificador - Items: Actualización de Fotos Ítems | UnoEE                  |             | + Nuevo | Auditoria   | Editar       | Eliminar    | Ver Planificador | Ejecutar Ahora     |
|                                                    | Información Basica     | Ejecuciones |         |             |              |             |                  |                    |
|                                                    |                        |             |         |             |              |             |                  |                    |
| Estado                                             | Hora de ejecución      |             |         | Mensaje     |              |             |                  |                    |
| Executed                                           | 2023-09-05 12:07:54:PM |             |         | Ejecución m | anual inicia | ada por adm | in               |                    |
|                                                    |                        |             |         |             |              |             |                  |                    |
|                                                    |                        |             |         |             |              |             |                  |                    |
|                                                    |                        |             |         |             |              |             |                  |                    |
|                                                    |                        |             |         |             |              |             |                  |                    |
|                                                    |                        |             |         |             |              |             |                  |                    |
|                                                    |                        |             |         |             |              |             |                  |                    |
|                                                    |                        |             |         |             |              |             |                  |                    |
|                                                    |                        |             |         |             |              |             |                  |                    |
|                                                    |                        |             |         |             |              |             |                  |                    |
| I I ► I 10 ▼ registros por página                  |                        |             |         |             |              |             |                  | 1 <u>-</u> 10 de 1 |

## Módulo de Ítems

Una vez se han hecho las parametrizaciones anteriores, entonces podemos hablar del módulo de Ítems del CRM que permite a los usuarios crear, editar, buscar, importar y exportar ítems. Usualmente los ítems no se crean directamente en el sistema ya que estos se generan a partir de un proceso de sincronización de registros respecto al ERP o desde una importación de un archivo CSV en caso de que sea un CRM desconectado.

Es importante resaltar que los datos básicos de módulo pueden ser modificados por medio del módulo Estudio, que permite agregar más campos, editar los existentes, modificar las opciones de los campos de listas desplegables y cambiar las diferentes vistas.

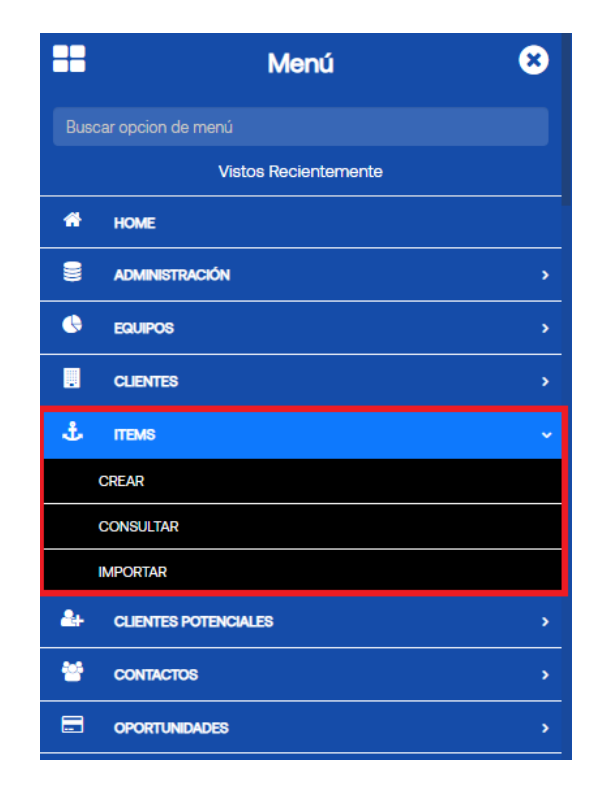

Ruta de Acceso: Menú / Items / Crear

de

| = q 🌠 Siesa                                         |                            | 1                           | admin admin v    |
|-----------------------------------------------------|----------------------------|-----------------------------|------------------|
| Crear Items                                         |                            |                             | Cancelar Guardar |
|                                                     | Datos básicos              |                             |                  |
| ltern Id                                            | Referencia Campo requerido | Descripción Campo requerido |                  |
| Foto Seleccionar archivo Sin archivos seleccionados | Unidad de medida           |                             |                  |
| Borrar archivo Tamaño max. permitido (2 MB)         |                            |                             |                  |
| 015 Segundos                                        |                            |                             | 🔀 Siesa          |

| Campo               | Descripción                                                                                                    | Obligatorio |
|---------------------|----------------------------------------------------------------------------------------------------|-------------|
| Item Id             | Corresponde a la identificación única que diferencia el ítem a crear entre los otros ya creados.                                                                                                    | No          |
| Referencia          | Permite indicar información específica se utiliza para identificar el ítem dentro del sistema. Esta referencia puede ser un código, número, nombre u otra etiqueta que se asigna al ítem con el propósito de facilitar su identificación y seguimiento. | Si          |
| Descripción         | Corresponde al nombre textual del ítem que se está creando.                                                                                                    | Si          |
| Foto                | Permite seleccionar una foto o imagen que representa al ítem a crear, desde el equipo del usuario que esté creando el ítem.                                                                                                    | No          |
| Unidad de<br>Medida | Permite seleccionar una unidad de medida previamente sincronizada del ERP, que representa la unidad de medida que maneja el ítem a crear.                                                                                                    | No          |

| ≡ Q          | <b>X</b> Si  | esa         |                  |                  |             |             |            | admin admin ~           |
|--------------|--------------|-------------|------------------|------------------|-------------|-------------|------------|-------------------------|
| Items        |              |             |                  |                  | 🕼 Actualiza | ción Masiva | + Nuevo    | 2 Sincronizacion Manual |
|              |              |             | Búso             | queda básica     |             |             |            |                         |
| Referencia   |              |             | Descripción      |                  | RowID Item  |             |            |                         |
| Mis Elemente | SC           |             |                  |                  |             |             |            |                         |
| Buscar       | Limpiar      |             |                  |                  |             |             |            |                         |
|              | Acción 🗸 🛛 🕻 | Ordenar por |                  |                  |             |             |            |                         |
|              | Item ID      | Referencia  | Descripción      | Unidad de Medida | Estado Item | Bodega de   | Asignación | Criterio 2 Linea        |
|              | 000003       | 0000003     | NEVERA LG 300 LT | UNIDAD           | Activo      |             |            |                         |
|              | 0000004      | CAFE TABI   | CAFE TABI        | LIBRA            | Activo      |             |            |                         |
|              | 0000005      | CAFE BORBON | CAFE BORBON      | LIBRA            | Activo      |             |            |                         |
|              | 0000005      | CAFE BORBON | CAFE BORBON      | LIBRA            | Activo      |             |            |                         |

| Campo                   | Descripción                                                                                                    | Obligatorio |
|-------------------------|----------------------------------------------------------------------------------------------------|-------------|
| Opciones de<br>búsqueda | Permite hacer búsquedas, cuando se conoce algún dato de las Ítems y se necesite buscar ese registro sin necesidad de ver toda la lista de registros.                                                                                                    | No          |
|                         | La opción de búsqueda básica permite encontrar una Ítems con base<br>en la definición de información básica del registro (por ejemplo:<br>Descripción Corta) y la opción de búsqueda avanzada permite encontrar<br>un contacto con información más detallada. |             |
| Botón acciones          | Al seleccionar con el check de forma simultánea o individual los registros, el botón acciones permite eliminar y exportar de manera básica o completa los registros en un archivo de Excel.                                                                   | Si          |
| Botón editar<br>(Lápiz) | Esta opción permite modificar los datos de las Ítems seleccionadas. Al hacer click en esta opción el sistema redirecciona al usuario a la vista de edición del módulo.                                                                                        | Si          |

### Ruta de Acceso: Menú / ítems / Consultar

-

| ≡ α           | Siesa   |                       |             |                      |            | 6                      | Admin Siesa ~ |
|---------------|---------|-----------------------|-------------|----------------------|------------|------------------------|---------------|
| Items         |         |                       |             |                      |            | C Actualización Masiva | + Nuevo       |
|               |         |                       |             | Búsqueda básica      |            |                        |               |
| Referencia    |         |                       | Descripción |                      | rowid item |                        |               |
| Mis Elementos |         |                       |             |                      |            |                        |               |
| Buscar        | impiar  |                       |             |                      |            |                        |               |
| □ - Acc       | ión 🗸   |                       |             |                      |            |                        |               |
|               | Item ID | Referencia            |             | Descripción          |            | Unidad de Medida       |               |
|               | 0000011 | CAFE COLOMBIA         |             | CAFE COLOMBIA        |            | LIBRA                  |               |
|               | 0000012 | CAFE MARAGOGYPE       |             | CAFE MARAGOGYPE      |            | LIBRA                  |               |
|               | 000009  | CHOCOLATE SEMIAMARGO  |             | CHOCOLATE SEMIAMARGO |            | LIBRA                  |               |
|               | 0000029 | EJEMPLO RODAR Y RODAR |             | PRUEBA RODAR         |            | UNIDAD                 |               |

| Campo                   | Descripción                                                                                                    | Obligatorio |
|-------------------------|----------------------------------------------------------------------------------------------------|-------------|
| Opciones de<br>búsqueda | Permite hacer búsquedas, cuando se conoce algún dato de los ítems y se necesite buscar ese registro sin necesidad de ver toda la lista de registros.                                                                                                 | No          |
|                         | La opción de búsqueda básica permite encontrar un ítem con base en<br>la definición de información básica del registro (por ejemplo: Referencia)<br>y la opción de búsqueda avanzada permite encontrar un contacto con<br>información más detallada. |             |
| Botón acciones          | Al seleccionar con el check de forma simultánea o individual los registros, el botón acciones permite eliminar y exportar de manera básica o completa los registros en un archivo de Excel.                                                          | Si          |
| Botón editar<br>(Lápiz) | Esta opción permite modificar los datos de los ítems seleccionados. Al hacer click en esta opción el sistema redirecciona al usuario a la vista de edición del módulo.                                                                               | Si          |

### Importación de ítems

-

En caso de que el CRM sea desconectado, el CRM permite importar los clientes desde el módulo "Importar" permite importar manualmente los ítems desde un archivo plano en formato CSV. En caso de no conocer un archivo CSV, el módulo le permite descargar una plantilla en "Descargar plantilla de importación de archivos"

de

para guiarse.

Ruta de acceso: Menú / Ítems / Importar

| = q 🌠 Siesa                                                                                                    | 9 | Admin Siesa 🗸 |
|----------------------------------------------------------------------------------------------------|---|---------------|
| Importador                                                                                                    |   |               |
| Importar registros en el módulo Items<br>Seleccione un archivo de su ordenador que contenga los datos que desea importar o descargue la plantilla para disponer de un ejemplo para la creación del archivo de importación.<br>Descargar plantilla de importación de archivos<br>Archivo CSV<br>Seleccionar archivo Sin archivos seleccionados |   |               |
| Formato de Fecha MM/DD/AAAA                                                                                                    |   |               |
|                                                                                                    |   | Siesa         |

| Campo               | Descripción                                                                                                    | Obligatorio |
|---------------------|----------------------------------------------------------------------------------------------------|-------------|
| Archivo CSV         | Este campo le permite al administrador seleccionar un archivo CSV desde su equipo, que contenga toda la información que se desea importar.                                                                                             | Si          |
| Formato de<br>Fecha | Este campo le permite al administrador por medio de una lista<br>desplegable, seleccionar un formato de fecha que tendrá en cuenta el<br>sistema para leer los registros a importar. Los formatos son:<br>• DD/MM/AAAA<br>• MM/DD/AAAA | No          |

de

### Módulo de Oportunidades

Las oportunidades de venta son situaciones en las cuales una empresa o un vendedor identifican a un cliente potencial que presenta una necesidad o un problema que podría ser resuelto mediante los productos o servicios que ofrece la compañía.

El módulo de Oportunidades en el CRM brinda a los usuarios la capacidad de crear, editar, gestionar y hacer un seguimiento de las oportunidades de venta a medida que avanzan a lo largo de su ciclo de vida. Este módulo es esencial para el proceso de ventas y puede estar vinculado a otros módulos clave, como:

- Clientes potenciales
- Clientes

Es importante resaltar que este módulo puede ser modificado por el módulo Estudio, que permite agregar más campos, editar los existentes, modificar las opciones de los campos de listas desplegables y cambiar las diferentes vistas.

| ==   | Menú                       | 8 |
|------|----------------------------|---|
| Busc | ar opcion de menú          |   |
|      | Vistos Recientemente       |   |
| *    | HOME                       |   |
| 8    | ADMINISTRACIÓN             | > |
| ٩    | EQUIPOS                    | > |
|      | CLIENTES                   | > |
| 2+   | CLIENTES POTENCIALES       | > |
| ¢ŝ   | PLANTILLAS DE CORREO       | > |
| ¢\$  | PLANTILLAS DE NOTIFICACIÓN | > |
|      | OPORTUNIDADES              |   |
|      | CREAR                      |   |
|      | CONSULTAR                  |   |
|      | MONITOR                    |   |
| ÷    | COTIZACIONES               | > |

Ruta de Acceso: Menú / Oportunidades / Crear / Información básica

| = q 🌠 Siesa                         | 🐥 🅠 edmin admin 🗸          |
|-------------------------------------|----------------------------|
| Crear Oportunidades                 | Cancelar Guardar           |
| Información básica Ma               | triz de decisores BANTS    |
| Descripción Corta Campo requerido   | Fecha de Cierre Estimada   |
|                                     | VYYY-MM-DD                 |
| Etapa de Ventas Campo requerido     | Probabilidad               |
|                                     | 0                          |
|                                     | Cliente                    |
|                                     | Digite información         |
| Contacto                            | Cliente Potencial          |
| Digite información - Q              | Digite información - Q     |
| Próximo Paso                        | Cantidad de la Oportunidad |
|                                     |                            |
| Presupuesto Campo requerido \$ 0.00 | Posibles Productos         |
| \$                                  |                            |
| Observaciones                       | Asignado a:                |
|                                     | admin admin 🗶 👻 Q          |

| Campo                       | Descripción                                                                                                    | Obligatorio |
|-----------------------------|----------------------------------------------------------------------------------------------------|-------------|
| Descripción<br>Corta        | Este campo le permite al usuario indicar una descripción corta o un resumen sobre el objetivo de la oportunidad.                                                                                                    | No          |
| Fecha de Cierre<br>Estimada | Este campo le permite al usuario indicar cual es la fecha en la que se<br>estima que la oportunidad será cerrada y la venta ha sido exitosa, es<br>decir, que el cliente realiza la compra.                                                                                                    | Si          |
| Etapa de Ventas             | Este campo le permite al usuario indicar en qué etapa o estado se<br>encuentra la oportunidad a medida que esta se va gestionando. Algunas<br>de las etapas que por defecto tiene el sistema son:<br>Prospecto<br>Clasificación<br>Propuesta / Clasificación<br>Cerrada ganada<br>Cerrada perdida | Si          |
|                             | <b>IMPORTANTE:</b> En caso de que la compañía maneje otros tipos de etapas, se pueden agregar editando la lista llamada "sales_stage_list" desde el módulo de Estudio.                                                                                                    |             |
| Probabilidad                | Este campo indica la probabilidad de convertir la oportunidad en cerrada                                                                                                    | No          |

-

|                               | y ganada dependiendo la etapa en la que esté la oportunidad.                                                                                                    |    |
|-------------------------------|----------------------------------------------------------------------------------------------------|----|
|                               | <b>IMPORTANTE:</b> Este campo no es editable, ya que este calcula automáticamente la probabilidad dependiendo la etapa seleccionada en la oportunidad.                                                                                     |    |
| Cliente                       | Este campo le permite al usuario seleccionar una sucursal o un tercero cliente que previamente se ha sincronizado del ERP al CRM, con la finalidad de indicar cual es el cliente que está involucrado en la oportunidad.                   | No |
| Contacto                      | Este campo le permite al usuario seleccionar un contacto que previamente se ha creado en el CRM, con la finalidad de indicarle al sistema que el contacto es quien está involucrado en la oportunidad.                                     | No |
| Cliente Potencial             | Este campo le permite al usuario seleccionar un cliente potencial, lead<br>o prospecto que previamente se ha creado en el CRM, con la finalidad<br>de indicarle al sistema que el contacto es quien está involucrado en la<br>oportunidad. | No |
| Próximo Paso                  | Permite indicar cuál será el próximo paso que debe seguir el colaborador de la compañía para continuar con la gestión de la oportunidad.                                                                                                   | No |
| Cantidad de la<br>Oportunidad | Corresponde a la cantidad de proyectos o productos en los que el cliente, lead o contacto está interesado respecto a la oportunidad en creación.                                                                                           | No |
| Presupuesto                   | Corresponde al presupuesto en dinero que tiene el cliente o contacto disponible para la oportunidad en cuestión.                                                                                                    | Si |
| Posibles<br>productos         | Este campo permite indicar cuáles son los posibles productos en los que está interesado el cliente o contacto relacionado en la oportunidad.                                                                                               | No |
| Observaciones                 | Este campo permite indicar observaciones y consideraciones de la oportunidad.                                                                                                    | No |
| Asignado a                    | Este campo permite seleccionar un usuario del CRM al cual se le asigna la gestión de la oportunidad a crear.                                                                                                    | No |

A continuación, se presenta la funcionalidad de Matriz de decisores, donde el sistema permite indicar qué rol tienen los diferentes contactos de un cliente respecto a la oportunidad a crear. Esta matriz le va a permitir al usuario tomar evaluar y analizar quiénes son las personas que tendrán mayor impacto y con qué persona debe tener mayor contacto y vínculo para lograr el cierre de la oportunidad.

#### Ruta de Acceso: Menú / Oportunidades / Crear / Matriz de decisiones

de

-

| = o 🏹 Siesa         |     |                                              | 🌲 🅠 admin admin v |
|---------------------|-----|----------------------------------------------|-------------------|
| Crear Oportunidades |     |                                              | Cancelar Guardar  |
|                     |     | Información básica Matriz de decisores BANTS |                   |
| Contacto            | Rol | Posición frente a Nosotros                   |                   |
| Agregar             |     |                                              |                   |
| 016 Segundos        |     |                                              | Siesa             |

| Campo                         | Descripción                                                                                                    | Obligatorio |
|-------------------------------|----------------------------------------------------------------------------------------------------|-------------|
| Contacto                      | Este campo le permite al usuario seleccionar un contacto relacionado con el cliente asociado a la oportunidad.                                                                      | No          |
|                               | <b>IMPORTANTE:</b> El sistema solo listará los contactos relacionados al cliente, no listará los contactos asociados al cliente potencial o directamente el contacto.               |             |
| Rol                           | Este campo le permite al usuario seleccionar cuál será el rol en la compra del contacto seleccionado en el campo anterior. Algunos de los roles disponibles son:                    | No          |
|                               | Comprador                                                                                                    |             |
|                               | Decisor                                                                                                    |             |
|                               | Pagador                                                                                                    |             |
| Posición frente a<br>Nosotros | Este campo le permite al usuario seleccionar cuál es la posición en la<br>que el contacto está referente al proceso de compra de la oportunidad.<br>Las posiciones disponibles son: | No          |
|                               | A favor                                                                                                    |             |
|                               | En contra                                                                                                    |             |
|                               | Neutral                                                                                                    |             |

A continuación se explicará la pestaña donde el sistema le permitirá al usuario hacer uso de la Bant Sales que comúnmente se utiliza en ventas y marketing para calificar oportunidades de venta que permite un análisis que recopila datos para saber si el cliente potencial está preparado o no para el momento de la compra.

-

у

Soporte

Para conocer más sobre la metodología Bant Sales sugerimos visitar los siguientes enlaces de referencia:

https://rockcontent.com/ https://blog.connext.es/

### Ruta de Acceso: Menú / Oportunidades / Crear / BANTS

| = q 🌠 Siesa         |                    |                      |       | • | admin admin ~    |
|---------------------|--------------------|----------------------|-------|---|------------------|
| Crear Oportunidades |                    |                      |       |   | Cancelar Guardar |
|                     | Información básica | Matriz de decisores  | BANTS |   |                  |
| Presupuesto         |                    | Autoridad     Tiempo |       |   |                  |
|                     |                    | •                    |       |   | •                |
| Solución            |                    | Calificación ▼ 0     |       |   |                  |
| CIX Reports         |                    |                      |       |   | <b>Siesa</b>     |

| Campo       | Descripción                                                                                                    | Obligatorio |
|-------------|----------------------------------------------------------------------------------------------------|-------------|
| Presupuesto | Este campo le permite al usuario si el cliente o cliente potencial ya tiene<br>un presupuesto para la oportunidad asignado, si está en proceso de<br>asignación o si aún no tiene fondos asignados para la oportunidad.                                                                     | No          |
|             | <b>IMPORTANTE:</b> En caso de que la compañía maneje otros tipos de etapas, se pueden agregar editando la lista llamada "crm_opportunity_bants_budget_list" desde el módulo de Estudio.                                                                                                    |             |
| Autoridad   | Este campo le permite indicar al usuario si la persona de contacto directa de la oportunidad tiene la autoridad de tomar las decisiones, si es un influenciador o tiene otro rol dentro de la oportunidad.                                                                                  | No          |
|             | <b>IMPORTANTE:</b> En caso de que la compañía maneje otros tipos de etapas, se pueden agregar editando la lista llamada "crm_opportunity_bants_authority_list" desde el módulo de Estudio.                                                                                                  |             |
| Necesidad   | Este campo le permite indicar al usuario si el cliente o cliente potencial<br>se encuentra evaluando otras alternativas como solución a su<br>necesidad, si está solicitando más información sobre los servicios o<br>producto que la compañía pueda brindarle o si no tiene una necesidad. | No          |
|             | IMPORTANTE: En caso de que la compañía maneje otros tipos de                                                                                                    |             |

-

de

|              | etapas, se pueden agregar editando la lista llamada<br>"crm_opportunity_bants_need_list" desde el módulo de Estudio.                                                                      |    |
|--------------|----------------------------------------------------------------------------------------------------|----|
| Tiempo       | Permite indicar cual es la urgencia que tiene el cliente o cliente potencial para tomar la decisión de la compra, si es de corto, mediano o largo plazo.                                  | No |
|              | <b>IMPORTANTE:</b> En caso de que la compañía maneje otros tipos de etapas, se pueden agregar editando la lista llamada "crm_opportunity_bants_time_list" desde el módulo de Estudio.     |    |
| Solución     | Permite indicar si la compañía puede o no solucionar la necesidad del cliente, para ello el sistema ofrece las siguientes opciones:                                                       | No |
|              | Soluciona                                                                                                    |    |
|              | Soluciona parcialmente                                                                                                    |    |
|              | No soluciona                                                                                                    |    |
|              | <b>IMPORTANTE:</b> En caso de que la compañía maneje otros tipos de etapas, se pueden agregar editando la lista llamada "crm_opportunity_bants_solution_list" desde el módulo de Estudio. |    |
| Calificación | La calificación es un campo numérico que va del 1 al 10 y se va calculando automáticamente dependiendo del presupuesto, necesidad, autoridad y tiempo seleccionado.                       | No |

Por otro lado, el monitor de oportunidad permite ver las etapas en las que se encuentran cada oportunidad creada previamente. Este monitor le permite al usuario cambiar de etapa cada oportunidad arrastrandola de una etapa a otra, hasta darla por cerrada y ganada o por cerrada y pérdida.

Ruta de Acceso: Menú / Oportunidades / Monitor

| = a 🏹 Sies                           | a                        |                                     |                                        |             |                               | A In        | admin admin ~       |
|--------------------------------------|--------------------------|-------------------------------------|----------------------------------------|-------------|-------------------------------|-------------|---------------------|
| Monitor de oportunida                | Monitor de oportunidades |                                     |                                        |             |                               |             | Filtrar             |
| Prospecto<br>\$ 0                    | ★ 2 Negocios             | Calificación<br>\$0 ★0 Negocies     | Requiere Análisis<br>\$ 0              | 🛨 1 Negocio | Valor de la Propuesta<br>\$ 0 | 🛨 1 Negocio | Evaluadores<br>\$ 0 |
| Frueba control fecha<br>FRAJAGON SAS | Ê                        |                                     | Venta de teclados y mouse<br>Nikol SAS | <b>#</b>    | Venta de computadores         | Ê           |                     |
|                                      | ۵                        |                                     | Nicol Enriquez                         | ø           |                               | ۵           |                     |
| Posible venta<br>FRAJAGON SAS        | <b>**</b>                | No hay oportunidades en este estado |                                        |             |                               |             | No hay opo          |
| 0.20 Begundos                        |                          |                                     |                                        |             |                               |             | Niesa 🔀             |

## Ruta de Acceso: Menú / Oportunidades / Consultar

| = o 🌠 Siesa                              |                               |                          |                       | <b>A</b>                         | admin admin ~          |
|------------------------------------------|-------------------------------|--------------------------|-----------------------|----------------------------------|------------------------|
| Oportunidades                            |                               |                          |                       | Actualización                    | Masiva + Nuevo         |
|                                          | Búsqueda básica               | Búsqueda avanzada        |                       |                                  |                        |
| Descripción Corta                        | Cliente<br>Digite información | - o                      | Asignado<br>Digite in | <b>a:</b><br>formación           | • Q                    |
| Mis Elementos                            |                               |                          |                       |                                  |                        |
| Buscar Limpiar                           |                               |                          |                       |                                  |                        |
| □ - Acción - Ordenar por                 |                               |                          |                       |                                  |                        |
| Descripción Corta Cliente Etapa de Venta | as Cantidad de la Oportunidad | Fecha de Cierre Estimada | Asignado a:           | Fecha de creación                | Campaña                |
| David Andres Gonzalez Rengiño Prospecto  |                               | 30 de Junio de 2023      | <u>admin admin</u>    | 22 de Junio de 2023 a las 14:47  | <u>Campaña ejemplo</u> |
| Valor de la Prop                         | ouesta                        | 31 de Octubre de 2023    | <u>admin admin</u>    | 11 de Agosto de 2023 a las 09:44 |                        |
| Prospecto                                |                               | 29 de Julio de 2023      | admin admin           | 28 de Julio de 2023 a las 15:12  | SD - PRUEBA 001        |

| Campo                   | Descripción                                                                                                    | Obligatorio |
|-------------------------|----------------------------------------------------------------------------------------------------|-------------|
| Opciones de<br>búsqueda | Permite hacer búsquedas, cuando se conoce algún dato de las<br>Oportunidades y se necesite buscar ese registro sin necesidad de ver<br>toda la lista de registros. | No          |

|                         | La opción de búsqueda básica permite encontrar una Oportunidades<br>con base en la definición de información básica del registro (por<br>ejemplo: Descripción Corta) y la opción de búsqueda avanzada permite<br>encontrar un contacto con información más detallada. |    |
|-------------------------|----------------------------------------------------------------------------------------------------|----|
| Botón acciones          | Al seleccionar con el check de forma simultánea o individual los registros, el botón acciones permite eliminar y exportar de manera básica o completa los registros en un archivo de Excel.                                                                           | Si |
| Botón editar<br>(Lápiz) | Esta opción permite modificar los datos de las Oportunidades seleccionadas. Al hacer click en esta opción el sistema redirecciona al usuario a la vista de edición del módulo.                                                                                        | Si |

# Parametrización del monitor de Oportunidades

Esta parametrización es importante para personalizar y definir las etapas de las oportunidades en el módulo de Oportunidades del CRM. Esto permite al usuario administrador configurar qué etapas se mostrarán y asignar un color específico a cada una de ellas en el Monitor del módulo de Oportunidades.

**Ruta Acceso:** Menú / Administración / Administrador de parámetros / Consultar / opportunities\_monitor\_config / Editar / Parámetros

| = q 🌠 Siesa                                      |               |            | <b>A</b>     | admin admin ~    |
|--------------------------------------------------|---------------|------------|--------------|------------------|
| Administrador Parametros - opportunities_monitor | _config       |            |              | Cancelar Guardar |
|                                                  | Básico        | Parametros |              |                  |
| Etapas a mostrar                                 | Etapas grises | •          | Etapas rojas | •                |
| Etapas verdes                                    |               |            |              |                  |
| 023 Segundos                                     |               |            |              | 🔀 Siesa          |
|                                                  |               |            |              | _                |

| Campo            | Descripción                                                                                                    | Obligatorio |
|------------------|----------------------------------------------------------------------------------------------------|-------------|
| Etapas a mostrar | Permite seleccionar cuáles serán las etapas que el monitor de<br>oportunidades va a mostrar en su interfaz, con las diferentes<br>oportunidades que están en dichas etapas. | No          |

|               | <b>IMPORTANTE:</b> El sistema también va a permitir seleccionar las etapas que se creen manualmente editando la lista llamada "sales_stage_list" desde el módulo de Estudio. |    |
|---------------|----------------------------------------------------------------------------------------------------|----|
| Etapas grises | Permite seleccionar cuales serán las etapas que se mostraran en el monitor de color gris.                                                                                    | No |
|               | IMPORTANTE: Si se selecciona una etapa que ya se seleccionó en otro color, entonces el sistema tomará el color verde por defecto.                                            |    |
| Etapas rojas  | Permite seleccionar cuales serán las etapas que se mostraran en el monitor de color rojo.                                                                                    | No |
|               | IMPORTANTE: Si se selecciona una etapa que ya se seleccionó en otro color, entonces el sistema tomará el color verde por defecto.                                            |    |
| Etapas verdes | Permite seleccionar cuales serán las etapas que se mostraran en el monitor de color verde.                                                                                   | No |
|               | IMPORTANTE: Si se selecciona una etapa que ya se seleccionó en otro color, entonces el sistema tomará el color verde por defecto.                                            |    |

### Parametrización del Perfil de Venta

El módulo Perfil de Venta es una herramienta fundamental en el CRM, ya que proporciona la flexibilidad necesaria para adaptar el módulo de Cotizaciones o Pedidos para las necesidades específicas de cada usuario o perfil. Al configurar este módulo, los administradores pueden definir qué funciones y características están disponibles para cada tipo de usuario, lo que garantiza que solo tengan acceso a las opciones relevantes para su rol o a su zona. Esto no solo simplifica el proceso de cotización y pedidos, sino que también mejora la eficiencia operativa al reducir la posibilidad de errores y asegurar que cada usuario pueda desempeñar su trabajo de manera efectiva.

| Menú                       | 8 |
|----------------------------|---|
|                            |   |
| Vistos Recientemente       |   |
| 💏 номе                     |   |
|                            | ~ |
| USUARIOS                   | 4 |
| ROLES                      | 2 |
| CONFIGURACIÓN              | 4 |
| EQUIPOS                    | 2 |
| ADMINISTRADOR PARAMETROS   | 3 |
| PLANIFICADOR               | 2 |
| PLANTILLAS                 | 2 |
| ADMINISTRADOR DE CONSULTAS | 2 |
| PERFILES DE VENTA          | 2 |
| CREAR                      |   |
| VER PERFILES               |   |
| ADMINISTRADOR MOBILE       | 1 |
| PERFIL DE RECAUDO          | 2 |
| REINICIAR                  |   |

Ruta Acceso: Menú / Administración / Perfiles de Venta / Crear

| = o 🌠 Siesa                         |                                   | 🐥 🅠 admin admin 🗸                      |
|-------------------------------------|-----------------------------------|----------------------------------------|
| Crear Perfiles de Venta             |                                   | Cancelar Guardar                       |
|                                     | Datos basicos Descuentos Usuarios |                                        |
| Nombre                              | Descripción                       |                                        |
| Opciones de precios Campo requerido | Lista de Precios (Posibles)       | Manejo del valor de lista por rango    |
| Lista de precios por movimiento     | Portafolio                        | Motivos     T                          |
| Tipos de Documentos                 | Bodegas pedido                    | Bodegas para consulta inventario     T |
| Centros de Operaciones              | Centros de Costo                  | Valor mínimo de Venta                  |

| Campo  | Descripción                                                                         | Obligatorio |
|--------|-------------------------------------------------------------------------------------|-------------|
| Nombre | Corresponde al nombre con el que se identificará el perfil de venta dentro del CRM. | No          |

| Descripción                               | Permite agregar una descripción y/o consideraciones sobre el objetivo, características y detalles del perfil de venta a crear.                                                                                                    | No |
|-------------------------------------------|----------------------------------------------------------------------------------------------------|----|
| Opciones de<br>precios                    | Este campo permite determinar cómo se gestionará la selección de opciones de lista de precios al crear una cotización o pedido en el CRM. Proporciona al administrador la capacidad de configurar el comportamiento deseado en función de las necesidades comerciales específicas. Aquí se explican las tres opciones disponibles:<br>Si el usuario selecciona la opción "Selección libre", entonces en el campo "Lista Precio" del carrito de cotización o pedido aparecerá vacío y le permitirá al usuario seleccionar cualquier lista de precio configurada en el campo "Lista de Precios (Posibles)".<br>Si el usuario selecciona la opción "Usa solo la del cliente", entonces el sistema no le permitirá al usuario seleccionar una lista de precio en el carrito de la cotización o pedido, sino que por defecto tomará la que se configure en la sucursal del tercero del ERP. | Si |
|                                           | Si el usuario selecciona la opción "Selección libre, sugiere la del cliente",<br>entonces el sistema en el campo "Lista Precio" del carrito de cotización<br>o pedido tendrá seleccionada por defecto la lista de precio configurada<br>en la sucursal del tercero, sin embargo, el sistema le permitirá modificar<br>la lista de precio seleccionada.                                                                                                    |    |
| Lista de Precios<br>(Posibles)            | Le permite al administrador seleccionar las listas de precios previamente disponibles que estarán disponibles para los usuarios asociados a un perfil de venta al momento de crear una cotización o pedido.                                                                                                    | No |
| Manejo del valor<br>de lista por<br>rango | Le permite al usuario seleccionar el manejo de los precios cuando los<br>ítems seleccionados en el carrito de una cotización o pedido caigan<br>fuera de los rangos de precios configurados en el ERP.<br>Si el escenario aplica, entonces podrá seleccionar si el sistema asigna<br>el precio configurado como el máximo, mínimo o el sugerido.                                                                                                    | No |
| Lista de precios<br>por movimiento        | Este check le permite a los usuarios asociados en el perfil de venta, configurar una lista de precio por cada ítem agregado a una cotización o pedido, es decir, por movimiento.                                                                                                    | No |

|                                        | <b>IMPORTANTE:</b> Si este campo no se habilita, el sistema tomará como lista de precio de los movimientos, la que se seleccione en la cabecera de la cotización o pedido.                                                                                                 |    |
|----------------------------------------|----------------------------------------------------------------------------------------------------|----|
| Portafolio                             | Este campo permite seleccionar uno o varios portafolios que previamente se han sincronizado del ERP, con el objetivo de indicarle el sistema que los usuarios asociados al perfil podrán trabajar únicamente con los ítems que pertenecen a los portafolios seleccionados. | No |
|                                        | <b>IMPORTANTE:</b> Si un usuario está asociado a más de un perfil de venta y estos perfiles tienen otros portafolios asociados, el sistema tomará la configuración del primer perfil de venta que encuentre.                                                               |    |
| Motivos                                | Permite seleccionar los motivos que tendrán disponibles los usuarios asociados al perfil de venta al momento de hacer una cotización o pedido.                                                                                                    | No |
| Tipos de<br>documentos                 | Este campo le permite al administrador seleccionar qué documentos del ERP previamente sincronizados con CRM que tendrán disponibles los usuarios asociados al perfil para seleccionar al momento de crear una cotización.                                                  | No |
|                                        | <b>IMPORTANTE</b> : Solo se debe involucrar los documentos relacionados con los pedidos de venta, ya que el campo presenta y permite escoger cualquier tipo de documento creado en el ERP que se ha sincronizado con el CRM.                                               |    |
| Bodegas pedido                         | Corresponde a una o varías bodegas de pedido que los usuarios asociados al perfil de venta tendrán disponibles al momento de crear una cotización o pedido.                                                                                                    | No |
| Bodegas para<br>consulta<br>inventario | Corresponde a una o varías bodegas de pedido que los usuarios asociados al perfil de venta tendrán disponibles al momento de realizar una consulta del módulo Inventario.                                                                                                  | No |
| Centros de<br>Operaciones              | Corresponde a los centros de operación sincronizados previamente del ERP que el usuario asociado al perfil podrá seleccionar al momento de crear una cotización o pedido.                                                                                                  | No |
| Centros de costos                      | Este campo le permite al administrador indicar que centros de costos tendrán disponibles los usuarios asociados al perfil, para asociarlos al movimiento o de cada ítem agregado a una cotización o pedido.                                                                | No |
| Valor mínimo de                        | Indica el valor mínimo que el sistema CRM aceptará al momento de                                                                                                    | No |

-

de

Venta crear una cotización, es decir que el sistema no permitirá hacer cotizaciones por valores menores al establecido en este campo.

| = q 🏹 Siesa                      |                                  | 🌲 🅠 admin admin v                                         |
|----------------------------------|----------------------------------|-----------------------------------------------------------|
| Crear Perfiles de Venta          |                                  | Cancelar Guardar                                          |
|                                  |                                  | Permite Modificar Precios                                 |
| Selección de condición de pago   | Permite Cambiar Motivo           | Fecha de entrega por movimiento                           |
|                                  | Punto envío por movimiento       | Usar CO Principal para el mvto                            |
| Selección de centro de operación | CCosto por mvto                  | Calcular automaticamente unidad de negocio del movimiento |
|                                  | Unidad de negocio por movimiento | Unidad de Negocio                                         |
| Seleccion de unidad de negocio   | Motivo por movimiento            | Bodega por movimiento                                     |

| Campo                                | Descripción                                                                                                    | Obligatorio |
|--------------------------------------|----------------------------------------------------------------------------------------------------|-------------|
| Permite<br>Modificar Precios         | Permitir indicar si los usuarios asociados al perfil de venta podrán modificar los precios de cada ítem agregado al carrito de una cotización desde el campo llamado "Precio".                                                                                                    | No          |
| Selección de<br>condición de<br>pago | Este campo permite al administrador definir cómo los usuarios asociados a un perfil de venta pueden configurar la condición de pago en el campo "Condición de Pago" de la cabecera del carrito de una cotización o pedido.                                                                                          | No          |
|                                      | Si el usuario selecciona la opción "Selección libre", entonces la<br>Condición de Pago aparecerá en blanco, lo que permitirá al usuario<br>seleccionar cualquier condición de pago sincronizada desde el ERP de<br>manera libre.                                                                                    |             |
|                                      | Si el usuario selecciona la opción "Usa solo la del cliente - No Editable",<br>entonces el sistema automáticamente elegirá la condición de pago<br>configurada en la sucursal del cliente seleccionado. Sin embargo, el<br>usuario no podrá modificar esta condición desde el carrito de la<br>cotización o pedido. |             |
|                                      | Si el usuario selecciona la opción "Sugiere la del cliente - Editable",<br>entonces el sistema establecerá por defecto la condición de pago                                                                                                    |             |

de

|                                        | configurada en la sucursal del tercero en el ERP. Sin embargo, el sistema le permitirá modificar la condición de pago seleccionada.                                                                                                    |    |
|----------------------------------------|----------------------------------------------------------------------------------------------------|----|
| Permite Cambiar<br>Motivo              | Permitir indicar si los usuarios asociados al perfil de venta podrán<br>modificar el motivo desde la cabecera y desde cada ítem agregado al<br>carrito de una cotización o pedido desde el campo llamado "Motivo".                                                       | No |
| Fecha de<br>entrega por<br>movimiento  | Permite indicar si los usuarios asociados al perfil de venta podrán configurar una fecha de entrega por el movimiento o por cada ítem agregado a la cotización o pedido, sin tomar la fecha de entrega que se configure en la cabecera de la cotización o pedido.        | No |
| Punto envío por<br>movimiento          | Permite indicar si los usuarios asociados al perfil de venta podrán seleccionar un punto de envío por cada movimiento o ítem seleccionado en la cotización o pedido.                                                                                                    | No |
|                                        | <b>IMPORTANTE:</b> Si este campo se activa, entonces el sistema habilitará el campo "Punto de envío" en el movimiento de una cotización siempre y cuando esté configurado en la llave "opalquotes_config" del módulo Administrador de parámetros.                        |    |
| Usar CO<br>Principal para el<br>mvto   | Permite indicarle al sistema que cuando los usuarios asociados al perfil<br>de venta creen una cotización o pedido, el sistema automáticamente<br>seleccione el Centro de Operación principal configurado en el ERP al<br>movimiento o de cada ítem agregado al carrito. | No |
|                                        | <b>IMPORTANTE:</b> Si se activa este campo, entonces el sistema no permitirá mostrar el campo "Centro de Operación" en los movimientos del carrito de una cotización.                                                                                                    |    |
| Selección de<br>centro de<br>operación | Este campo permite al administrador definir cómo los usuarios asociados a un perfil de venta pueden configurar el centro de operación en el campo "Centro de Operación" de la cabecera del carrito de una cotización o pedido.                                           | No |
|                                        | Si el usuario selecciona la opción "Selección libre", entonces en el carrito de cotización o pedido el "Centro de operación" aparecerá en blanco, lo que permitirá al usuario seleccionar cualquier centro de operación sincronizado desde el ERP de manera libre.       |    |
|                                        | Si el usuario selecciona la opción "Usa solo la del cliente - No Editable",<br>entonces el sistema automáticamente elegirá el Centro de operación<br>configurado en la sucursal del cliente seleccionado. Sin embargo, el                                                |    |

-

|                                                                       | usuario no podrá modificar el CO desde el carrito de la cotización o pedido.                                                                                                    |    |
|-----------------------------------------------------------------------|----------------------------------------------------------------------------------------------------|----|
|                                                                       | Si el usuario selecciona la opción "Sugiere la del cliente - Editable",<br>entonces el sistema establecerá por defecto el Centro de operación<br>configurado en la sucursal del tercero en el ERP. Sin embargo, el<br>sistema le permitirá modificar el centro de operación seleccionado. |    |
| CCosto por mvto                                                       | Permite indicarle al sistema que cuando los usuarios asociados al perfil<br>de venta creen una cotización, entonces en el carrito de cotización o<br>pedido, el sistema le permita a los usuarios seleccionar un centro de<br>costo por movimiento.                                       | No |
|                                                                       | <b>IMPORTANTE:</b> Si este campo se activa, entonces el sistema automáticamente habilitará el campo "Centro de Costo" en el movimiento de una cotización                                                                                                    |    |
| Calcular<br>automaticamente<br>unidad de<br>negocio del<br>movimiento | Permite indicarle al sistema que cuando los usuarios asociados al perfil<br>de venta creen una cotización o pedido, el sistema automáticamente<br>seleccione la Unidad de Negocio principal configurado en el ERP al<br>movimiento o de cada ítem agregado a la cotización.               | No |
| Unidad de<br>negocio por<br>movimiento                                | Permite indicarle al sistema que cuando los usuarios asociados al perfil<br>de venta creen una cotización o pedido, entonces en el carrito de<br>cotización, el sistema le permita a los usuarios seleccionar una unidad<br>de negocio por movimiento.                                    | No |
|                                                                       | <b>IMPORTANTE:</b> Si este campo se activa, entonces el sistema habilitará el campo "Unidad de negocio" en el movimiento de una cotización siempre y cuando esté configurado en la llave "opalquotes_config" del módulo Administrador de parámetros.                                      |    |
| Unidad de<br>Negocio                                                  | Corresponde a las unidades de negocio sincronizadas previamente del ERP que el usuario asociado al perfil podrá seleccionar al momento de crear una cotización.                                                                                                    | No |
| Selección de<br>unidad de<br>negocio                                  | Este campo permite al administrador definir cómo los usuarios asociados a un perfil de venta pueden configurar la unidad de negocio en el campo "Unidad de Negocio" del carrito de una cotización o pedido.                                                                               | No |
|                                                                       | Si el usuario selecciona la opción "Selección libre", entonces en el carrito de cotización o pedido la "Unidad de Negocio" aparecerá en blanco, lo que permitirá al usuario seleccionar cualquier unidad de negocio sincronizada desde el ERP de manera libre.                            |    |

de

|                          | Si el usuario selecciona la opción "Usa solo la del cliente - No Editable",<br>entonces el sistema automáticamente elegirá la Unidad de negocio<br>configurada en la sucursal del cliente seleccionado. Sin embargo, el<br>usuario no podrá modificar esta UN desde el carrito de la cotización o<br>pedido.<br>Si el usuario selecciona la opción "Sugiere la del cliente - Editable",<br>entonces el sistema establecerá por defecto la Unidad de negocio<br>configurada en la sucursal del tercero en el ERP. Sin embargo, el<br>sistema le permitirá modificar la UN seleccionada. |    |
|--------------------------|----------------------------------------------------------------------------------------------------|----|
| Motivo por<br>movimiento | Permite indicarle al sistema que cuando los usuarios asociados al perfil<br>de venta creen una cotización, entonces en el carrito de cotización, el<br>sistema le permita a los usuarios seleccionar un motivo por movimiento<br>o ítem agregado.<br>IMPORTANTE: Si este campo no está activo, entonces el sistema<br>preguntará por el motivo en la cabecera de la cotización y el que se<br>configure en este campo será el que el sistema tome para todos los<br>movimientos                                                                                                    | No |
| Bodega por<br>movimiento | Permite indicarle al sistema que cuando los usuarios asociados al perfil<br>de venta creen una cotización, entonces en el carrito de cotización, el<br>sistema le permita a los usuarios seleccionar una bodega por<br>movimiento o ítem agregado.<br><b>IMPORTANTE:</b> Si este campo se activa, entonces el sistema habilitará<br>el campo "Bodega" en el movimiento de una cotización siempre y<br>cuando esté configurado en la llave "opalquotes_config" del módulo<br>Administrador de parámetros.                                                                               | No |

de
| = 🛛 🌠 Siesa                       |                                         | <b>A</b>                                      | admi       |
|-----------------------------------|-----------------------------------------|-----------------------------------------------|------------|
| Crear Perfiles de Venta           |                                         |                                               | Cancelar G |
|                                   | Notas por movimiento                    | Habilitar Descripción Variable Por Movimiento |            |
| Localización de usuarios          | Localización de usuarios Intervalo(Min) | Concepto                                      |            |
| ID Tercero para cliente potencial | 0                                       | Backorder Cliente Potencial                   |            |
|                                   | · · · · ·                               |                                               |            |
| Selección de vendedor             | Modalidad Aplicación Backorder          | Backorder Visible/No visible                  |            |
|                                   |                                         | Backorder Cabecera                            |            |
| Designation Manafestante          |                                         |                                               |            |
| Backorder Movimiento              | Restringir bodega por centro operación  | Campos informativos en movimiento             |            |

•

| Campo                                                                                                    | Descripción                                                                                                    | Obligatorio |
|----------------------------------------------------------------------------------------------------|----------------------------------------------------------------------------------------------------|-------------|
| Notas por<br>movimiento                                                                                                    | Permite indicarle al sistema que cuando los usuarios asociados al perfil<br>de venta creen una cotización, entonces en el carrito de cotización, el<br>sistema le permita a los usuarios escribir notas por movimiento o ítem<br>agregado.<br><b>IMPORTANTE:</b> Si este campo se activa, entonces el sistema habilitará<br>el campo "Notas" en el movimiento de una cotización siempre y cuando<br>esté configurado en la llave "opalguotes config" del módulo | No          |
| Administrador de parámetros.                                                                                                    |                                                                                                    |             |
| Habilitar<br>Descripción<br>Variable Por<br>Movimiento Al activar este campo, el sistema habilita un campo por cada ír<br>agregado en el carrito en el cual se podrá indicar una descripción<br>ítem que posteriormente podrá ser utilizado al momento de envíar<br>PDF la cotización creada. Esta descripción variable se utiliz<br>únicamente para el CRM. |                                                                                                    | No          |
|                                                                                                    | <b>IMPORTANTE:</b> Si este campo se activa, entonces el sistema habilitará el campo "Descripción Variable" en el movimiento de una cotización siempre y cuando esté configurado en la llave "opalquotes_config" del módulo Administrador de parámetros.                                                                                                    |             |
| Localización de usuarios                                                                                                    | Este campo le indica al sistema si podrá geolocalizar a los usuarios asociados al perfil de venta al momento de crear una cotización o                                                                                                    | No          |

-

de

у

•

•

•

\*

|                                               | pedido, obteniendo la Latitud y Longitud del usuario al momento de hacer la cotización.                                                                                                    |    |
|-----------------------------------------------|----------------------------------------------------------------------------------------------------|----|
|                                               | La geolocalización se hace siempre y cuando el usuario tenga activado<br>los permisos de ubicación en el navegador o en el celular para el caso<br>del SFA.                                                                                                    |    |
|                                               | <b>IMPORTANTE:</b> Para que la localización de usuarios funcione es necesario activar el campo llamado "Activar Geolocalización" ubicado en la llave "opalquotes_config" del módulo Administrador de parámetros.                                                                                                    |    |
| Localización de<br>usuarios<br>Intervalo(Min) | Indica cada cuántos minutos el sistema debe consultar nuevamente la ubicación de los usuarios asociados al perfil para actualizar la Longitud y Latitud del usuario al momento de crear una cotización.                                                                                                    | No |
| Concepto                                      | Corresponde al concepto por el cual se hará el pedido o la cotización,<br>por ejemplo, si es ventas o compras. Por defecto el sistema tiene<br>disponible la opción de "Compras" ya que es la que corresponde a una<br>cotización o pedido.                                                                                                    | No |
| ID Tercero para<br>cliente potencial          | Este campo permite indicar uno o más ID o números de identificación de clientes ya sincronizados del ERP al CRM a los cuales el usuario podrá seleccionar como plantilla al momento de crear una cotización o pedido relacionado con un cliente potencial que aún no se ha enviado al ERP.                                                                  | No |
|                                               | Entonces cuando se selecciona el cliente potencial, el sistema permitirá seleccionar con cuál de los ID se quiere tener como base para realizar ciertos cálculos, como por ejemplo Impuestos.                                                                                                    |    |
| ID Sucursal para<br>cliente potencial         | Este campo permite indicar el código de la sucursal que tienen los terceros configurado en el campo "ID Tercero para cliente potencial" para que al momento de crearle una cotización y/o pedido a un cliente potencial, el sistema permitirá seleccionar la sucursal se quiere tener como base para realizar ciertos cálculos, como por ejemplo Impuestos. | No |
| Backorder<br>Cliente Potencial                | Este campo determina cómo se comportará el sistema con respecto al campo "Backorder Cabecera" ubicado en la cabecera del carrito de una cotización o pedido cuando se realiza una cotización o pedido para un cliente potencial.                                                                                                    | No |
|                                               | Si se selecciona la opción "Valores por defecto (editable)", el sistema mostrará por defecto el valor seleccionado en el campo "Backorder                                                                                                    |    |

de

| r                        |                                                                                                    |    |
|--------------------------|----------------------------------------------------------------------------------------------------|----|
|                          | Cabecera" del perfil de venta. Los usuarios asociados al perfil podrán editar esta selección según sea necesario.                                                                                                    |    |
|                          | Si se selecciona la opción "Valores por defecto (No editable)", el sistema<br>mostrará por defecto el valor del campo "Backorder Cabecera" del perfil<br>de venta, pero los usuarios no podrán editar esta selección.                                                                  |    |
|                          | Si se selecciona la opción "Usar la del cliente (Editable)", el sistema<br>mostrará el backorder configurado en la sucursal del tercero cliente en<br>el ERP. Además, permitirá a los usuarios asociados al perfil editar esta<br>selección según sus necesidades.                     |    |
|                          | Si se selecciona la opción "Usar la del cliente (No Editable)", entonces<br>el sistema mostrará el backorder que tenga configurado el tercero<br>cliente en el ERP, además no le permitirá a los usuarios asociados al<br>perfil editar esa selección.                                 |    |
|                          | Si se selecciona la opción "Selección libre", entonces el sistema dejará<br>a criterio de los usuarios asociados al perfil la selección de los valores<br>del campo "Backorder Cabecera" ubicado en la cabecera del carrito de<br>una cotización o pedido.                             |    |
| Selección de<br>vendedor | Este campo le permite al administrador indicar de qué manera los usuarios asociados al perfil de venta podrán configurar el vendedor desde el campo "Vendedor" en el carrito de una cotización o pedido.                                                                               | No |
|                          | Si el usuario selecciona la opción "Selección libre", entonces el vendedor aparecerá vacío y le permitirá al usuario seleccionar cualquier vendedor sincronizado del ERP.                                                                                                    |    |
|                          | Si el usuario selecciona la opción "Usa solo la del cliente - No Editable",<br>entonces el sistema selecciona automáticamente el vendedor<br>configurado en la sucursal del cliente seleccionado, pero este campo no<br>permitirá editarse desde el carrito de la cotización o pedido. |    |
|                          | Si el usuario selecciona la opción "Sugiere la del cliente - Editable",<br>entonces el sistema el Vendedor de la cotización tendrá seleccionado<br>por defecto el vendedor configurado en la sucursal del tercero, sin<br>embargo, el sistema le permitirá modificar esta selección.   |    |
|                          | Si el usuario selecciona la opción "Usuario como vendedor - No                                                                                                    |    |

|                                      | al usuario que está creando la cotización o pedido y no permitirá editar esta configuración.                                                                                                    |    |
|--------------------------------------|----------------------------------------------------------------------------------------------------|----|
|                                      | Si el usuario selecciona la opción "Sugerido usuario como vendedor -<br>Editable", entonces el sistema seleccionará como Vendedor por defecto<br>al usuario que está creando la cotización o pedido, pero el sistema<br>permitirá editar esta configuración.                                   |    |
| Modalidad<br>Aplicación<br>Backorder | Este campo determina cómo se comportará el sistema con respecto al campo "Backorder Cabecera" ubicado en la cabecera del carrito de una cotización o pedido a un tercero cliente.                                                                                                    | No |
|                                      | Si se selecciona la opción "Valores por defecto (editable)", el sistema<br>mostrará por defecto el valor seleccionado en el campo "Backorder<br>Cabecera" del perfil de venta. Los usuarios asociados al perfil podrán<br>editar esta selección según sea necesario.                           |    |
|                                      | Si se selecciona la opción "Valores por defecto (No editable)", el sistema<br>mostrará por defecto el valor del campo "Backorder Cabecera" del perfil<br>de venta, pero los usuarios no podrán editar esta selección.                                                                          |    |
|                                      | Si se selecciona la opción "Usar la del cliente (Editable)", el sistema<br>mostrará el backorder configurado en la sucursal del tercero cliente en<br>el ERP. Además, permitirá a los usuarios asociados al perfil editar esta<br>selección según sus necesidades.                             |    |
|                                      | Si se selecciona la opción "Usar la del cliente (No Editable)", entonces<br>el sistema mostrará el backorder que tenga configurado el tercero<br>cliente en el ERP, además no le permitirá a los usuarios asociados al<br>perfil editar esa selección.                                         |    |
|                                      | Si se selecciona la opción "Selección libre", entonces el sistema dejará<br>a criterio de los usuarios asociados al perfil la selección de los valores<br>del campo "Backorder Cabecera" ubicado en la cabecera del carrito de<br>una cotización o pedido.                                     |    |
| Backorder<br>Visible/No visible      | Al activar este campo, el sistema activa en la cabecera del carrito de<br>una cotización o pedido el campo llamado "Backorder Cabecera", que<br>le permitirá a los usuarios asociados al perfil seleccionar la manera en<br>la se maneja el backorder para la cotización o pedido en creación. | No |
| Backorder<br>Cabecera                | El Backorder hace referencia a la manera en la que se gestionará el<br>inventario de la compañía a la hora de comprometer y despachar los<br>ítems en el ERP.                                                                                                    | No |

| En este orden de ideas, este campo permite indicar el valor que tendrá<br>por defecto el campo "Backorder Cabecera" ubicado en la cabecera del<br>carrito de una cotización o pedido, en caso de que en el campo<br>"Modalidad Aplicación Backorder" del Perfil de Venta se seleccionen las<br>opciones: "Valores por defecto (Editable)" y "Valores por defecto (No<br>editable)". |  |
|----------------------------------------------------------------------------------------------------|--|
| Si se selecciona la opción "Despachar solo lo disponible y lo demás<br>pendiente" se le indica al ERP al momento de enviar el pedido que debe<br>despachar inicialmente los ítems que estén disponibles y los que no,<br>debe dejarlos en estado pendiente.                                                                                                    |  |
| Si se selecciona la opción "Despachar solo lo disponible y lo demás cancele" se le indica al ERP al momento de enviar el pedido que debe despachar inicialmente los ítems que estén disponibles y los que no, debe cancelarlos.                                                                                                    |  |
| Si se selecciona la opción "Despachar solo líneas completa y lo demás<br>pendiente" se le indica al ERP al momento de enviar el pedido el sistema<br>debe despachar únicamente las líneas de ítems que tengan la cantidad<br>completa disponible, en el caso de las que no tengan la cantidad<br>completa disponible, entonces deben quedar en estado pendiente                     |  |
| Si se selecciona la opción "Despachar solo líneas completa y lo demás cancele" se le indica al ERP al momento de enviar el pedido el sistema debe despachar únicamente las líneas de ítems que tengan la cantidad completa disponible, en el caso de las que no tengan la cantidad completa disponible, entonces deben quedar en estado cancelado o anulado.                        |  |
| Si se selecciona la opción "Despachar pedido completo" se le indica al ERP al momento de enviar el pedido que el pedido se debe envíar una vez esté completo.                                                                                                    |  |
| Si se selecciona la opción "Por línea" se le indica al sistema que debe<br>manejar el backorder de acuerdo a lo parametrizado en el campo<br>"Backorder Movimiento" del perfil de venta.                                                                                                    |  |
| Si se selecciona la opción "Factura directa" se le indica al ERP al<br>momento de enviar el pedido tenga en cuenta la factura diferida, es decir<br>que el ERP factura el pedido sin comprometer en el inventario para<br>posteriormente comprometerse con una remisión.                                                                                                    |  |
|                                                                                                    |  |

de

|                                              | <b>IMPORTANTE:</b> Cuando se seleccionan las opciones diferentes a "Por<br>línea" el sistema por defecto selecciona en el campo "Backorder<br>Movimiento" la opción "Por línea", haciendo referencia que cada una de<br>las opciones trabajarán por cada línea de la cotización o pedido.                                                                                 |    |
|----------------------------------------------|----------------------------------------------------------------------------------------------------|----|
| Backorder<br>Movimiento                      | Permite indicar el valor que tendrá por defecto el campo "Backorder<br>Movimiento" ubicado en el movimiento de cada ítem añadido al carrito<br>de una cotización o pedido, en caso de que en el campo "Modalidad<br>Aplicación Backorder" del Perfil de Venta" se seleccionen las opciones:<br>"Valores por defecto (No editable)" y "Valores por defecto (No editable)". | No |
|                                              | Si se selecciona la opción "Disponible y lo demás pendiente" se le indica<br>al ERP al momento de enviar el pedido que debe despachar inicialmente<br>los ítems que estén disponibles y los que no, debe dejarlos en estado<br>pendiente.                                                                                                    |    |
|                                              | Si se selecciona la opción "Disponible y lo demás cancele" se le indica<br>al ERP al momento de enviar el pedido que debe despachar inicialmente<br>los ítems que estén disponibles y los que no, debe cancelarlos.                                                                                                    |    |
|                                              | <b>IMPORTANTE:</b> Cuando se seleccionan en el campo "Backorder<br>Cabecera" las opciones diferentes a "Por línea" el sistema por defecto<br>selecciona en el campo "Backorder Movimiento" la opción "Por línea",<br>haciendo referencia que cada una de las opciones trabajarán por cada<br>línea de la cotización o pedido.                                             |    |
| Restringir<br>bodega por<br>centro operación | Permite indicar que al momento de seleccionar un centro de operación,<br>este muestre las bodegas que están restringidas desde el ERP para el<br>centro de operación seleccionado.                                                                                                    | No |
| Campos<br>informativos en<br>movimiento      | Corresponde a los campos que el sistema le mostrará a los usuarios<br>asociados al perfil de venta en los campos ocultos del movimiento de<br>cada ítem agregado en el carrito de una cotización o pedido, además<br>de los configurados en el campo "Orden Campos Movimiento Ocultos"<br>de llave opalquotes_config del Administrador de parámetros.                     | No |
|                                              | Estos campos pueden ser únicamente informativos o también pueden ser editables, todo depende del campo seleccionado.                                                                                                    |    |
|                                              | <b>IMPORTANTE</b> : Para que el sistema tome la parametrización hecha en este campo, en la llave opalquotes_config del Administrador de parámetros se debe activar el check "Usar campos informativos en movimiento del perfil de ventas"                                                                                                    |    |

de

#### = 🔉 🛃 Siesa 4 ()mb Cancelar Guardar Crear Perfiles de Venta Campos informativos en movimiento (Solo Lectura) ¿Permitir edición de pedidos? Puede crear devoluciones? -Opciones de fecha autocalculada Fecha entrega autocalculada • Dias fecha autocalculada Forzar sincronizacion Hora de sincronizacion forzada 0 0 Recalcular Precios Liquida con precio del registro • Siesa

| Campo                                                                                                    | Descripción                                                                                                    | Obligatorio |
|----------------------------------------------------------------------------------------------------|----------------------------------------------------------------------------------------------------|-------------|
| Campos<br>informativos en<br>movimiento<br>(Solo Lectura)<br>Corresponde a los campos que el sistema le mostrará a los usuarios<br>asociados al perfil de venta en los campos ocultos del movimiento de<br>cada ítem agregado en el carrito de una cotización o pedido, además<br>de los configurados en el campo "Orden Campos Movimiento Ocultos"<br>de llave opalquotes_config del Administrador de parámetros.<br>Los campos seleccionados aquí, se mostrarán únicamente para lectura |                                                                                                    | No          |
|                                                                                                    | del usuario, es decir, que no se podrán editar.                                                                                                    |             |
|                                                                                                    | <b>IMPORTANTE</b> : Para que el sistema tome la parametrización hecha en este campo, en la llave opalquotes_config del Administrador de parámetros se debe activar el check "Usar campos informativos en movimiento del perfil de ventas" |             |
| ¿Puede crear<br>devoluciones?                                                                                                    | Permite indicarle al sistema si los usuarios asociados al perfil de venta podrán hacer devoluciones desde el módulo Cotizaciones.                                                                                                    |             |
|                                                                                                    | Si este check se activa, entonces el sistema le habilitará a los usuarios<br>un campo llamado " Es una devolución?" en los Datos básicos de una<br>cotización.                                                                            |             |
| ¿Permitir edición<br>de pedidos?                                                                                                    | Indica si el sistema le permitirá a los usuarios asociados al perfil de venta editar los pedidos y/o cotizaciones creadas, una vez se han enviado en el ERP en estado Elaboración.                                                        |             |
|                                                                                                    | <b>IMPORTANTE:</b> Esta funcionalidad solo está disponible para los proyectos que cuentan con la integración de Connekta.                                                                                                    |             |

de

| Fecha entrega<br>autocalculada        | Permite indicar si el sistema calculará automáticamente la fecha de<br>entrega dependiendo en la configuración que se haga en los campos<br>"Opciones de fecha autocalculada" y "Dias fecha autocalculada".<br>Si este check se activa, por más que se coloque una fecha de entrega,<br>el sistema tomará la que se calcule automáticamente.                                                                                                    | No |
|---------------------------------------|----------------------------------------------------------------------------------------------------|----|
| Opciones de<br>fecha<br>autocalculada | Permite indicarle al sistema como debe calcular la fecha de entrega, si<br>la calcula a partir de los días calendario, es decir, sin tener en cuenta<br>festivos y fines de semana o si la calcula a partir de los días hábiles,<br>que tendría en cuenta los días festivos y fines de semana en colombia.<br>En caso de tener instalado el módulo Días Hábiles, entonces el sistema<br>tomará la configuración hecha en este módulo para la opción "Días<br>hábiles". | No |
| Dias fecha<br>autocalculada           | Corresponde a la cantidad de días posteriores que el sistema debe tener<br>en cuenta para calcular la fecha de entrega.<br>Por ejemplo, si en "Opciones de fecha autocalculada" se selecciona la<br>opción de días calendario y en este campo se configuran 5 días,<br>entonces cuando se cree una cotización el 31/08/2023 el sistema<br>calculará la fecha de entrega para el día 5/09/2023                                                                          | No |
| Forzar<br>sincronización              | Este campo le permite indicar al sistema que los usuarios asociados al perfil de venta deberán hacer la sincronización del SFA obligadamente si después de la hora configurada en el campo "Hora de sincronización " no se ha sincronizado manualmente la aplicación.                                                                                                    | No |
| Hora de<br>sincronización<br>forzada  | Corresponde a la hora exacta en la que el sistema debe obligar a los<br>usuarios a hacer la sincronización del SFA, siempre y cuando el campo<br>"Forzar sincronización" esté activo.<br><b>IMPORTANTE:</b> Este campo funciona con horario militar y se debe<br>configurar la hora se debe hacer con números enteros, por ejemplo: 11<br>o 12 o 13.                                                                                                    | No |

| = α 🎽 Siesa                                                                               | admin admin v                                                                                                |
|-------------------------------------------------------------------------------------------|----------------------------------------------------------------------------------------------------|
| Crear Perfiles de Venta                                                                   | Cancelar Guardar                                                                                             |
| Datos basicos Des                                                                         | cuentos Usuarios                                                                                             |
| Modalidad de Descuentos<br>Aplicar Descuentos CRM<br>Rango 1 Descuento Manual CRM (0 - X) | Si Supera Descuento Manual Aprueba Campo requerido    Aprobador Rango 1 Descuento Manual CRM Campo requerido |
| Rango 2 Descuento Manual CRM (X < Y)                                                      | Aprobador Rango 2 Descuento Manual CRM Campo requerido                                                       |
| Rango 3 Descuento Manual CRM (Y < Z)                                                      | Aprobador Rango 3 Descuento Manual CRM Campo requerido                                                       |
| CN Inguntus                                                                               | Siesa                                                                                                    |

| Campo                                                                                                    | Descripción                                                                                                    | Obligatorio |
|----------------------------------------------------------------------------------------------------|----------------------------------------------------------------------------------------------------|-------------|
| Modalidad de<br>Descuentos                                                                                                    | e Este campo permite seleccionar la manera en la cual se van a aplicar<br>los descuentos al momento de crear cotizaciones o pedidos de venta.<br>Las opciones disponibles son:                  |             |
|                                                                                                    | <ul> <li>Aplicar descuento CRM, que permite configurar los aprobadores<br/>del descuento y asignar un descuento al pedido directamente en<br/>la creación de la cotización o pedido.</li> </ul> |             |
|                                                                                                    | <ul> <li>Aplicar descuento ERP, que obliga al sistema a asignar<br/>descuentos de acuerdo a como estén configurados en el ERP.</li> </ul>                                                       |             |
| IMPORTANTE: A continuación se explican los campos que estarán disponibles si en el campo<br>"Modalidad de Descuentos" se selecciona la opción "Aplicar descuento CRM" |                                                                                                    |             |
| Si Supera<br>Descuento<br>Manual Aprueba                                                                                                    | Permite seleccionar el usuario del CRM que debe aprobar el descuento siempre y cuando este supere los valores otorgados en el rango que se configura en los próximos campos.                    | No          |
|                                                                                                    | En caso de que no se desee permitir superar el rango configurado,<br>entonces se debe seleccionar la opción "No Aplica (No Permite Superar<br>Rango)"                                           |             |
| Rango 1<br>Descuento<br>Manual CRM (0 -<br>X)                                                                                                    | Este campo permite indicar cual es el valor máximo del primer rango<br>que debe pasar por aprobación, este rango inicia en 0 y va hasta el valor<br>que se parametrice en este campo.           | No          |

|                                                                                                    | Por ejemplo, si se configura 5, entonces si al crear una cotización o pedido con un descuento de 4%, el sistema debe solicitar aprobación porque el valor del descuento está dentro del rango parametrizado.<br>IMPORTANTE: Si no se quiere manejar la aprobación de descuentos por rango, entonces este campo se debe dejar en 0. |    |
|----------------------------------------------------------------------------------------------------|----------------------------------------------------------------------------------------------------|----|
| Aprobador<br>Rango 1<br>Descuento<br>Manual CRM Permite seleccionar cuál será el usuario CRM que debe aprobar el<br>descuento otorgado en una cotización o pedido. Si el usuario CRM no<br>aprueba el descuento, entonces el sistema no permitirá enviar el pedido<br>al ERP. |                                                                                                    | No |
|                                                                                                    | <b>IMPORTANTE:</b> Si no se quiere manejar aprobación de descuentos por rango, entonces se debe seleccionar: "No Aplica (No Permite Superar Rango)".                                                                                                    |    |
| Rango 2<br>Descuento<br>Manual CRM (X<br>< Y)                                                                                                    | Este campo permite indicar cual es el valor máximo del segundo rango<br>que debe pasar por aprobación, este rango inicia en el valor<br>parametrizado en el campo " Rango 1 Descuento Manual CRM (0 - X)"<br>y va hasta el valor que se parametrice en este campo.                                                                 | No |
|                                                                                                    | Por ejemplo, si el rango va desde 5 hasta 10, entonces si al crear una cotización o pedido con un descuento de 9%, el sistema debe solicitar aprobación porque el valor del descuento está dentro del rango parametrizado.                                                                                                    |    |
|                                                                                                    | <b>IMPORTANTE:</b> Si no se quiere manejar la aprobación de descuentos por rango, entonces este campo se debe dejar en 0.                                                                                                    |    |
| Aprobador<br>Rango 2<br>Descuento<br>Manual CRM                                                                                                    | Permite seleccionar cuál será el usuario CRM que debe aprobar el descuento que aplique dentro del rango 2 otorgado en una cotización o pedido. Si el usuario CRM no aprueba el descuento, entonces el sistema no permitirá enviar el pedido al ERP.                                                                                | No |
|                                                                                                    | <b>IMPORTANTE:</b> Si no se quiere manejar aprobación de descuentos por rango, entonces se debe seleccionar: "No Aplica (No Permite Superar Rango)".                                                                                                    |    |
| Rango 3<br>Descuento<br>Manual CRM (Y<br>< Z)                                                                                                    | Este campo permite indicar cual es el valor máximo del tercer rango que debe pasar por aprobación, este rango inicia en el valor parametrizado en el campo " Rango 2 Descuento Manual CRM (X < Y)" y va hasta el valor que se parametrice en este campo.                                                                           | No |

|                                                 | Por ejemplo, si el rango va desde 10 hasta 20, entonces si al crear una cotización o pedido con un descuento de 12%, el sistema debe solicitar aprobación porque el valor del descuento está dentro del rango parametrizado.<br>IMPORTANTE: Si no se quiere manejar la aprobación de descuentos por rango, entonces este campo se debe dejar en 0. |    |
|-------------------------------------------------|----------------------------------------------------------------------------------------------------|----|
| Aprobador<br>Rango 3<br>Descuento<br>Manual CRM | Permite seleccionar cuál será el usuario CRM que debe aprobar el descuento que aplique en el rango 3 en una cotización o pedido. Si el usuario CRM no aprueba el descuento, entonces el sistema no permitirá enviar el pedido al ERP.                                                                                                    | No |
|                                                 | <b>IMPORTANTE:</b> Si no se quiere manejar aprobación de descuentos por rango, entonces se debe seleccionar: "No Aplica (No Permite Superar Rango)".                                                                                                    |    |

| = o 🎽 Siesa                                    | 🐥 🅼 admin admin v                                      |
|------------------------------------------------|--------------------------------------------------------|
| Crear Perfiles de Venta                        | Cancelar Guardar                                       |
| Date                                           | cos Descuentos Usuarios                                |
| Modalidad de Descuentos Aplicar Descuentos ERP | Tipo de aplicación descuentos                          |
| Permite Quitar Descuento Automático            | SI Supera Descuento Manual ERP Aprueba Campo requerido |
| Cill Reputos                                   | Z Siesa                                                |

| Campo                                                                                                    | Descripción                                                                                                    | Obligatorio |  |  |
|----------------------------------------------------------------------------------------------------|----------------------------------------------------------------------------------------------------|-------------|--|--|
| Modalidad de<br>Descuentos                                                                                                    | Este campo permite seleccionar la manera en la cual se van a aplicar<br>los descuentos al momento de crear cotizaciones o pedidos de venta.<br>Las opciones disponibles son:                    | No          |  |  |
|                                                                                                    | <ul> <li>Aplicar descuento CRM, que permite configurar los aprobadores<br/>del descuento y asignar un descuento al pedido directamente en<br/>la creación de la cotización o pedido.</li> </ul> |             |  |  |
|                                                                                                    | <ul> <li>Aplicar descuento ERP, que obliga al sistema a asignar<br/>descuentos de acuerdo a como estén configurados en el ERP.</li> </ul>                                                       |             |  |  |
| IMPORTANTE: A continuación se explican los campos que estarán disponibles si en el campo<br>"Modalidad de Descuentos" se selecciona la opción "Aplicar descuento ERP" |                                                                                                    |             |  |  |

| Tipo de<br>aplicación<br>descuentos             | Permite seleccionar la manera en la que se aplicarán los descuentos en las cotizaciones o pedidos leyéndolos desde la configuración del ERP. Las opciones disponibles son:                                                          | No |
|-------------------------------------------------|----------------------------------------------------------------------------------------------------|----|
|                                                 | <ul> <li>Aplicar Descuentos Automáticos, le indica al sistema que debe<br/>leer los descuentos automáticos creados en el ERP.</li> </ul>                                                                                            |    |
|                                                 | <ul> <li>Descuentos ERP excluyentes, le indica al sistema que debe leer<br/>los descuentos automáticos creados en el ERP, pero que<br/>excluyen algunos ítems dependiendo ciertos criterios.</li> </ul>                             |    |
|                                                 | <ul> <li>Aplicar descuentos ERP, le indica al sistema que el usuario<br/>podrá aplicar los descuentos leyéndolos desde el ERP o<br/>aplicándolos directamente al momento de crear una cotización o<br/>pedido en el CRM.</li> </ul> |    |
| Permite Quitar<br>Descuento<br>Automático       | Permite indicar si los usuarios asociados al perfil de venta podrán quitar<br>o no el descuento automático que fue leído por el ERP al momento de<br>crear una cotización o pedido.                                                 | No |
| Si Supera<br>Descuento<br>Manual ERP<br>Aprueba | Permite seleccionar cuál será el usuario CRM que debe aprobar los descuentos otorgados en los pedidos o cotizaciones si superan el valor de descuento manual configurado en el ERP.                                                 | No |

**IMPORTANTE:** Si en el campo "Tipo de aplicación descuentos" se selecciona la opción "Aplicar descuento ERP" el sistema mostrará los siguientes campos:

🛛 🛛 🖌 Siesa

| = Q P Siesa                                            | admin admin v                                                                           |
|--------------------------------------------------------|-----------------------------------------------------------------------------------------|
| Crear Perfiles de Venta                                | Cancelar Guardar                                                                        |
| Datos basicos                                          | Descuentos Usuarios                                                                     |
| Modalidad de Descuentos                                | Tipo de aplicación descuentos                                                           |
| Aplicar Descuentos ERP -                               | Aplicar descuentos ERP                                                                  |
| Habilitar descuento manual CRM si no ERP               | Permite Quitar Descuento Automático                                                     |
| SI Supera Descuento Manual ERP Aprueba Campo requerido | Rango 1 Descuento Manual CRM (0 - X)<br>0                                               |
|                                                        | Aprobador Rango 1 Descuento Manual CRM           No Aplica (No Permite Superar Rango) × |
| Rango 2 Descuento Manual CRM (X < Y)                   | Aprobador Rango 2 Descuento Manual CRM                                                  |
| 0                                                      | No Aplica (No Permite Superar Rango) ×                                                  |
| Rango 3 Descuento Manual CRM (Y < Z)                   | Aprobador Rango 3 Descuento Manual CRM                                                  |
| 0                                                      | No Aplica (No Permite Superar Rango) 🗶                                                  |
|                                                        |                                                                                         |

| Campo                                             | Descripción                                                                                                    | Obligatorio |
|---------------------------------------------------|----------------------------------------------------------------------------------------------------|-------------|
| Habilitar<br>descuento<br>manual CRM si<br>no ERP | Indica si los usuarios asociados al perfil de venta podrán configurar descuentos manuales directamente en el CRM, en caso de que en el ERP no se tengan configurado.                                                                        | No          |
| Permite Quitar<br>Descuento<br>Automático         | Le indica al sistema si los usuarios asociados al perfil de venta podrán<br>quitar por medio de un check el descuento automático que es leído<br>desde el ERP.                                                                              | No          |
| Si Supera<br>Descuento<br>Manual ERP<br>Aprueba   | Permite seleccionar el usuario del CRM que debe aprobar el descuento siempre y cuando este supere el valor mínimo de descuento manual que es configurado en el ERP.                                                                         | Si          |
|                                                   | En caso de que no se desee permitir superar el rango configurado,<br>entonces se debe seleccionar la opción "No Aplica (No Permite Superar<br>Rango)"                                                                                       |             |
| Rango 1<br>Descuento<br>Manual CRM (0 -<br>X)     | Este campo permite indicar cuál es el valor máximo del primer rango<br>que debe pasar por aprobación en caso de que se haga un descuento<br>manual del CRM. Este rango inicia en 0 y va hasta el valor que se<br>parametrice en este campo. | No          |

de

|                                                 | Por ejemplo, si se configura 5, entonces si al crear una cotización o pedido con un descuento de 4%, el sistema debe solicitar aprobación porque el valor del descuento está dentro del rango parametrizado.<br>IMPORTANTE: Si no se quiere manejar la aprobación de descuentos por rango, entonces este campo se debe dejar en 0. |    |
|-------------------------------------------------|----------------------------------------------------------------------------------------------------|----|
| Aprobador<br>Rango 1<br>Descuento<br>Manual CRM | Permite seleccionar cuál será el usuario CRM que debe aprobar el descuento otorgado en una cotización o pedido. Si el usuario CRM no aprueba el descuento, entonces el sistema no permitirá enviar el pedido al ERP.                                                                                                    | No |
|                                                 | <b>IMPORTANTE:</b> Si no se quiere manejar aprobación de descuentos por rango, entonces se debe seleccionar: "No Aplica (No Permite Superar Rango)".                                                                                                    |    |
| Rango 2<br>Descuento<br>Manual CRM (X<br>< Y)   | Este campo permite indicar cuál es el valor máximo del segundo rango<br>que debe pasar por aprobación en caso de que se haga un descuento<br>manual del CRM. Este rango inicia en el valor parametrizado en el<br>campo " Rango 1 Descuento Manual CRM (0 - X)" y va hasta el valor<br>que se parametrice en este campo.           | No |
|                                                 | Por ejemplo, si el rango va desde 5 hasta 10, entonces si al crear una cotización o pedido con un descuento de 9%, el sistema debe solicitar aprobación porque el valor del descuento está dentro del rango parametrizado.                                                                                                    |    |
|                                                 | <b>IMPORTANTE:</b> Si no se quiere manejar la aprobación de descuentos por rango, entonces este campo se debe dejar en 0.                                                                                                    |    |
| Aprobador<br>Rango 2<br>Descuento<br>Manual CRM | Permite seleccionar cuál será el usuario CRM que debe aprobar el descuento que aplique dentro del rango 2 otorgado en una cotización o pedido. Si el usuario CRM no aprueba el descuento, entonces el sistema no permitirá enviar el pedido al ERP.                                                                                | No |
|                                                 | <b>IMPORTANTE:</b> Si no se quiere manejar aprobación de descuentos por rango, entonces se debe seleccionar: "No Aplica (No Permite Superar Rango)".                                                                                                    |    |
| Rango 3<br>Descuento<br>Manual CRM (Y<br>< Z)   | Este campo permite indicar cuál es el valor máximo del tercer rango que debe pasar por aprobación en caso de que se haga un descuento manual del CRM. Este rango inicia en el valor parametrizado en el                                                                                                    | No |

|                                                 | campo " Rango 2 Descuento Manual CRM (X < Y)" y va hasta el valor<br>que se parametrice en este campo.                                                                                                    |    |
|-------------------------------------------------|----------------------------------------------------------------------------------------------------|----|
|                                                 | Por ejemplo, si el rango va desde 10 hasta 20, entonces si al crear una cotización o pedido con un descuento de 12%, el sistema debe solicitar aprobación porque el valor del descuento está dentro del rango parametrizado.          |    |
|                                                 | <b>IMPORTANTE:</b> Si no se quiere manejar la aprobación de descuentos por rango, entonces este campo se debe dejar en 0.                                                                                                    |    |
| Aprobador<br>Rango 3<br>Descuento<br>Manual CRM | Permite seleccionar cuál será el usuario CRM que debe aprobar el descuento que aplique en el rango 3 en una cotización o pedido. Si el usuario CRM no aprueba el descuento, entonces el sistema no permitirá enviar el pedido al ERP. | No |
|                                                 | <b>IMPORTANTE:</b> Si no se quiere manejar aprobación de descuentos por rango, entonces se debe seleccionar: "No Aplica (No Permite Superar Rango)".                                                                                  |    |

| = q 🌠 Siesa             |               |            |          |  | • | admin admin ~    |
|-------------------------|---------------|------------|----------|--|---|------------------|
| Crear Perfiles de Venta |               |            |          |  |   | Cancelar Guardar |
|                         | Datos basicos | Descuentos | Usuarios |  |   |                  |
| Usuarios                |               |            |          |  |   | •                |
| CItil Segundos          |               |            |          |  |   | Siesa            |

| Campo    | Descripción                                                                                                    | Obligatorio |
|----------|----------------------------------------------------------------------------------------------------|-------------|
| Usuarios | Corresponde a la selección de los usuarios que estarán asociados al perfil de venta, es decir, los usuarios que contarán con la configuración realizada anteriormente. | No          |

| = o 🎽 Siesa                         |               |                 |                                  | 🌲 🅠 🚛 admin admin ~              |
|-------------------------------------|---------------|-----------------|----------------------------------|----------------------------------|
| Perfiles de Venta                   |               |                 |                                  | ☞ Actualización Masiva 🛛 🕂 Nuevo |
| → Perfiles de Venta                 |               | Búsqueda básica |                                  |                                  |
| Nombre                              | Mis Elementos |                 |                                  |                                  |
| Buscar Limpiar                      |               |                 |                                  |                                  |
| □ - Acción - Ordenar por            |               |                 |                                  |                                  |
| Nombre                              |               | Descripción     | Fecha de creación                |                                  |
| SD-PERFIL DYLAN                     |               | PERFIL          | 29 de Agosto de 2023 a las 09:47 |                                  |
| SD - PERFIL DE VENTA DE PRUEBAS 001 |               |                 | 2 de Junio de 2023 a las 15:29   |                                  |
| Mostrando registros 1 - 2 de 2      |               |                 |                                  | Siesa                            |

| Campo                   | Descripción                                                                                                    | Obligatorio |
|-------------------------|----------------------------------------------------------------------------------------------------|-------------|
| Opciones de<br>búsqueda | Permite hacer búsquedas, cuando se conoce algún dato de las<br>Oportunidades y se necesite buscar ese registro sin necesidad de ver<br>toda la lista de registros.                                                                                                    | No          |
|                         | La opción de búsqueda básica permite encontrar una Oportunidades<br>con base en la definición de información básica del registro (por<br>ejemplo: Descripción Corta) y la opción de búsqueda avanzada permite<br>encontrar un contacto con información más detallada. |             |
| Botón acciones          | Al seleccionar con el check de forma simultánea o individual los registros, el botón acciones permite eliminar y exportar de manera básica o completa los registros en un archivo de Excel.                                                                           | Si          |
| Botón editar<br>(Lápiz) | Esta opción permite modificar los datos de las Oportunidades seleccionadas. Al hacer click en esta opción el sistema redirecciona al usuario a la vista de edición del módulo.                                                                                        | Si          |

# Parametrización del módulo Cotizaciones

La parametrización del módulo de Cotizaciones o Pedidos o también conocido como la configuración de Opal Quotes permite definir las características, definir los campos que estarán a la vista y algunos comportamientos que tendrá este módulo del CRM.

Ruta de Acceso: Menú / Administración / Administrador Parámetros / Consultar / "Opalquotes\_config" / Editar

de

= 🔉 🚧 Siesa

# admin admin v Cancelar Guardar

4

#### Administrador Parametros - opalquotes\_config

→ opalquotes\_config (Edición)

|                                         | Básico Parametros                 |                     |
|-----------------------------------------|-----------------------------------|---------------------|
| Título de Tarjeta                       | Subtitulo de Tarjeta              | Header de Tarjeta   |
| Cuerpo de Tarjeta                       | Extra campos en Cuerpo de tarjeta | Texto item cotizado |
| Filtros de busqueda                     | Titulo item cotizado              |                     |
| Campos en tabla de resultados           |                                   | •                   |
| Campos en tabla de resultados historico |                                   |                     |
| Campos ocultos en carrito               |                                   | •                   |

| Campo                   | Descripción                                                                                                    | Obligatorio |
|-------------------------|----------------------------------------------------------------------------------------------------|-------------|
| Título de Tarjeta       | Este campo permite seleccionar cuál será el dato o campo del ítem que<br>se mostrará en primer lugar en la tarjeta "Más Información" del ítem<br>cuando se visualiza en el catálogo de una cotización o pedido, ya sea<br>en el CRM o en el SFA.<br>Esta configuración determina qué información primaria será visible para<br>los usuarios al explorar los detalles de un ítem en el catálogo de<br>productos o servicios. | No          |
| Subtítulo de<br>Tarjeta | Este campo permite seleccionar cuál será el segundo dato o campo del<br>ítem que se mostrará en la tarjeta "Más Información" del ítem cuando<br>se visualiza en el catálogo de una cotización o pedido, tanto en el CRM<br>como en el SFA.                                                                                                    | No          |
|                         | Esta configuración determina qué información secundaria será visible para los usuarios al explorar los detalles de un ítem en el catálogo de productos o servicios.                                                                                                    |             |
| Header de<br>Tarjeta    | Este campo permite seleccionar cuál será el tercer dato o campo del<br>ítem que se mostrará en la tarjeta del ítem cuando se visualiza en el<br>catálogo de una cotización o pedido a través del aplicativo móvil SFA.                                                                                                    | No          |

de

| Cuerpo de<br>Tarjeta                    | Este campo permite seleccionar cuál será el dato o el campo del ítem que se mostrará de cuarto en la tarjeta del ítem en que se visualiza en el catálogo de una cotización o pedido del aplicativo móvil SFA.                                           | No |
|-----------------------------------------|----------------------------------------------------------------------------------------------------|----|
| Extra campos en<br>Cuerpo de<br>tarjeta | Este campo permite seleccionar cuales serán otros datos o campos del<br>ítem que se mostrará después del Cuerpo de Tarjeta en la tarjeta del<br>ítem en que se visualiza en el catálogo de una cotización o pedido del<br>aplicativo móvil SFA.         | No |
| Texto ítem<br>cotizado                  | Este campo permite seleccionar cuáles serán los datos o campos del<br>ítem que se mostrarán después del dato parametrizado en el campo<br>"Título ítem cotizado".                                                                                       | No |
| Filtros de<br>búsqueda                  | Este campo le permite al usuario administrador seleccionar cuáles serán los campos por los cuales los usuarios podrán filtrar en el catálogo de una cotización o pedido, para buscar los ítems que se agregarán al carrito.                             | No |
| Título ítem<br>cotizado                 | Este campo permite seleccionar cuál será el dato o el campo del ítem<br>que se mostrará de primero en la información del ítem una vez han sido<br>agregados al carrito de una cotización o pedido, tanto en el CRM como<br>en el SFA.                   | No |
| Campos en tabla<br>de resultados        | Este campo le permite al usuario administrador seleccionar cuáles serán los campos que aparecerán en el listado del catálogo de una cotización o pedido.                                                                                                | No |
|                                         | <b>IMPORTANTE:</b> Además de los campos seleccionados, el sistema mostrará la columna "Precio" y "Acciones" que vienen por defecto en el catálogo de una cotización o pedido.                                                                           |    |
| Campos ocultos<br>en carrito            | Este campo permite seleccionar los campos que se agregarán en la cabecera del carrito de un pedido o cotización, pero que no estarán visibles de inmediato para el usuario.                                                                             | No |
|                                         | Para acceder a estos campos adicionales, el usuario deberá desplegarlos haciendo clic en una flecha que apunta hacia abajo.                                                                                                    |    |
|                                         | Esta funcionalidad permite mostrar información adicional de manera<br>opcional, lo que puede simplificar la vista inicial de la cabecera y mejorar<br>la experiencia del usuario al proporcionar acceso a detalles adicionales<br>cuando sea necesario. |    |

🗉 o 🏹 Siesa

| Administrador Parametros - opalquotes_config |                                               | Cancelar Guardar                                            |
|----------------------------------------------|-----------------------------------------------|-------------------------------------------------------------|
| Cantidad Decimales en Totales                | Cantidad Decimales en Existencias             | Cantidad Decimales en Descuentos                            |
| Muestra Ventana Cantidad                     | Valor sugerido en Ventana Cantidad            | Campos informativos en cabecera                             |
| Campos informativos en movimiento            | Campos informativos movimiento (Solo Lectura) | Usar campos informativos en movimiento del perfil de ventas |
|                                              |                                               | ¿Mostrar movimiento desplegado?                             |
| Orden Campos Movimiento Visibles             | Orden Campos Movimiento Ocultos               | Permite modificar unidad medida Movimiento                  |
|                                              |                                               | Seleccionar items antes de enviar                           |

| Campo                                    | Descripción                                                                                                    | Obligatorio |
|------------------------------------------|----------------------------------------------------------------------------------------------------|-------------|
| Cantidad<br>Decimales en<br>Totales      | Corresponde a la cantidad de decimales que tendrán los valores dinero<br>que se muestran al final de una cotización o pedido y que corresponde<br>al Valor Bruto, descuento, Valor Subtotal, Impuestos y Valor Total.                                                                                                    | No          |
| Cantidad<br>Decimales en<br>Existencias  | Corresponde a la cantidad de decimales que tendrán la cantidad de<br>ítems en existencia o disponible que se muestran al abrir más<br>información en el catálogo de una cotización o pedido.                                                                                                    | No          |
| Cantidad<br>Decimales en<br>Descuentos   | Corresponde a la cantidad de decimales que se podrán utilizar en los campos relacionados con descuentos en el carrito de una cotización o pedido.                                                                                                    | No          |
| Muestra Ventana<br>Cantidad              | Le indica al sistema si en el catálogo de una cotización o pedido, al agregar un ítem al carrito, el sistema debe mostrar una ventana modal donde el usuario podrá indicar la cantidad de ítems.                                                                                                    | No          |
| Valor sugerido<br>en Ventana<br>Cantidad | Corresponde a la cantidad de ítems que por defecto el sistema le mostrará al usuario para agregar al carrito de una cotización o pedido, desde la ventana modal ubicada en el catálogo, la cual se activa en el campo explicado anteriormente.<br>IMPORTANTE: Este campo se debe configurar siempre y cuando el campo "Muestra Ventana Cantidad" esté activo. | No          |
| Campos<br>informativos en<br>cabecera    | Corresponde a los campos que el sistema le mostrará en la cabecera del carrito de una cotización o pedido.                                                                                                    | No          |

de

у

1

|                                                                      | Estos campos pueden ser solamente informativos o también pueden ser editables, todo depende del campo seleccionado.                                                                                                    |    |
|----------------------------------------------------------------------|----------------------------------------------------------------------------------------------------|----|
| Campos<br>informativos en<br>movimiento                              | Corresponde a los campos que el sistema le mostrará en los campos<br>ocultos del movimiento de cada ítem agregado en el carrito de una<br>cotización o pedido.                                                                                                    | No |
|                                                                      | Estos campos pueden ser únicamente informativos o también pueden ser editables, todo depende del campo seleccionado.                                                                                                    |    |
|                                                                      | <b>IMPORTANTE</b> : Si se activa el check "Usar Campos informativos en movimiento del perfil de venta", entonces el sistema no tomará la parametrización hecha en este campo, sino que la hecha en el perfil de venta.                                                                   |    |
| Campos<br>informativos en<br>movimiento<br>(Solo Lectura)            | Corresponde a los campos que el sistema le mostrará en los campos<br>ocultos del movimiento de cada ítem agregado en el carrito de una<br>cotización o pedido.                                                                                                    | No |
|                                                                      | Los campos seleccionados aquí, se mostrarán únicamente para lectura del usuario, es decir, que no se podrán editar.                                                                                                    |    |
|                                                                      | <b>IMPORTANTE</b> : Si se activa el check "Usar Campos informativos en movimiento del perfil de venta", entonces el sistema no tomará la parametrización hecha en este campo, sino que la hecha en el perfil de venta.                                                                   |    |
| Usar campos<br>informativos en<br>movimiento del<br>perfil de ventas | Este campo le indica al sistema que tome la configuración de campo<br>informativos del movimiento de una cotización o pedido que han sido<br>configurados en los campos "Campos informativos en movimiento" y<br>"Campos informativos en movimiento (Solo Lectura)" del perfil de venta. | No |
|                                                                      | <b>IMPORTANTE:</b> Si este check se enciende entonces el sistema hará caso omiso a la parametrización hecha en los campos "Campos informativos en movimiento" y "Campos informativos en movimiento (Solo Lectura)" Opalquotes_config.                                                    |    |
| ¿Mostrar<br>movimiento<br>desplegado?                                | Este campo le indica al sistema que en el carrito de una Cotización o<br>Pedido siempre deben estar desplegados o visibles los campos ocultos<br>de los ítems agregados que se parametrice en "Orden Campos<br>Movimiento Ocultos".                                                      | No |
| Orden Campos<br>Movimiento                                           | Permite seleccionar cuáles serán los campos que el sistema mostrará                                                                                                    | No |

| Visibles                                            | de forma predeterminada al usuario al configurar cada movimiento o<br>ítem agregado a la cotización o pedido.<br>Por lo general, los campos seleccionados incluyen elementos como<br>Cantidad, Precio, Descuento Manual, Valor Bruto, entre otros. Estos<br>campos son esenciales para la configuración básica de cada ítem en la<br>cotización o pedido.                                                                                                    |    |
|-----------------------------------------------------|----------------------------------------------------------------------------------------------------|----|
| Orden Campos<br>Movimiento<br>Ocultos               | Este campo permite seleccionar cuáles serán los campos que<br>permanecerán ocultos en el movimiento o detalle de cada ítem<br>agregado al carrito, pero que el usuario podrá visualizar una vez los<br>despliegue.<br>Por lo general, los campos seleccionados incluyen elementos como<br>Motivo, Bodega, Unidad de Negocio, Unidad de Medida, Centro de<br>Costo, Notas, entre otros. Estos campos adicionales proporcionan<br>información detallada y contextual sobre cada ítem | No |
| Seleccionar<br>ítems antes de<br>enviar             | Permite indicarle al sistema si debe habilitar o no un check en cada<br>movimiento o ítem agregado al carrito de una cotización o pedido que<br>preguntará si el ítem será enviado o no al ERP.<br>Si este campo está activo, por defecto el sistema muestra en el<br>movimiento el check "¿Envíar al ERP?" activo, por lo tanto, si no se<br>desea enviar al ERP, este se debe desmarcar                                                                                          | No |
| Permite<br>modificar unidad<br>medida<br>Movimiento | Este campo permite indicar si el sistema le permitirá a los usuarios<br>modificar la unidad de medida en el movimiento o en cada ítem<br>agregada al carrito de una cotización o pedido.<br>Esto podrá suceder, siempre y cuando el campo "Unidad de Medida" se<br>haya configurado en los campos Orden Campos Movimiento Visibles" o<br>"Orden Campos Movimiento Ocultos".                                                                                                    | No |

de

| = 🔉 🔀 Siesa                                      |                                        | 🐥 🅠 admin admin 🗸                |
|--------------------------------------------------|----------------------------------------|----------------------------------|
| Administrador Parametros - opalquotes_config     |                                        | Cancelar Guardar                 |
| Consulta Precios UnoEE                           | Confirmación para añadir item repetido | Moneda (Default)                 |
| Permite Modo Escáner                             | Focus al campo (Modo Escáner)          | Activar Geolocalizacion          |
| Consulta Inventario                              | Muestra Tasa Conversion                | Estado Pedido para envio (UnoEE) |
| Mostrar Tabla del catálogo con filtros avanzados | Mostrar Extensiones al agregar items   | Habilitar Importador de Items    |
| Unidad Medida para el Carrito                    |                                        |                                  |
| 0.01 Segundos                                    |                                        | Siesa                            |

| Campo                                        | Descripción                                                                                                    | Obligatorio |
|----------------------------------------------|----------------------------------------------------------------------------------------------------|-------------|
| Consulta Precios<br>UnoEE                    | Este campo indica que el sistema debe consultar los precios de cada<br>ítem en el catálogo y carrito de las cotizaciones o pedidos al ERP. Es<br>decir que el sistema no tomará los sincronizados en el CRM.                                                                                                    | No          |
| Confirmación<br>para añadir item<br>repetido | Permite indicarle al sistema si al momento de agregar un ítem al carrito<br>de una cotización o pedido, pero el ítem ya se había añadido con<br>anterioridad, entonces que el usuario confirme si realmente desea<br>añadirlo o no.                                                                                                    | No          |
| Moneda<br>(Default)                          | Corresponde a la abreviatura del tipo de moneda que se maneja para<br>los valores que corresponde a dinero en el módulo de Cotizaciones o<br>Pedidos.<br>Por lo general, en este campo se configura "COP" haciendo referencia<br>a los pesos colombianos.                                                                                                    | No          |
| Permite Modo<br>Escáner                      | Este campo habilita la funcionalidad de escaneo de ítems utilizando códigos de barras para agregarlos al carrito de una cotización o pedido.<br>Esto significa que los usuarios pueden utilizar un lector de códigos de barras o la cámara de un dispositivo para escanear los códigos de barras de los ítems, lo que agiliza y simplifica el proceso de agregar productos o servicios a una cotización o pedido. | No          |

de

у

Soporte

|                                              | Esta función es especialmente útil en entornos comerciales donde se<br>manejan grandes volúmenes de productos con códigos de barras, ya<br>que reduce los errores y aumenta la eficiencia en la gestión de<br>inventario y ventas.                                                                                                    |    |
|----------------------------------------------|----------------------------------------------------------------------------------------------------|----|
| Focus al campo<br>(Modo Escáner)             | Este campo especifica mediante qué dato el sistema deberá realizar el escaneo por código de barras.                                                                                                    | No |
|                                              | Por ejemplo, si se configura para escanear por referencia, el sistema<br>utilizará el código de barras correspondiente a la referencia de los<br>productos o ítems. Si se elige la descripción, el escaneo se llevará a<br>cabo utilizando la información descriptiva de los productos.                                                                 |    |
| Activar<br>Geolocalizacion                   | Este campo le indica al sistema si podrá geolocalizar a los usuarios que creen una cotización o pedido, obteniendo la Latitud y Longitud del usuario al momento de hacer la cotización.                                                                                                    | No |
|                                              | La geolocalización se hace siempre y cuando el usuario tenga activado<br>los permisos de ubicación en el navegador o en el celular para el caso<br>del SFA.                                                                                                    |    |
| Intervalo Minutos<br>(Unlock Sending<br>ERP) | Corresponde a la cantidad de minutos que el sistema debe esperar para<br>intentar habilitar nuevamente el envío al ERP de un pedido o cotización<br>en caso de que al momento de enviarlo al ERP, este se quede en estado<br>enviando.                                                                                                    | No |
| Consulta<br>Inventario                       | Permite seleccionar de qué manera el catálogo del módulo cotizaciones<br>o pedidos debe hacer la consulta del ERP, si es por la cantidad de<br>existencias que tengan los ítem o si es por la disponibilidad que tengas<br>los ítems.                                                                                                    | No |
| Mostrar tasa de<br>conversión                | Este campo habilita al usuario administrador para activar el campo denominado "Tasa de conversión" que se encuentra en la cabecera del carrito de un pedido y cotización.                                                                                                    | No |
|                                              | La función de este campo es permitir que los usuarios realicen cotizaciones en una moneda diferente a la estándar, indicando la tasa de conversión al día en que se crea el registro.                                                                                                    |    |
|                                              | Esta tasa de conversión se utiliza cuando el sistema envía el pedido al ERP, lo que permite que el sistema realice automáticamente la conversión de pesos (o la moneda estándar) a la moneda especificada en la cotización. Esto es especialmente útil para empresas que operan en múltiples monedas y necesitan brindar a sus clientes la flexibilidad |    |

de

|                                                        | de cotizar y procesar pedidos en monedas diferentes.                                                                                                    |    |
|--------------------------------------------------------|----------------------------------------------------------------------------------------------------|----|
| Estado Pedido<br>para envío<br>(UnoEE)                 | <ul> <li>Permite seleccionar cuál será el estado del pedido con el que se enviará<br/>al ERP, una vez esta acción se ejecute. Los estados disponibles son:</li> <li>Aprobado</li> <li>Elaboración</li> </ul>                                                                                                    | No |
| Mostrar Tabla<br>del catálogo con<br>filtros avanzados | Este campo activa en el catálogo de una cotización o pedido la opción<br>la pestaña llamada "Histórico" que le permitirá a los usuarios ver cuales<br>son los ítems que se han agregado a las cotizaciones o pedidos<br>asociados al cliente o lead a lo largo de cierta cantidad de tiempo.                                   | No |
| Mostrar<br>Extensiones al<br>agregar Items             | Permite indicarle al sistema si desde la ventana modal donde se<br>selecciona la cantidad de ítems a agregar en el carrito, el sistema<br>habilitará una pestaña llamada "Extensiones" que le permitirá a los<br>usuarios seleccionar una de las extensiones que pueda llegar a tener<br>un ítem para ser añadidas al carrito. | No |
|                                                        | tener activo el campo "Muestra Ventana Cantidad".                                                                                                    |    |
| Habilitar<br>Importador de<br>Ítems                    | Corresponde a la activación de la importación de ítems desde el carrito de una cotización o pedido, la cual permite importar por medio de un archivo CSV los ítems que se añadirán al carrito con su respectiva información.                                                                                                   | No |

### Módulo de Cotizaciones o Pedidos

El módulo de Cotizaciones o Pedidos le permite a las empresas crear, gestionar y dar seguimiento a cotizaciones y pedidos de productos o servicios para sus clientes y clientes potenciales. Este módulo va permitir envíar los pedidos creados al ERP.

Es importante resaltar que los datos básicos de módulo pueden ser modificado por el módulo Estudio, que permite agregar más campos, editar los existentes, modificar las opciones de los campos de listas desplegables y cambiar las diferentes vistas.

de

| ==         | Menú                 | 8 |  |
|------------|----------------------|---|--|
| Buse       | ar opcion de menú    |   |  |
| *          | HOME                 |   |  |
| 8          | ADMINISTRACIÓN       | > |  |
|            | CLIENTES             | > |  |
| <u>8</u> + | CLIENTES POTENCIALES | > |  |
| **         | CONTACTOS            | > |  |
|            | OPORTUNIDADES        | > |  |
| ÷          | COTIZACIONES         | ~ |  |
|            | CREAR                |   |  |
|            | CONSULTAR            |   |  |
|            | INVENTARIO           |   |  |
| Ê          | Calendario           | > |  |
| **         | POR                  | > |  |

Ruta de Acceso: Menú / Cotizaciones / Crear / Datos básicos

| = 9 🎽 Siesa                    |   |   | 🐥 🅼 admin admin v                    |
|--------------------------------|---|---|--------------------------------------|
| Crear Cotizaciones             |   |   | Guardar y Continuar Guardar Cancelar |
| Datos básicos Catalogo Carrito |   |   |                                      |
| Facturar a                     |   |   | Despachar a                          |
| •                              | ۹ | i |                                      |
| Cliente Potencial              |   |   | Orden de Compra                      |
|                                | • | ۹ |                                      |
| Notas Pedido                   |   |   | Propietario                          |
|                                |   |   | ▼ α                                  |
|                                |   |   |                                      |
| 034 Begundos                   |   |   | - Siesa                              |

| Campo      | Descripción                                                                                                    | Obligatorio |
|------------|----------------------------------------------------------------------------------------------------|-------------|
| Facturar a | Corresponde al tercero cliente o sucursal a la cual se le va a facturar o generar el pedido. Este campo permite seleccionar un tercero cliente o sucursal de cliente que previamente se sincronizaron del ERP al CRM. | No          |
|            | IMPORTANTE: Si se selecciona una sucursal en este campo, entonces                                                                                                    |             |

| CRM              | - | Proceso | de | Formación | Consultores | у | Soporte |
|------------------|---|---------|----|-----------|-------------|---|---------|
| Pág.: 133 de 150 |   |         |    |           |             |   |         |

|                    | el sistema tendrá la capacidad de notificar si se encuentra bloqueado<br>por algún motivo.<br>Además, el sistema en el botón de más información mostrará el análisis<br>del cliente por medio de una consulta en línea al ERP.                                                                                                    |    |
|--------------------|----------------------------------------------------------------------------------------------------|----|
| Despachar a        | Corresponde a la sucursal o tercero cliente que tiene la información del<br>punto de envío o el punto donde se debe despachar el pedido a crear.<br>Este campo automáticamente selecciona la misma sucursal o tercero<br>una vez se ha parametrizado el campo "Facturar a", sin embargo, este<br>se puede modificar manualmente.<br>IMPORTANTE: Se recomienda que en este campo se seleccione la<br>misma sucursal o tercero cliente que se parametriza en "Facturar a"<br>para evitar errores. | No |
| Cliente Potencial  | Permite seleccionar un cliente potencial, lead o prospecto que previamente ha sido creado en el CRM, con el objetivo de crear una cotización a nombre de ese cliente potencial.                                                                                                    | No |
| Orden de<br>Compra | Permite escribir el consecutivo de una orden de compra ya existente en el ERP.                                                                                                    | No |
| Notas Pedido       | Corresponden a las observaciones, consideraciones o anotaciones que son necesarias para poder comprometer, facturar y despachar el pedido a crear.                                                                                                    | No |
| Propietario        | Permite seleccionar un usuario del CRM que figura en el sistema como propietario o dueño de la cotización o pedido en creación.<br><b>IMPORTANTE:</b> El sistema por defecto seleccionará como propietario al usuario que está creando la cotización o pedido, sin embargo, esta información se puede cambiar.                                                                                                    | No |

**IMPORTANTE:** Los campos presentados y explicados anteriormente corresponden a los campos que el sistema trae por defecto en el estándar del CRM, sin embargo, esta interfaz puede ser modificada a nivel de orden, etiquetas y con nueva información por medio del módulo Estudio.

Ruta de Acceso: Menú / Cotizaciones / Crear / Catalogo

de

| = Q 🌠 Siesa            | a           | 🐥 🅠 admin admin v                                              |
|------------------------|-------------|----------------------------------------------------------------|
| Crear Cotizaciones     |             | Guardar y Continuar Guardar Cancelar                           |
| Datos básicos Catalogo | Carrito     |                                                                |
| Referencia             | Descripció  | Búsqueda Histórico<br>Lista Precios<br>Butcorr Limpier Filtros |
| Referencia <b>Y</b>    | Descripción | Precio                                                         |
|                        |             | Sin datos                                                      |
| 10 25 50 100           |             | Página 1 de 1 (D items) < 1 >                                  |
| 0.35 Segundos          |             | Siesa                                                          |

El catálogo del módulo Cotizaciones o Pedidos va permitir buscar los ítems previamente sincronizados del ERP al CRM para posteriormente ver información como por ejemplo precios, existencias y la foto del ítem sincronizada, para que por último se agregue el ítem o no al carrito de la Cotización o Pedido.

Es importante resaltar que los filtros y el listado de la búsqueda o el histórico son parametrizables y se explican en el capítulo "<u>Parametrización del módulo Cotizaciones</u>".

| = 9 🏹 Siesa                           |               |                |                   | 🌲 🅠 edmin admin ~                    |
|---------------------------------------|---------------|----------------|-------------------|--------------------------------------|
| Crear Cotizaciones                    |               |                |                   | Guardar y Continuar Guardar Cancelar |
| Datos básicos Catalogo <b>Carrito</b> |               |                |                   |                                      |
| Tipo Documento UnoEE                  | Lista Precios |                | Fecha de Entrega  |                                      |
| ·                                     | GENERAL       | × <del>*</del> |                   |                                      |
| Centro de Operación                   | Bodega        |                | Condición de Pago |                                      |
| ·                                     |               | *              |                   | •                                    |
| Punto Envio                           | Motivo        |                | Unidad de Negocio |                                      |
| ·                                     |               | *              |                   | *                                    |
| Vendedor                              |               |                |                   |                                      |
| ·                                     |               |                |                   |                                      |
|                                       |               |                | Itame             | 0                                    |
|                                       |               |                | Cant. Total       | 0 -                                  |
|                                       |               |                |                   |                                      |
|                                       |               |                | Valor Bruto       | 0                                    |
|                                       |               |                | Descuentos        | 0                                    |
|                                       |               |                | Valor Subtotal    | 0                                    |
|                                       |               |                | Impuestos         | 0                                    |
|                                       |               |                | Valor Total       | 0                                    |
|                                       |               |                |                   |                                      |

Ruta de Acceso: Menú / Cotizaciones / Crear / Carrito

El carrito de una Cotización o Pedido permitirá configurar los datos generales del pedido o cotización. El carrito está dividido en 3 secciones, la primera es la cabecera que permite seleccionar información como el tipo de documento, punto de envío, lista de precio, fecha de entrega, entre otros.

| lipo Documento ( | UnoEE                        |     | Lista Precios    |     | Fecha de Entrega           |     |
|------------------|------------------------------|-----|------------------|-----|----------------------------|-----|
| PEDIDO DE VEN    | ITA                          | × • | GENERAL          | × • |                            |     |
| Centro de Operac | sión                         |     | Bodega           |     | Condición de Pago          |     |
| MEDELLIN.        |                              | × * | BODEGA PRINCIPAL | × * | 030 - CREDITO 30 DIAS      | × * |
| Punto Envio      |                              |     | Motivo           |     | Unidad de Negocio          |     |
| ZAMBRANO FEF     | RIA ELIANA                   | × * | Ventas           | × • | PRINCIPAL / ADMINISTRACION | × • |
| Contacto         | ELIANA ZAMBRANO              |     |                  |     |                            |     |
| Dirección        | CL 69B 24 10                 |     |                  |     |                            |     |
| Ciudad           | Barranquilla                 |     |                  |     |                            |     |
| Telefono         | 9999999                      |     |                  |     |                            |     |
| Correo           | ezambrano@zeustecnologia.com |     |                  |     |                            |     |
| /endedor         |                              |     |                  |     |                            |     |
| ZAMBRANO FER     | RIA ELIANA                   | × * |                  |     |                            |     |

El segundo son las líneas de cada ítem agregado, con su respectiva información que previamente fue parametrizada, como por ejemplo, referencia, cantidad, descuento manual, precio, etc.

| 0000033<br>Referencia: 0000033 | Practice (28,000) | Cantidad 1 | Valor Total | Dacto Manual<br>0 🕂 🗑 | 0 î v |
|--------------------------------|-------------------|------------|-------------|-----------------------|-------|
| outour .                       | 1000 (20,000)     |            |             |                       |       |
| 201999                         | 26,000            |            | 40999       |                       |       |
| 0000033<br>Referencia: 0000033 |                   | Cantidad 1 |             | 0 +                   | 0 i v |
| Subtotal                       | Precio (26,000)   |            | Valor Total |                       |       |
| 35,999                         | 26,000            |            | 35,999      |                       |       |

El tercero es la sección de la totalización, donde el sistema mostrará la cantidad total de ítems agregados, la cantidad total, el valor bruto total, el total de descuentos, el valor del Subtotal, el valor de los impuestos y el Valor Total.

| Items<br>Cant. Total | 2      | •     |
|----------------------|--------|-------|
| Valor Bruto          | 52,000 |       |
| Descuentos           | 0      |       |
| Valor Subtotal       | 52,000 |       |
| Impuestos            | 9,880  |       |
| Valor Total          | 71,880 |       |
| 10 Reports           |        | Siesa |

Por último, todo lo referente al Carrito de una Cotización o Pedido se comporta y varía visualmente de acuerdo a la parametrización realizada y explicada en los capítulos "<u>Parametrización del Perfil de Venta</u>" y "<u>Parametrización del módulo Cotizaciones</u>".

| Ruta de Acceso: Menú / | Cotizaciones / | Inventario |
|------------------------|----------------|------------|
|------------------------|----------------|------------|

| = 🛛 🏹 Siesa                                                            |                       |                   | 🐥 🅠 admin admin v                       |
|------------------------------------------------------------------------|-----------------------|-------------------|-----------------------------------------|
| Consulta de inventario                                                 |                       |                   |                                         |
| Código                                                                 | Referencia            | Descripción       | Bodega                                  |
| Centro de operación           Filtrar         Limpiar         Exportar | Lista de precio       | • Plan 1          | Criterio 1     Seleccione Un Criterio   |
| Código Y Desa                                                          | oripción ~ Referencia | V Bodega V Precio | V Disponibilidad V Existencia V Comprov |

#### Ruta de Acceso: Menú / Cotizaciones / Consultar

| Cotizaciones                                                                                                    |                                                                                                    |                                                                                                    |                         |                    | 🕼 Actualización Masiva 🛛 🕂 Nu                                                                                                    | uevo |
|----------------------------------------------------------------------------------------------------|----------------------------------------------------------------------------------------------------|----------------------------------------------------------------------------------------------------|-------------------------|--------------------|----------------------------------------------------------------------------------------------------|------|
|                                                                                                    |                                                                                                    | Búsqueda ba                                                                                                 | ásica                   |                    |                                                                                                    |      |
| Nombre                                                                                                    |                                                                                                    | Facturar a                                                                                                  |                         | Despachar a        |                                                                                                    | _    |
|                                                                                                    |                                                                                                    | Digite información                                                                                          | - Q                     | Digite información | •                                                                                                    | 0    |
| Cliente Potencial                                                                                                    |                                                                                                    | Orden de Compra                                                                                             |                         | Mis Elementos      |                                                                                                    |      |
| Digite información                                                                                                    | - (                                                                                                    | 2                                                                                                    |                         |                    |                                                                                                    |      |
| Buscar Limp                                                                                                    | ar<br>Ordenar por                                                                                                    |                                                                                                    |                         |                    |                                                                                                    |      |
| Buscar Limp                                                                                                    | e Facturar a                                                                                                    | Despachar a                                                                                                 | Notas Pedido            | Documento ERP      | ^ Fecha de creación                                                                                                    |      |
| Buscar Limp                                                                                                    | ar<br>Ordenar por<br>e Facturar a<br>ZAMBRANO FERIA ELIANA                                                                      | Despachar a<br>ZAMBRANO FERIA ELIANA                                                                        | Notas Pedido            | Documento ERP      | * Fecha de creación<br>7 de Junio de 2023 a las 12:49                                                                                                    |      |
| Buscar         Limp           →         Acción           Nombr            ✓         COT-6           ✓         COT-4                           | ar<br>Ordenar por<br>e Facturar a<br>ZAMBRANO FERIA ELIANA<br>Nikol SAS Prueba                                                  | Despachar a<br>ZAMBRANO FERIA ELIANA<br>Nikol SAS Prueba                                                    | Notas Pedido            | Documento ERP      | <ul> <li>Fecha de creación</li> <li>7 de Junio de 2023 a las 12:49</li> <li>7 de Junio de 2023 a las 12:46</li> </ul>                                                                                 |      |
| Buscar         Limp           •         Acción •           Nombr         Ø         COT-6           Ø         COT-4           Ø         COT-1( | ar<br>Crdenar por<br>Facturar a<br>ZAMBRANO FERIA ELIANA<br>Nikol SAS Prueba<br>GOMEZ POLO MANUEL ALEXANDER                     | Despachar a ZAMBRANO FERIA ELIANA Nikol SAS Prueba GOMEZ POLO MANUEL ALEXANDER                              | Notas Pedido<br>FHGFHFG | Documento ERP      | <ul> <li>Fecha de creación</li> <li>7 de Junio de 2023 a las 12:49</li> <li>7 de Junio de 2023 a las 12:46</li> <li>7 de Junio de 2023 a las 12:52</li> </ul>                                         |      |
| Buscar Limp                                                                                                    | ar<br>Ordenar por<br>Facturar a<br>ZAMBRANO FERIA ELIANA<br>Nikol SAS Prueba<br>GOMEZ POLO MANUEL ALEXANDER<br>Nikol SAS Prueba | Despachar a<br>ZAMBRANO FERIA ELIANA<br>Nikol SAS Prueba<br>GOMEZ POLO MANUEL ALEXANDER<br>Nikol SAS Prueba | Notas Pedido<br>FHGFHFG | Documento ERP      | <ul> <li>Fecha de creación</li> <li>7 de Junio de 2023 a las 12:49</li> <li>7 de Junio de 2023 a las 12:46</li> <li>7 de Junio de 2023 a las 12:52</li> <li>7 de Junio de 2023 a las 12:53</li> </ul> |      |

| Campo                   | Descripción                                                                                                    | Obligatorio |
|-------------------------|----------------------------------------------------------------------------------------------------|-------------|
| Opciones de<br>búsqueda | Permite hacer búsquedas, cuando se conoce algún dato de las<br>Cotizaciones y se necesite buscar ese registro sin necesidad de ver toda<br>la lista de registros.<br>La opción de búsqueda básica permite encontrar una cotización o<br>pedido con base en la definición de información básica del registro (por<br>ejemplo: Nombre) y la opción de búsqueda avanzada permite encontrar<br>un contacto con información más detallada. | No          |
| Botón acciones          | Al seleccionar con el check de forma simultánea o individual los registros, el botón acciones permite eliminar y exportar de manera básica o completa los registros en un archivo de Excel.                                                                                                    | Si          |
| Botón editar<br>(Lápiz) | Esta opción permite modificar los datos de las Cotizaciones o Pedidos seleccionados. Al hacer click en esta opción el sistema redirecciona al usuario a la vista de edición del módulo.                                                                                                    | Si          |

# Módulo de Calendario

El módulo Calendario le va a permitir a los usuarios gestionar y organizar sus citas, eventos, tareas y actividades relacionadas con clientes y prospectos. Este módulo es esencial para ayudar a las organizaciones a mantener un seguimiento efectivo de sus interacciones con los clientes y garantizar una gestión eficiente de su tiempo y recursos

Es importante resaltar que este módulo puede ser modificado por el módulo Estudio, que permite agregar más campos, editar los existentes, modificar las opciones de los campos de listas desplegables y cambiar las diferentes vistas.

| 📰 Menú 😣                                       |
|------------------------------------------------|
| Buscar opcion de menú                          |
| Vistos Recientemente                           |
| 者 номе                                         |
| administración >                               |
| . CLIENTES >                                   |
|                                                |
| LISTADO DE ACTIVIDADES                         |
| CALENDARIO                                     |
| IMPORTAR EVENTOS DESDE GOOGLE CALENDAR         |
| DESHABILITAR SINCRONIZACIÓN DE GOOGLE CALENDAR |
| IMPORTAR EVENTOS DESDE OFFICE365               |
| DESHABILITAR SINCRONIZACIÓN DE OFFICE365       |
| 🕹 ITEMS >                                      |

#### Ruta de Acceso: Menú / Calendario / Listado de actividades

| = o 🏳 Siesa                    |                                             |                                 |                    | admin admin v                |
|--------------------------------|---------------------------------------------|---------------------------------|--------------------|------------------------------|
| Calendario                     |                                             |                                 |                    | Actualización Masiva + Nuevo |
|                                | Búsqu                                       | leda básica                     |                    |                              |
| Asunto                         | Estado                                      |                                 | Inicia<br>= VYYY-  | MM-DD                        |
|                                |                                             |                                 | Termina<br>= YYYY- | -MM-DD                       |
| Тро                            | Lugar                                       | (<br>                           | Mis Elementos      |                              |
| Buscar Limpiar                 |                                             |                                 |                    |                              |
| □      Acción      Ordenar por |                                             |                                 |                    |                              |
| Asunto                         | Estado Inicia                               | Termina                         | Tipo L             | ugar Relacionado con         |
| SD - PRUEBA 001                | No Iniciada 15 de Junio de 2023 a las 14:14 | 15 de Junio de 2023 a las 14:14 | Reunión (          | Cali                         |
| SD - PRUEBA 002                | En Proceso 15 de Junio de 2023 a las 14:18  | 15 de Junio de 2023 a las 14:18 | Llamadas (         | CALI Francisco Gonzales      |

| Cam                    | ро      | Descripción |    |           |             | Obligatorio |         |
|------------------------|---------|-------------|----|-----------|-------------|-------------|---------|
| CRM<br>Pág.: 139 de 15 | -<br>50 | Proceso     | de | Formación | Consultores | У           | Soporte |

| Opciones de<br>búsqueda | Permite hacer búsquedas, cuando se conoce algún dato del listado de actividades y se necesite buscar ese registro sin necesidad de ver toda la lista de registros.                                                                                     | No |
|-------------------------|----------------------------------------------------------------------------------------------------|----|
|                         | La opción de búsqueda básica permite encontrar una actividad con base<br>en la definición de información básica del registro (por ejemplo: Asunto)<br>y la opción de búsqueda avanzada permite encontrar un contacto con<br>información más detallada. |    |
| Botón acciones          | Al seleccionar con el check de forma simultánea o individual los registros, el botón acciones permite eliminar y exportar de manera básica o completa los registros en un archivo de Excel.                                                            | Si |
| Botón editar<br>(Lápiz) | Esta opción permite modificar los datos de la actividad seleccionada.<br>Al hacer click en esta opción el sistema redirecciona al usuario a la vista<br>de edición del módulo.                                                                         | Si |

### Ruta de Acceso: Menú / Calendario / Listado de actividades / Nuevo / Información básica

| = 🛛 🌠 Siesa                 |                                    |                            | 🔔 🏼 🌆 admin admin v |
|-----------------------------|------------------------------------|----------------------------|---------------------|
| Crear Calendario            |                                    |                            | Cancelar Guardar    |
| → Calendario (Creación) → C | Calendario → Calendario (Creación) | sica Invitados             |                     |
| Asunto                      | Descripción                        | Inicia<br>2023-09-06 10:02 | Termina             |
| Tipo<br>(Reunión -          | Asignado a<br>admin admin 🗙 🗸 Q    | Lugar                      | Estado              |
| Módulo relacionado          | Registro relacionado               | Recordatorio               | Reunión en línea    |
| 0.3 Segundos                |                                    |                            | Siesa               |

| Campo       | Descripción                                                                                                    | Obligatorio |
|-------------|----------------------------------------------------------------------------------------------------|-------------|
| Asunto      | Corresponde al asunto, objetivo o finalidad expresada resumidamente que tendrá la actividad a crear en el calendario. | Si          |
| Descripción | Permite indicar consideraciones o una descripción larga sobre lo que se tratará la actividad a crear.                 | No          |

| Inicia                  | Permite seleccionar la fecha en la que iniciará la actividad a crear en el calendario. Por defecto el sistema seleccionará la fecha en la que se está creando la actividad.                                  | No |
|-------------------------|----------------------------------------------------------------------------------------------------|----|
| Termina                 | Permite seleccionar la fecha en la que termina la actividad a crear en el calendario. Por defecto el sistema seleccionará la fecha en la que se está creando la actividad.                                   | No |
| Tipo                    | Le permite al usuario seleccionar el tipo de actividad que se va a crear.<br>Las actividades disponibles son:<br>Reunión<br>Llamada<br>Gestión                                                               | No |
|                         | <b>IMPORTANTE:</b> En caso de que la compañía maneje otros tipos de etapas, se pueden agregar editando la lista llamada "scheduler_event_type_list" desde el módulo de Estudio.                              |    |
| Asignado a              | Permite seleccionar un usuario CRM al cual se le asignará la actividad para que la realice.                                                                                                    | No |
| Lugar                   | Corresponde al lugar donde se llevará a cabo la llamada, gestión o reunión a crear. Generalmente los lugares son en alguna oficina, alguna plataforma, etc.                                                  | No |
| Estado                  | Corresponde al estado en el que se encuentra la actividad. Los estados<br>disponibles son:<br><ul> <li>No iniciada</li> <li>En proceso</li> <li>Realizada</li> <li>No realizada</li> <li>Asignada</li> </ul> | No |
| Módulo<br>relacionado   | Permite seleccionar uno de los módulos relacionados como uno a<br>muchos que se han creado desde el código del sistema para indicar con<br>qué módulo está relacionada la actividad.                         | No |
| Registro<br>relacionado | Posterior a seleccionar el módulo relacionado, el sistema va a permitir seleccionar un registro que pertenece en dicho módulo, con el fin de indicar con exactitud qué cliente está involucrado.             | No |

| Recordatorio     | Permite seleccionar con cuánto tiempo de anticipo el sistema le debe<br>recordar al usuario asignado que debe realizar la actividad. Algunas de<br>las opciones son:<br>Nunca<br>5 minutos antes<br>10 minutos antes<br>7 días antes | No |
|------------------|----------------------------------------------------------------------------------------------------|----|
| Reunión en línea | Permite indicar si la reunión o actividad a crear será en línea o virtual.                                                                                                    | No |

### Ruta de Acceso: Menú / Calendario / Listado de actividades / Nuevo / Invitados

| = o 🌠 Siesa               |                                  |                       | 🐥 🅠 🚛 admin admin v |
|---------------------------|----------------------------------|-----------------------|---------------------|
| Crear Calendario          |                                  |                       | Cancelar Guardar    |
| → Calendario (Creación) → | Calendario    Calendario (Creaci | ón)                   |                     |
|                           | Informa                          | ción básica Invitados |                     |
| Modulo                    | Relacionado                      | Estado                |                     |
| ~ ~ ~                     |                                  |                       | Agregar             |
|                           |                                  |                       |                     |

| Campo       | Descripción                                                                                                    | Obligatorio |
|-------------|----------------------------------------------------------------------------------------------------|-------------|
| Módulo      | Permite seleccionar uno de los módulos relacionados como uno a<br>muchos que se han creado desde el código del sistema para indicar de<br>qué módulo son los registros invitados a la actividad.              | No          |
| Relacionado | Posterior a seleccionar el módulo relacionado, el sistema va a permitir seleccionar un registro que pertenece en dicho módulo, con el fin de indicar con exactitud qué cliente, lead o contacto está invitado | No          |
| Estado      | El sistema indica si la invitación es aceptada o no                                                                                                    | No          |

### Ruta de Acceso: Menú / Calendario / Calendario

En la interfaz del Calendario el sistema proporciona una vista visual que le permite a los usuarios ver las diferentes actividades creadas y asignadas a los diferentes usuarios en función de días, semanas o meses del año.

| admin admin ~ |
|---------------|
|               |
| × ~           |
| SEMANA *      |
| sáb           |
| 9             |
|               |
|               |
|               |
|               |
|               |
|               |
|               |
|               |
|               |

### Parametrización del módulo de Calendario

La parametrización del módulo de Calendario le permite a los usuarios personalizar cómo se va a comportar el Calendario respecto a los permisos de confirmación de actividades, entre otras cosas.

**Ruta de Acceso:** Menú / Administración / Administrador de parámetros / Consultar / "Opalutiles\_config" / Editar / Parámetros

### ≡ α <mark>Z</mark> Siesa

| = q 🎽 Siesa                                                                                                    | 🐥 🌆 admin admin v                        |
|----------------------------------------------------------------------------------------------------|------------------------------------------|
| Administrador Parametros - opalutiles_config                                                                                                    | Cancelar Guardar                         |
| Básico Parametros                                                                                                    |                                          |
| Usuarios Permiso (Confirmacion Actividad)  Usuarios Permiso (Confirmacion Actividad) | Mostrar Boton a (Confirmacion Actividad) |
|                                                                                                    | Deita días                               |
|                                                                                                    | \$                                       |
| Opción de Réunion<br>Zoom                                                                                                    |                                          |
| GIT Regundos                                                                                                    | Siesa                                    |
| Campo                                              | Descripción                                                                                                    | Obligatorio |
|----------------------------------------------------|----------------------------------------------------------------------------------------------------|-------------|
| Usuarios<br>Permiso<br>(Confirmación<br>Actividad) | Permite seleccionar uno o varios usuarios CRM que tendrán permisos de confirmar las actividades creadas.                                                                                                    | No          |
| Mostrar Botón a<br>(Confirmación<br>Actividad)     | <ul> <li>Permite indicar a qué usuarios se les mostrará el botón de confirmación de actividad en el detalle de las actividades creadas. Las opciones disponibles son:</li> <li>Todos: Le permite ver el botón de confirmación a todos los usuarios del CRM.</li> <li>Creador: Le permite ver el botón de confirmación únicamente al usuario que creó la actividad</li> <li>Propietario: Le permite ver el botón de confirmación de confirmación únicamente al propietario o al usuario asignado a la actividad</li> </ul> | No          |
| Lista de Botones<br>Activos                        | <ul> <li>Permite seleccionar cuáles serán los botones que los usuarios tendrán disponibles en el detalle de cada actividad. Algunos de los botones son:</li> <li>Confirmar</li> <li>Check in</li> <li>Check out</li> </ul>                                                                                                    | No          |

# **Corrección y Evolucion del Presente Manual**

**IMPORTANTE**: Para lograr el objetivo de convertir el presente documento en la mano derecha de los ejecutivos de implementación y soporte, es necesario que las recomendaciones, inconsistencias y errores detectados al colocar el manual en práctica sean reportados de inmediato al área de gestión de conocimiento en cabeza de la Sra. Nicol Enriquez Rivera - <u>nnenriquezr@siesa.com</u> Analista Funcional y Carlos Jhirnson Correa <u>carlos.correa@siesa.com</u> Director de Operaciones.

Hacemos énfasis en los siguientes asuntos a notificar:

- 1. Errores de Procedimientos en el manual
- 2. Errores en el CRM
- 3. Incluir más ejemplos sobre temas específicos
- 4. Requerimientos solicitados por clientes que puedan ser incluidos en el producto

Con las notificaciones anteriores se actualizará el presente manual y se programará desarrollos para el producto.

# Anexo 1: QUERY SERVICE - Prestación del Servicio de Consultas al ERP

#### ¿Qué es el Query Services?

Query Service es un servicio HTTP que funciona como una interfaz de conexión de software entre aplicaciones desarrollada por SIESA DIGITAL. Query Services evita hacer conexiones directas de los aplicativos eCOMMERCE y CRM a las bases de datos de los aplicativos SIESA ERP, brindándonos total eficiencia y seguridad como si estuviéramos conectados directamente a la base de datos del ERP.

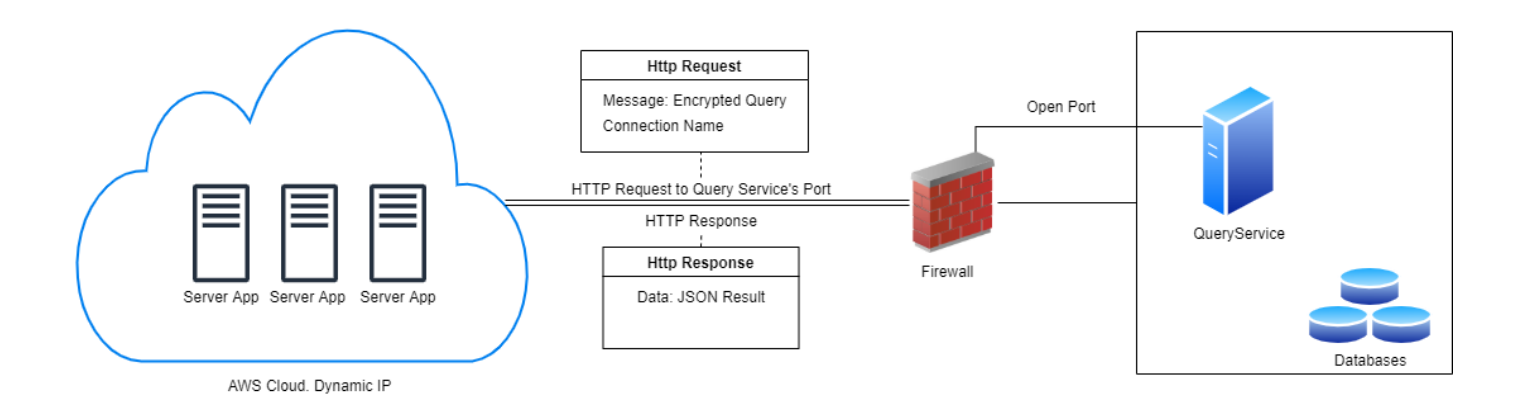

# **Beneficios de Query Services**

- 1. Solo aplica para consultas de lectura tanto a tablas como a procedimientos almacenados.
- 2. Alta flexibilidad en el desarrollo de las consultas
- 3. La conexión entre servidores es cifrada
- 4. Evita la creación y/o mantenimiento de VPN
- 5. El volumen de datos a manejar de manera estable es superior a los que maneja el Web Services
- Las respuestas a las consultas con Query Services son mucho más rápidas que las establecidas vía Web Services

# Consideraciones Previas a la Instalación de Query Services

- 1. Query Services puede ser instalado en Servidores con Sistemas Operativos Linux o Windows
- 2. Query Services puede ser instalado en Servidores Dedicados o VPS
- 3. Query Services puede correr en la misma máquina donde corre el CRM

- 4. Query Services solo aplica para conexiones donde el ERP se encuentra en la infraestructura del cliente o compañía, en otras palabras, conexiones entre la nube de SIESA y los servidores del cliente alojados en su propia infraestructura.
- 5. La compañía deberá crear / suministrar un usuario de base de datos son para consultas de lectura a la base de datos del ERP

### La Seguridad en Conexiones Basadas en Query Services

Las conexiones vía Query Services, cuentan con una capa de encriptación de datos HMAC 256, que hace que solo la puedan utilizar quienes conozcan la llave de integración, en este caso, las aplicaciones de SIESA DIGITAL. En términos técnicos HMAC 256 se define de la siguiente manera:

<u>HMACSHA256</u> es un tipo de algoritmo hash con clave que se construye a partir de la función hash SHA-256 y se utiliza como un código de autentificación de mensajes (MAC) basado en hash (HMAC). El proceso HMAC combina una clave secreta con los datos del mensaje, aplica un algoritmo hash al resultado con la función hash, combina ese valor hash con la clave secreta y, a continuación, aplica la función hash por segunda vez. El hash de salida tiene una longitud de 256 bits.

Un HMAC se puede usar para determinar si se ha alterado un mensaje enviado a través de un canal no seguro, siempre que el remitente y el receptor compartan una clave secreta. El remitente calcula el valor hash de los datos originales y envía los datos originales y el valor hash como un solo mensaje. El receptor vuelve a calcular el valor hash del mensaje recibido y comprueba que el HMAC calculado coincide con el HMAC transmitido.

Cualquier cambio en los datos o en el valor hash produce una falta de coincidencia, ya que el conocimiento de la clave secreta es necesario para cambiar el mensaje y reproducir el valor hash correcto. Por lo tanto, si los valores hash originales y calculados coinciden, el mensaje se autentica.

<u>HMACSHA256</u> acepta claves de cualquier tamaño y genera una secuencia hash de 256 bits de longitud.

Es importante tener en cuenta que la llave de encriptación cambia en razón a la fecha o en otras palabras a diario y como mencionamos anteriormente, solo aplica para conexiones de lectura o Select en tablas y procedimientos almacenados.

#### Proceso de Instalación de Query Services

El proceso de instalación sucede de la siguiente forma una vez se ha formalizado el proyecto en consultoría:

1. El consultor del proyecto debe solicitar a la compañía los datos de un contacto técnico del área de sistemas y las credenciales de conexión a la base de datos del ERP, tanto para la instancia de prueba

de

У

como para la instancia de producción. (Lo anterior, si y sólo si, si los datos de conexión no fueron adquiridos en el proceso comercial del CRM)

- 2. Posteriormente, el consultor debe montar un ticket al área de Infraestructura de SIESA DIGITAL para que se realice la instalación del Query Services en la infraestructura del cliente.
- 3. Infraestructura de SIESA DIGITAL accede a la máquina del cliente donde se realizará la instalación
- 4. Infraestructura de SIESA DIGITAL parametriza la conexión y la llave de encriptación en el producto de SIESA DIGITAL y realiza las pruebas de conectividad
- 5. Infraestructura de SIESA DIGITAL notifica al consultor para que haga todas las pruebas pertinentes y avance con la parametrización del producto.

#### Soporte a las conexiones Query Services

El soporte para garantizar el buen funcionamiento del Query Services es prestado por el área de SOPORTE DE SIESA DIGITAL a través de los canales que se ha dispuesto para tal propósito:

#### PÁGINA DE CONTACTO: http://portalverticales.siesa.com/#/login

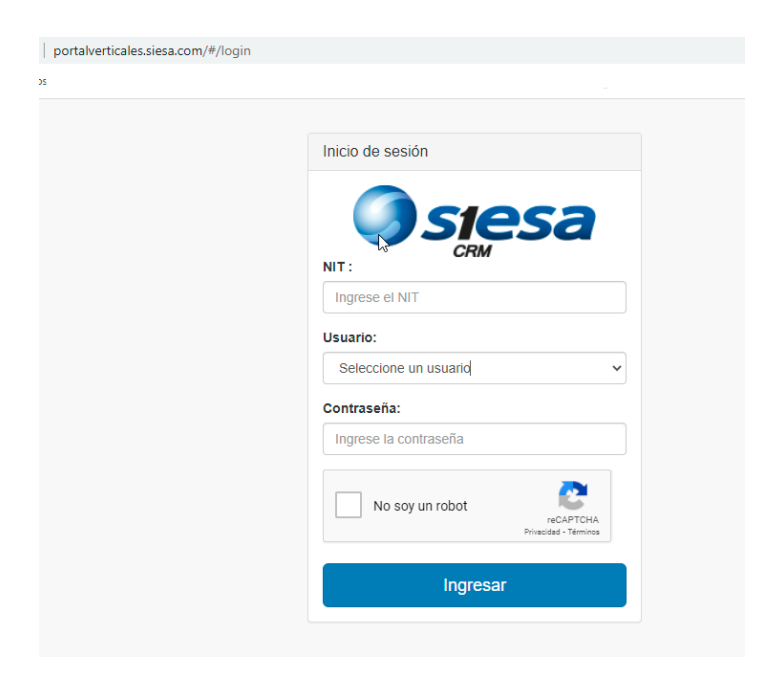

### Grupo de Telegram

La compañía es inscrita en el grupo de telegram de soporte de SIESA DIGITAL en el momento en el que el cliente pasa de consultoría a soporte.

IMPORTANTE: Es de tener en cuenta que la operación del Query Services corre sobre la infraestructura de la compañía, por lo tanto, la buena salud del canal de internet, los sistemas de seguridad y la estabilidad de los servidores relacionados dentro de la infraestructura del cliente, son temas ajenos al soporte de Query Services.